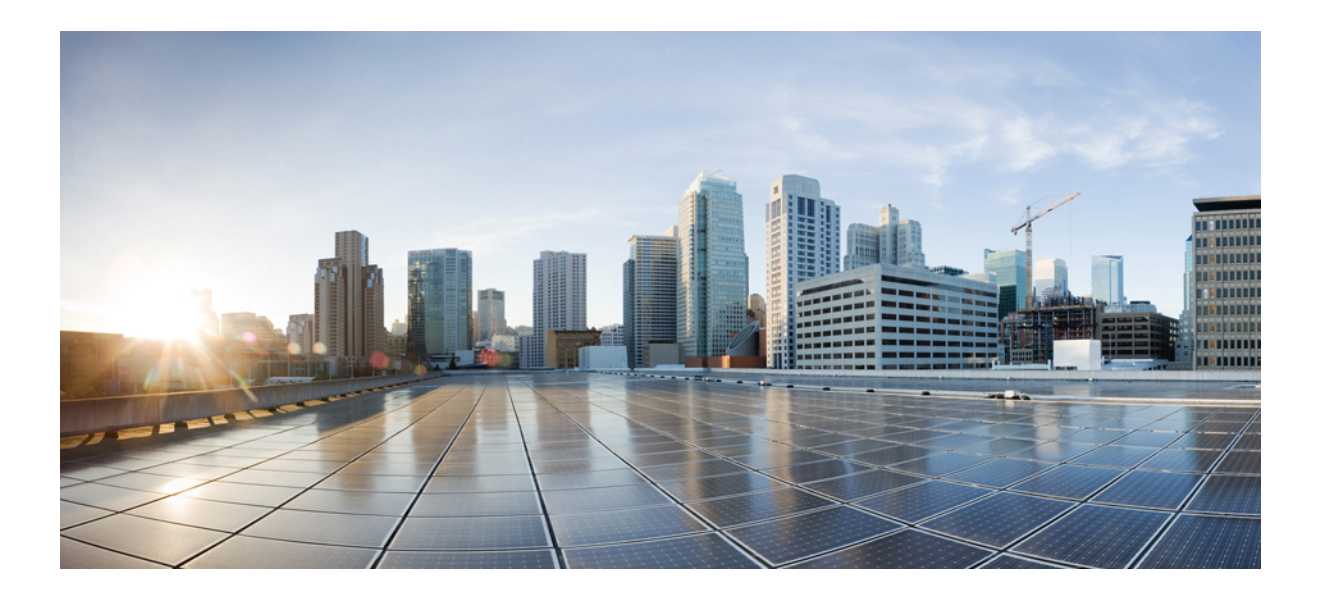

### Cisco UCS Manager リリース 3.2 ネットワーク管理ガイド

初版: 2017年08月18日

**シスコシステムズ合同会社** 〒107-6227 東京都港区赤坂9-7-1 ミッドタウン・タワー http://www.cisco.com/jp

お問い合わせ先:シスココンタクトセンター 0120-092-255(フリーコール、携帯・PHS含む) 電話受付時間:平日 10:00~12:00、13:00~17:00 http://www.cisco.com/jp/go/contactcenter/ 【注意】シスコ製品をご使用になる前に、安全上の注意(www.cisco.com/jp/go/safety\_warning/) をご確認ください。本書は、米国シスコ発行ドキュメントの参考和訳です。リンク情報につきま しては、日本語版掲載時点で、英語版にアップデートがあり、リンク先のページが移動/変更され ている場合がありますことをご了承ください。あくまでも参考和訳となりますので、正式な内容 については米国サイトのドキュメントを参照ください。また、契約等の記述については、弊社販 売パートナー、または、弊社担当者にご確認ください。

このマニュアルに記載されている仕様および製品に関する情報は、予告なしに変更されることがあります。このマニュアルに記載されている表現、情報、および推奨 事項は、すべて正確であると考えていますが、明示的であれ黙示的であれ、一切の保証の責任を負わないものとします。このマニュアルに記載されている製品の使用 は、すべてユーザ側の責任になります。

対象製品のソフトウェア ライセンスおよび限定保証は、製品に添付された『Information Packet』に記載されています。添付されていない場合には、代理店にご連絡く ださい。

The Cisco implementation of TCP header compression is an adaptation of a program developed by the University of California, Berkeley (UCB) as part of UCB's public domain version of the UNIX operating system. All rights reserved. Copyright © 1981, Regents of the University of California.

ここに記載されている他のいかなる保証にもよらず、各社のすべてのマニュアルおよびソフトウェアは、障害も含めて「現状のまま」として提供されます。シスコお よびこれら各社は、商品性の保証、特定目的への準拠の保証、および権利を侵害しないことに関する保証、あるいは取引過程、使用、取引慣行によって発生する保証 をはじめとする、明示されたまたは黙示された一切の保証の責任を負わないものとします。

いかなる場合においても、シスコおよびその供給者は、このマニュアルの使用または使用できないことによって発生する利益の損失やデータの損傷をはじめとする、 間接的、派生的、偶発的、あるいは特殊な損害について、あらゆる可能性がシスコまたはその供給者に知らされていても、それらに対する責任を一切負わないものと します。

このマニュアルで使用している IP アドレスおよび電話番号は、実際のアドレスおよび電話番号を示すものではありません。マニュアル内の例、コマンド出力、ネット ワークトポロジ図、およびその他の図は、説明のみを目的として使用されています。説明の中に実際のアドレスおよび電話番号が使用されていたとしても、それは意 図的なものではなく、偶然の一致によるものです。

Cisco and the Cisco logo are trademarks or registered trademarks of Cisco and/or its affiliates in the U.S. and other countries. To view a list of Cisco trademarks, go to this URL: http:// www.cisco.com/go/trademarks.Third-party trademarks mentioned are the property of their respective owners. The use of the word partner does not imply a partnership relationship between Cisco and any other company.(1110R)

© 2017 Cisco Systems, Inc. All rights reserved.

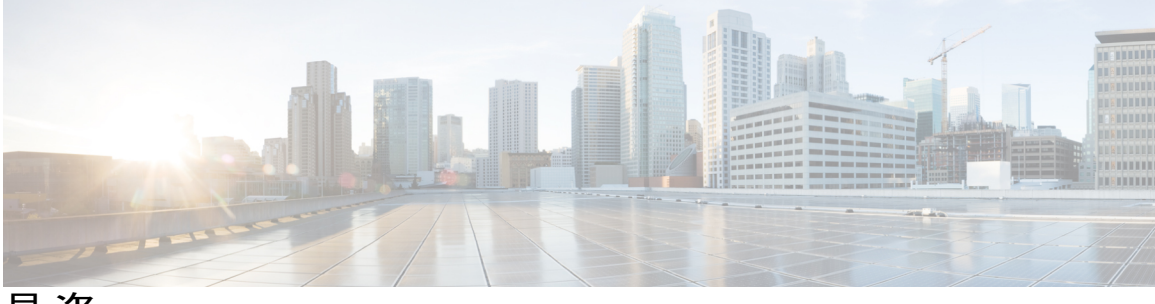

目 次

### はじめに xiii

対象読者 xiii

表記法 xiii

Cisco UCS の関連ドキュメント xv

マニュアルに関するフィードバック xv

#### 概要 1

概要 1

Cisco UCS Manager ユーザマニュアル 1 マルチレイヤ ネットワーク設計 3

### LANの接続 5

ファブリックインターコネクトの概要 5

アップリンク接続 6

ダウンリンク接続 6

ファブリックインターコネクトの設定 7

ファブリックインターコネクトの情報ポリシー 7

ファブリック インターコネクトの LAN ネイバーの表示 7

ファブリック インターコネクトの SAN ネイバーの表示 8

ファブリックインターコネクトのLLDPネイバーの表示8

#### ファブリックの退避 8

ファブリックの退避の設定 9

ファブリック インターコネクトのファブリックの退避ステータスの表示 10

ファブリックインターコネクトスイッチングのモード 10

イーサネット スイッチング モード 10

イーサネット スイッチング モードの設定 12

ファイバチャネルスイッチングモード 13

ファイバチャネルスイッチングモードの設定 14

- プライマリファブリックインターコネクトの決定 16
- ファブリック インターコネクトのポート タイプ 16

**vNIC 17** 

LAN ポートおよびポート チャネル 19

ポートモード 20

ポートタイプ 20

UCS 6300 ブレイクアウト 40 GB イーサネット ポート 21

ファブリックインターコネクトイーサネットブレイクアウトポートの設定 21

- Cisco UCS FI 6332 における QSA アダプタ付き 10G ポートの設定 24
- イーサネットブレイクアウトポートの再設定 25
- ブレイクアウトポートの設定解除 26

統合ポート 26

- ユニファイドポートのビーコン LED 26
- ユニファイドポートの設定に関するガイドライン 27
- ユニファイド アップリンク ポートおよびユニファイド ストレージ ポートに関す る注意およびガイドライン 28

ユニファイド ポートのビーコン LED の設定 29

ポートモードの変更 30

ポートモードの変更のデータトラフィックへの影響 30

6324 ファブリック インターコネクトのポート モードの設定 31

- 6248 ファブリック インターコネクトのポート モードの設定 32
- 6296 ファブリック インターコネクトのポート モードの設定 33
- ファブリックインターコネクトのポートの再設定 35
- ファブリック インターコネクトのポートのイネーブル化またはディセーブル

化 35

ファブリックインターコネクトのポート設定解除 36

#### サーバポート 36

ファブリックインターコネクトのサーバポートの自動設定 36

サーバポートの自動設定 37

サーバポートの設定 37

アップリンク イーサネット ポート 38

アップリンク イーサネット ポートの設定 38

アップリンク イーサネット ポートのプロパティの変更 39

アプライアンスポート 39

アプライアンスポートの設定 40

アプライアンス ポートのプロパティの変更 41

FCoE およびファイバ チャネル ストレージ ポート 42

イーサネット ポートの FCoE ストレージ ポートとしての設定 42

ファイバチャネルストレージポートの設定 42

アップリンクファイバチャネルポートの復元 43

FC アップリンク ポートの設定 43

FCoE アップリンクポート 44

FCoE アップリンク ポートの設定 45

ユニファイドストレージポート 45

アプライアンスポートのユニファイドストレージポートとしての設定 46

ユニファイドストレージポートの設定解除 47

ユニファイドアップリンクポート 47

ユニファイドアップリンクポートの設定 48

ユニファイドアップリンクポートの設定解除 48

アップリンク イーサネット ポート チャネル 49

アップリンク イーサネット ポート チャネルの作成 50

アップリンク イーサネット ポート チャネルのイネーブル化 50

アップリンク イーサネット ポート チャネルのディセーブル化 51

アップリンク イーサネット ポート チャネルのポートの追加および削除 51

アップリンク イーサネット ポート チャネルの削除 52

アプライアンスポートチャネル 52

アプライアンスポートチャネルの作成 52

アプライアンスポートチャネルのイネーブル化 53

アプライアンスポートチャネルのディセーブル化53

アプライアンスポートチャネルの削除 54

アプライアンスポートチャネル内のポートの追加と削除 54

Cisco UCS Mini スケーラビリティ ポート 54

スケーラビリティポートの設定 55

しきい値定義の作成 55

ファブリック ポートのモニタリング 56

ポリシーベースのポート エラー処理 57

エラーベースアクションの設定 58

FCoE ポート チャネル数 58

FCoE ポート チャネルの作成 59

FCoE ポート チャネルの削除 59

ユニファイドアップリンクポートチャネル 59

アダプタポートチャネル 60

アダプタポートチャネルの表示 60

ファブリック ポート チャネル 61

ポート間のロード バランシング 61

ファブリックポートチャネルのケーブル接続の考慮事項 62

ファブリックポートチャネルの設定 63

ファブリックポートチャネルの表示 63

ファブリック ポート チャネル メンバー ポートのイネーブル化またはディセーブ

ル化 64

Internal Fabric Manager を使用したサーバ ポートの設定 64

Internal Fabric Manager 64

Internal Fabric Manager の起動 65

Internal Fabric Manager を使用したサーバ ポートの設定 65

Internal Fabric Manager を使用したサーバポートの設定解除 65

Internal Fabric Manager を使用したサーバポートのイネーブル化 66

Internal Fabric Manager を使用したサーバポートのディセーブル化 66

#### LAN アップリンク マネージャ 67

LAN アップリンクマネージャ 67

LAN アップリンクマネージャの起動 68

LAN アップリンクマネージャでのイーサネットスイッチングモードの変更 68

LAN アップリンクマネージャでのポートの設定 69

サーバポートの設定 69

LAN アップリンク マネージャを使用したサーバ ポートのイネーブル化 69 LAN アップリンク マネージャを使用したサーバ ポートのディセーブル化 70 アップリンク イーサネット ポートの設定 70

LANアップリンクマネージャを使用したアップリンクイーサネットポートのイネー ブル化 70

LAN アップリンク マネージャを使用したアップリンク イーサネット ポートのディ セーブル化 71

アップリンク イーサネット ポート チャネルの設定 72

LAN アップリンクマネージャでのポート チャネルの作成 72

LAN アップリンク マネージャを使用したポート チャネルのイネーブル化 72

LAN アップリンクマネージャを使用したポート チャネルのディセーブル化 73

LAN アップリンクマネージャを使用したポート チャネルへのポートの追加 73

LAN アップリンク マネージャを使用したポート チャネルからのポートの削除 74

LAN アップリンク マネージャを使用したポート チャネルの削除 74

#### LAN ピングループの設定 74

LAN アップリンク マネージャでのピン グループの作成 74

LAN アップリンク マネージャを使用したポート チャネルの削除 75

ネームド VLAN の設定 76

LAN アップリンクマネージャを使用したネームド VLAN の作成 76

LAN アップリンク マネージャを使用したネームド VLAN の削除 77

LAN アップリンクマネージャでの QoS システム クラスの設定 77

#### **VLAN** 81

VLAN について 81

VLANの作成、削除、変更のガイドライン 82

ネイティブ VLAN について 82

アクセス ポートおよびトランク ポートについて 83

ネームド VLAN 84

プライベート VLAN 85

VLAN ポートの制限 87

ネームド VLAN の設定 88

ネームド VLAN の作成 88

ネームド VLANの削除 89

プライベート VLAN の設定 90

プライベート VLAN のプライマリ VLAN の作成 90

プライベート VLAN のセカンダリ VLAN の作成 92

コミュニティ VLAN 93

コミュニティ VLAN の作成 93

アプライアンスポートに対する無差別アクセスの作成 97

アプライアンスポートに対する無差別トランクの作成 98

VLAN 最適化セットの表示 99

VLAN ポート数の表示 100

VLAN ポート カウント最適化 101

ポート VLAN 数の最適化のイネーブル化 101

ポート VLAN 数最適化のディセーブル化 102

VLAN 最適化セットの表示 102

VLAN グループ 103

VLAN グループの作成 103

VLAN グループのメンバーの編集 104

VLAN グループに対する組織のアクセス権限の変更 105

VLAN グループの削除 105

VLAN 権限 106

VLAN 権限のイネーブル化 106

VLAN 権限のディセーブル化 107

VLAN 権限の追加または変更 107

### MAC プール 109

MAC プール 109

MAC プールの作成 110

MAC プールの削除 111

#### QoS 113

**QoS** 113

システム クラスの設定 114

システム クラス 114

QoS システム クラスの設定 116

QoS システム クラスのイネーブル化 116

QoS システム クラスのディセーブル化 117

Quality of Service ポリシーの設定 117

Quality Of Service ポリシー 117

QoS ポリシーの作成 118

QoS ポリシーの削除 118

#### フロー制御ポリシーの設定 119

フロー制御ポリシー 119

フロー制御ポリシーの作成 119

フロー制御ポリシーの削除 120

#### アップストリーム分離レイヤ2ネットワーク 121

- アップストリーム分離レイヤ2ネットワーク 121
- アップストリーム分離 L2 ネットワークの設定に関するガイドライン 122
- アップストリーム分離 L2 ネットワークのピン接続の考慮事項 124
- アップストリーム分離L2ネットワークに関する Cisco UCS の設定 126
- アップストリーム分離L2ネットワークに関する Cisco UCS の設定 127
- アップストリーム分離 L2 ネットワークに VLAN を作成 128
- VLAN へのポートおよびポート チャネルの割り当て 129

VLAN に割り当てられたポートおよびポート チャネルの表示 130

VLAN からのポートおよびポート チャネルの削除 131

#### ネットワーク関連ポリシー 133

vNIC テンプレートの設定 133

- vNIC テンプレート 133
- vNIC テンプレートの作成 134
- vNIC テンプレートペアの作成 139

vNIC テンプレートペアの取り消し 140

- vNIC テンプレートへの vNIC のバインディング 140
- vNIC テンプレートからの vNIC のバインド解除 141
- vNIC テンプレートの削除 142
- イーサネット アダプタ ポリシーの設定 142
  - イーサネットおよびファイバチャネルアダプタポリシー 142

Accelerated Receive Flow Steering 144

Accelerated Receive Flow Steering のガイドラインと制約事項 145

割り込み調停 145

#### 適応型割り込み調停 145

適応型割り込み調停のガイドラインと制約事項 146

SMB ダイレクト用 RDMA Over Converged Ethernet の概要 146

RoCE を搭載した SMB ダイレクトのガイドラインと制約事項 146

イーサネットアダプタポリシーの作成 147

- Linux オペレーティング システムで MRQS 用の eNIC サポートをイネーブル化す るためのイーサネット アダプタ ポリシーの設定 **152**
- NVGREによるステートレスオフロードを有効化するためのイーサネットアダプ タポリシーの設定 152
- VXLANによるステートレスオフロードを有効化するためのイーサネットアダプ

タポリシーの設定 153

イーサネットアダプタポリシーの削除 155

デフォルトの vNIC 動作ポリシーの設定 155

デフォルトの vNIC 動作ポリシー 155

デフォルトの vNIC 動作ポリシーの設定 156

LAN 接続ポリシーの設定 156

LAN および SAN 接続ポリシーについて 156

LAN および SAN の接続ポリシーに必要な権限 157

サービスプロファイルと接続ポリシー間の相互作用 157

LAN 接続ポリシーの作成 158

LAN 接続ポリシーの削除 160

LAN 接続ポリシー用の vNIC の作成 160

LAN 接続ポリシーからの vNIC の削除 161

LAN 接続ポリシー用の iSCSI vNIC の作成 162

LAN 接続ポリシーからの vNIC の削除 163

ネットワーク制御ポリシーの設定 164

ネットワーク制御ポリシー 164

ファブリック インターコネクト vEthernet インターフェイスの Link Layer

Discovery Protocol の設定 165

ネットワーク制御ポリシーの作成 166

ネットワーク制御ポリシーの削除 167

マルチキャストポリシーの設定 167

マルチキャストポリシー 167

マルチキャストポリシーの作成 168

ſ

マルチキャストポリシーの変更 168

マルチキャストポリシーの削除 169

LDAP ポリシーの設定 169

LACP ポリシー 169

LACP ポリシーの作成 170

LACP ポリシーの変更 170

UDLD リンク ポリシーの設定 171

UDLD の概要 171

UDLD 設定時の注意事項 173

リンクプロファイルの作成 173

UDLD リンク ポリシーの作成 174

UDLD システム設定の変更 174

リンク プロファイルのポート チャネル イーサネット インターフェイスへの割り当

て 175

リンク プロファイルのアップリンク イーサネット インターフェイスへの割り当

て 175

リンクプロファイルのポート チャネル FCoE インターフェイスへの割り当て 176

リンクプロファイルのアップリンク FCoE インターフェイスへの割り当て 176

VMQ 接続ポリシーの設定 176

VMQ 接続ポリシー 176

VMQ 接続ポリシーの作成 177

vNIC への仮想化プリファレンスの割り当て 178

同じ vNIC の VMQ および NVGRE オフロードのイネーブル化 179

NetQueue 179

NetQueue について 179

NetQueue の設定 180

٦

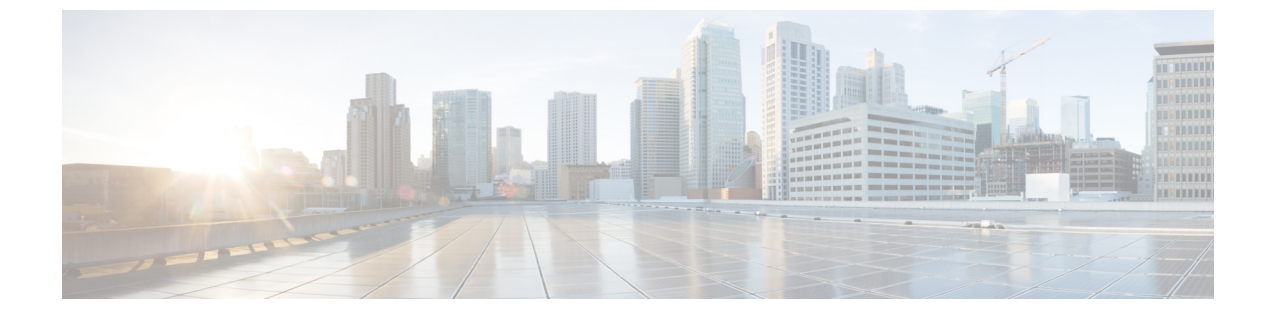

## はじめに

- 対象読者, xiii ページ
- 表記法, xiii ページ
- Cisco UCS の関連ドキュメント, xv ページ
- マニュアルに関するフィードバック, xv ページ

## 対象読者

このガイドは、次の1つ以上に責任を持つ、専門知識を備えたデータセンター管理者を主な対象 にしています。

- ・サーバ管理
- •ストレージ管理
- •ネットワーク管理
- •ネットワークセキュリティ

## 表記法

I

| テキストのタイプ   | 説明                                                                                                    |
|------------|----------------------------------------------------------------------------------------------------|
| GUI 要素     | タブの見出し、領域名、フィールドラベルなどのGUI要素は、イタリッ<br>ク体 (italic) で示しています。<br>ウィンドウ、ダイアログボックス、ウィザードのタイトルのようなメイ<br>ンタイトルは、[Main titles] のように示しています。 |
| マニュアルのタイトル | マニュアルのタイトルは、イタリック体( <i>italic</i> )で示しています。                                                                                       |

| テキストのタイプ              | 説明                                                                                  |
|-----------------------|-------------------------------------------------------------------------------------|
| TUI 要素                | テキストベースのユーザインターフェイスでは、システムによって表<br>示されるテキストは、courier フォントで示しています。                   |
| システム出力                | システムが表示するターミナル セッションおよび情報は、courier<br>フォントで示しています。                                  |
| CLI コマンド              | CLI コマンドのキーワードは、ボールド体(this font)で示しています。<br>CLI コマンド内の変数は、イタリック体(this font)で示しています。 |
| []                    | 角カッコの中の要素は、省略可能です。                                                                  |
| $\{x \mid y \mid z\}$ | どれか1つを選択しなければならない必須キーワードは、波カッコで囲み、縦棒で区切って示しています。                                    |
| [x   y   z]           | どれか1つを選択できる省略可能なキーワードは、角カッコで囲み、縦<br>棒で区切って示しています。                                   |
| string                | 引用符を付けない一組の文字。stringの前後には引用符を使用しません。<br>引用符を使用すると、その引用符も含めて string とみなされます。         |
| <>                    | パスワードのように出力されない文字は、山カッコで囲んで示していま<br>す。                                              |
| []                    | システム プロンプトに対するデフォルトの応答は、角カッコで囲んで<br>示しています。                                         |
| !、#                   | コードの先頭に感嘆符(!)またはポンド記号(#)がある場合には、コ<br>メント行であることを示します。                                |

(注)

「注釈」です。役立つ情報や、このマニュアル以外の参照資料などを紹介しています。

 $\mathcal{P}$ ヒント

「問題解決に役立つ情報」です。ヒントには、トラブルシューティングや操作方法ではなく、 ワンポイントアドバイスと同様に知っておくと役立つ情報が記述される場合もあります。

 $(\bar{\mathbb{J}})$ 

ワンポイント アドバイス

「時間の節約に役立つ操作」です。ここに紹介している方法で作業を行うと、時間を短縮できます。

▲
 ▲
 ▲
 ▲
 ▲
 ▲
 ▲
 ★
 ★
 ★
 ★
 ★
 ★
 ★
 ★
 ★
 ★
 ★
 ★
 ★
 ★
 ★
 ★
 ★
 ★
 ★
 ★
 ★
 ★
 ★
 ★
 ★
 ★
 ★
 ★
 ★
 ★
 ★
 ★
 ★
 ★
 ★
 ★
 ★
 ★
 ★
 ★
 ★
 ★
 ★
 ★
 ★
 ★
 ★
 ★
 ★
 ★
 ★
 ★
 ★
 ★
 ★
 ★
 ★
 ★
 ★
 ★
 ★
 ★
 ★
 ★
 ★
 ★
 ★
 ★
 ★
 ★
 ★
 ★
 ★
 ★
 ★
 ★
 ★
 ★
 ★
 ★
 ★
 ★
 ★
 ★
 ★
 ★
 ★
 ★
 ★
 ★
 ★
 ★
 ★
 ★
 ★
 ★
 ★
 ★
 ★
 ★
 ★
 ★
 ★
 ★
 ★
 ★
 ★
 ★
 ★
 ★
 ★
 ★
 ★
 ★
 ★
 ★
 ★
 ★
 ★
 ★
 ★
 ★
 ★
 ★
 ★
 ★
 ★
 ★
 ★</li

警告 安全上の重要事項

「危険」の意味です。人身事故を予防するための注意事項が記述されています。機器の取り扱い作業を行うときは、電気回路の危険性に注意し、一般的な事故防止対策に留意してください。各警告の最後に記載されているステートメント番号を基に、装置に付属の安全についての 警告を参照してください。

これらの注意事項を保管しておいてください。

## Cisco UCS の関連ドキュメント

ドキュメントロードマップ

For a complete list of all B-Series documentation, see the *Cisco UCS B-Series Servers Documentation Roadmap* available at the following URL: http://www.cisco.com/go/unifiedcomputing/b-series-doc.

すべての C シリーズ マニュアルの一覧については、http://www.cisco.com/go/unifiedcomputing/ c-series-doc で入手できる『*Cisco UCS C-Series Servers Documentation Roadmap*』を参照してください。

管理用の UCS Manager と統合されたラック サーバでサポートされるファームウェア バージョン とサポートされる UCS Manager バージョンについては、『Release Bundle Contents for Cisco UCS Software』を参照してください。

その他のマニュアル リソース

ドキュメントの更新通知を受け取るには、Cisco UCS Docs on Twitter をフォローしてください。

## マニュアルに関するフィードバック

このマニュアルに関する技術的なフィードバック、または誤りや記載もれなどお気づきの点がご ざいましたら、ucs-docfeedback@external.cisco.com までコメントをお送りください。ご協力をよろ しくお願いいたします。

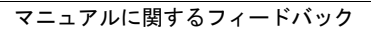

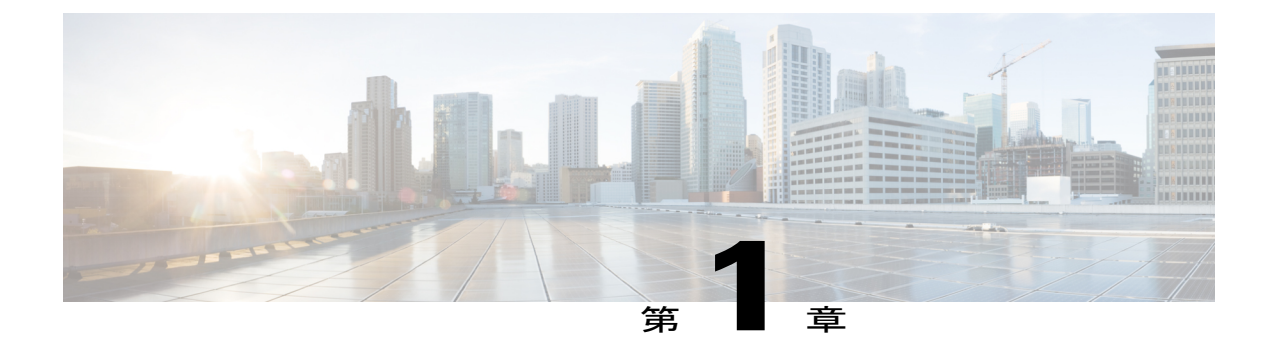

### 概要

- 概要, 1 ページ
- ・ Cisco UCS Manager ユーザマニュアル, 1 ページ
- マルチレイヤネットワーク設計,3ページ

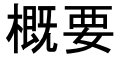

このガイドでは次の内容について説明します。

- ・サーバポートの設定/有効化、アップリンクポートの設定/有効化、FCポートの設定/有効化。
- •LAN ピン グループの作成
- VLAN および VLAN グループの作成
- ・サーバリンクの作成
- ・QoS システム クラスの設定
- ・ グローバル ポリシーの設定
- •ネットワーク健全性のモニタリング
- トラフィック モニタリング

## Cisco UCS Manager ユーザ マニュアル

Cisco UCS Manager では、次の表に示す、使用例を基本とした従来よりもコンパクトな新しいマニュアルが用意されています。

٦

| ガイド                                                  | 説明                                                                                                    |
|------------------------------------------------------|----------------------------------------------------------------------------------------------------|
| Cisco UCS Manager Getting Started Guide              | Cisco UCS アーキテクチャのほか、Cisco UCS<br>Manager の初期設定や構成のベストプラク<br>ティスなど、稼働前に必要な操作について説<br>明しています。                                                                       |
| Cisco UCS Manager Administration Guide               | パスワード管理、ロール ベース アクセスの<br>設定、リモート認証、通信サービス、CIMC<br>セッション管理、組織、バックアップと復<br>元、スケジューリング オプション、BIOS<br>トークン、および遅延展開について説明して<br>います。                                     |
| Cisco UCS Manager Infrastructure Management<br>Guide | Cisco UCS Manager によって使用および管理<br>される物理および仮想インフラストラクチャ<br>コンポーネントについて説明しています。                                                                                       |
| Cisco UCS Manager Firmware Management Guide          | ファームウェアのダウンロードと管理、Auto<br>Installによるアップグレード、サービスプロ<br>ファイルによるアップグレード、ファーム<br>ウェアの自動同期によるエンドポイントでの<br>直接アップグレード、機能カタログの管理、<br>展開シナリオ、およびトラブルシューティン<br>グについて説明しています。 |
| Cisco UCS Manager Server Management Guide            | 新しいライセンス、Cisco UCS Central への<br>Cisco UCS domainの登録、電力制限、サーバ<br>のブート、サーバプロファイルおよびサー<br>バ関連ポリシーについて説明しています。                                                        |
| Cisco UCS Manager Storage Management Guide           | Cisco UCS Manager の SAN や VSAN など、<br>ストレージ管理のあらゆる側面について説明<br>しています。                                                                                               |
| Cisco UCS Manager Network Management Guide           | Cisco UCS Manager の LAN や VLAN 接続な<br>ど、ネットワーク管理のあらゆる側面につい<br>て説明しています。                                                                                            |
| Cisco UCS Manager System Monitoring Guide            | Cisco UCS Manager における、システム統計<br>を含むシステムおよびヘルス モニタリング<br>のあらゆる側面について説明しています。                                                                                       |
| Cisco UCS S3260 サーバと Cisco UCS Manager との<br>統合      | Cisco UCS Manager を使用して管理している<br>UCS S シリーズ サーバの管理のあらゆる側<br>面について説明しています。                                                                                          |

### マルチレイヤ ネットワーク設計

モジュラアプローチを使用してデータセンターを設計する場合、ネットワークは、コア、アグリ ゲーション、アクセスの3つの機能層に分割されます。これらの層は、物理的または論理的のい ずれの形態も取ることができ、データセンターネットワーク全体を設計し直さずに追加および削 除できます。

モジュラ設計の階層型トポロジでは、アドレスの割り当てもデータセンターネットワーク内で簡 素化されます。設計にモジュール性を導入することは、ビルディングブロックを分離することを 意味します。ビルディングブロックは互いに分離されており、ブロック間の特定のネットワーク 接続を介して通信します。モジュラ設計では、トラフィックフローを簡単に制御でき、セキュリ ティが向上します。つまり、これらのブロックは互いに独立しており、あるブロックを変更して も他のブロックは影響されません。また、モジュール性により、ネットワークでの高速な移動、 追加、変更(MAC)と増分変更も可能になります。

モジュラ型ネットワークは拡張可能です。拡張性によって、抜本的な変更や再設計を行うことな く、ネットワークのサイズを大幅に拡大縮小できます。スケーラブルなデータセンターネット ワーク設計は、階層とモジュール性の原則を基に構築されます。

ネットワークはできるだけシンプルに保ってください。モジュラ設計では、設計、設定、トラブ ルシューティングが容易です。

- アクセスレイヤ:アクセスレイヤは、エッジデバイス、エンドステーション、サーバが ネットワークに接続するための最初のエントリポイントです。アクセスレイヤは、ネット ワークデバイスへのユーザアクセス権を付与し、サーバへの接続を提供します。アクセス レイヤのスイッチは、冗長性を確保するために2つの別々のディストリビューションレイヤ スイッチに接続されます。データセンターアクセスレイヤは、レイヤ2、レイヤ3、および メインフレームに対して接続性を提供します。アクセスレイヤの設計は、レイヤ2とレイ ヤ3のいずれのアクセスを使用するかによって異なります。データセンター内のアクセスレ イヤは、通常はレイヤ2上に構築されます。これにより、サービスデバイスを複数のサーバ にわたって共有しやすくなります。この設計によってサーバはレイヤ2隣接となり、これを 必要とするレイヤ2クラスタリングも使用可能になります。レイヤ2アクセスを使用する と、デフォルトゲートウェイを、アグリゲーションレイヤでサーバに設定できます。
- アグリゲーションレイヤ:アグリゲーション(または分散)レイヤは、アクセスレイヤからデータセンターコアへのアップリンクを集約します。このレイヤは、制御サービスおよびアプリケーションサービスにとっての重要なポイントです。セキュリティサービスデバイスやアプリケーションサービスデバイス(ロードバランシングデバイス、SSLオフロードデバイス、ファイアウォール、IPSデバイスなど)は、通常、モジュールとしてアグリゲーションレイヤに展開されます。アグリゲーションレイヤはポリシーベースの接続を提供します。
- コアレイヤ:「バックボーン」とも呼ばれるコアレイヤは、高速パケットスイッチング、 拡張性、ハイアベイラビリティ、そして高速コンバージェンスを実現します。大規模データ センターでは、データセンターコアを実装するのがベストプラクティスです。データセン

ターを設計する際は、初期段階でコアを実装しておくことにより、ネットワークの拡張が容易になり、データセンター環境の再構築を回避できます。

コア ソリューションが適切かどうかを判別するには、次の基準を使用します。データセン ターは、通常、レイヤ3リンクを使用してキャンパス コアに接続します。データセンター ネットワークは集約され、コアはデータセンター ネットワークにデフォルト ルートを挿入 します。

- •イーサネットの帯域幅要件
- •ポート密度
- ・管理ドメイン
- •予想される将来の開発

1

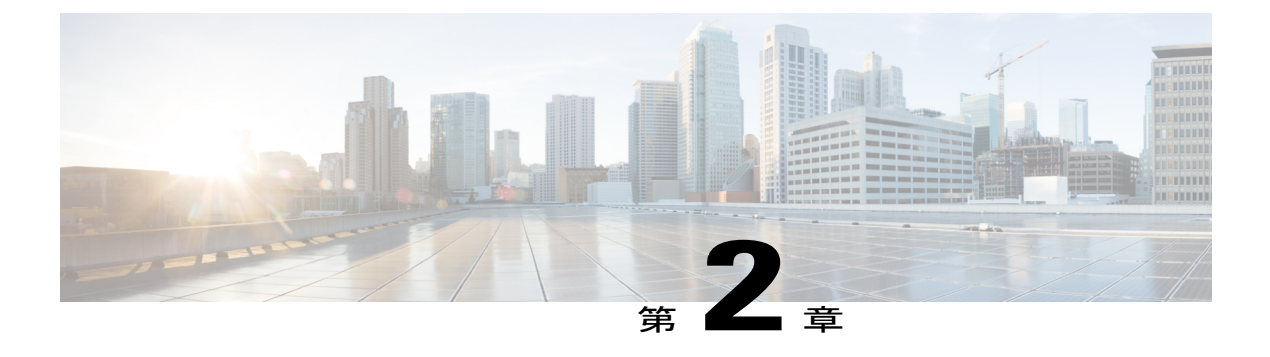

### LAN の接続

- ファブリックインターコネクトの概要,5ページ
- アップリンク接続, 6 ページ
- ダウンリンク接続, 6 ページ
- ・ファブリックインターコネクトの設定,7ページ
- ファブリックの退避, 8 ページ
- ファブリックインターコネクトスイッチングのモード, 10 ページ
- ファブリックインターコネクトのポートタイプ, 16 ページ
- vNIC, 17 ページ

### ファブリック インターコネクトの概要

ファブリックインターコネクトは、Cisco UCS のコアコンポーネントです。Cisco UCS ファブリッ クインターコネクトは、LAN、SAN、およびアウトオブバンド管理セグメントへのアップリンク アクセスを提供します。Cisco UCS インフラストラクチャ管理は、ハードウェアとソフトウェア の両方を管理する組み込み管理ソフトウェア Cisco UCS Manager により行われます。Cisco UCS ファブリック インターコネクトはトップオブラック型デバイスであり、Cisco UCS ドメインへの ユニファイドアクセスを提供します。

Cisco UCS FI は、接続されたサーバにネットワークの接続性と管理を提供します。Cisco UCS ファ ブリック インターコネクトは Cisco UCS Manager 管理ソフトウェアを実行し、Cisco UCS Manager ソフトウェア用の拡張モジュールから構成されています。

Cisco UCS ファブリックインターコネクトの詳細については、『*Cisco UCS Manager Getting Started Guide*』を参照してください。

## アップリンク接続

アップリンクアップストリームネットワークスイッチに接続するには、アップリンクポートとして設定されているファブリックインターコネクトポートを使用します。これらのアップリンクポートを、個々のリンクとして、またはポートチャネルとして設定されているリンクとして、アップストリームスイッチポートに接続します。ポートチャネルの設定により、帯域幅の集約とリンクの冗長性を実現できます。

ファブリックインターコネクトからのノースバウンド接続は、標準アップリンク、ポートチャネル、または仮想ポートチャネルの設定によって実現できます。ファブリックインターコネクトに設定されているポートチャネルの名前と ID が、アップストリームイーサネットスイッチ上の名前および ID の設定と一致している必要があります。

また、vPCとしてポートチャネルを設定することもできます。その場合、ファブリックインター コネクトからのポート チャネル アップリンク ポートは、別のアップストリーム スイッチに接続 されます。すべてのアップリンクポートを設定したら、それらのポートのポートチャネルを作成 します。

### ダウンリンク接続

各ファブリックインターコネクトは、各ブレードサーバに接続性を提供するUCSシャーシのIOM に接続されます。ブレードサーバからIOMへの内部接続は、バックプレーンの実装に10BASE-KR イーサネット標準を使用して Cisco UCS Manager により透過的に行われ、追加の設定は必要はあ りません。ファブリックインターコネクトのサーバポートと IOM 間の接続を設定する必要があ ります。ファブリックインターコネクトのサーバポートと接続すると、各 IOM はファブリック インターコネクトへのライン カードとして動作します。したがって、IOM とファブリックイン ターコネクトを相互接続することはできません。各 IOM は単一のファブリックインターコネクト に直接接続されます。

ファブリック エクステンダ (IOM または FEX とも呼ばれます) は、ファブリック インターコネ クトをブレード サーバまで論理的に拡張します。ファブリック エクステンダは、ブレード サー バシャーシに組み込まれたリモート ライン カードのようなものであり、外部環境への接続性を 実現します。IOM の設定は Cisco UCS Manager によってプッシュされ、直接管理されません。こ のモジュールの主な機能は、ブレード サーバ I/O 接続 (内部および外部) の促進、ファブリック インターコネクトまでの全I/Oトラフィックの多重化、Cisco UCS インフラストラクチャの監視と 管理の支援です。

ダウンリンク IOM カードに接続する必要のあるファブリック インターコネクト ポートを、サー バポートとして設定します。ファブリック インターコネクトと IOM が物理的に接続されている ことを確認します。また、IOM ポートとグローバルシャーシ検出ポリシーも設定する必要があり ます。

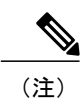

UCS 2200 I/O モジュールの場合、[Port Channel] オプションを選択することによっても、I/O モジュールが接続されたすべてのサーバ ポートがポート チャネルに自動的に追加されます。

## ファブリック インターコネクトの設定

### ファブリック インターコネクトの情報ポリシー

Cisco UCS サーバに接続されているアップリンク スイッチを表示する情報ポリシーを設定する必要があります。

C/ 重要

I

ファブリックインターコネクトの SAN、LAN および LLDP ネイバーを表示するには、ファブ リックインターコネクトの情報ポリシーを有効にする必要があります。

### ファブリック インターコネクトの LAN ネイバーの表示

### 手順

- **ステップ1** [Navigation] ペインで [Equipment] をクリックします。
- **ステップ2** [Equipment] タブで、[Equipment] > [Fabric Interconnects] を展開します。
- ステップ3 LAN ネイバーを表示するファブリック インターコネクトをクリックします。
- ステップ4 [Work] ペインの [Neighbors] タブをクリックします。
- **ステップ5** [LAN] サブタブをクリックします。 このサブタブは指定したファブリック インターコネクトの LAN ネイバーをリストします。

します。

1

### ファブリック インターコネクトの SAN ネイバーの表示

手順

| ステップ1         | [Navigation] ペインで [Equipment] をクリックします。                         |
|---------------|-----------------------------------------------------------------|
| ステップ <b>2</b> | [Equipment] タブで、[Equipment] > [Fabric Interconnects] を展開します。    |
| ステップ <b>3</b> | SAN ネイバーを表示するファブリック インターコネクトをクリックします。                           |
| ステップ4         | [Work] ペインの [Neighbors] タブをクリックします。                             |
| ステップ5         | [SAN] サブタブをクリックします。<br>このサブタブは指定したファブリック インターコネクトの SAN ネイバーをリスト |
|               |                                                                 |

### ファブリック インターコネクトの LLDP ネイバーの表示

### 手順

| ステップ1         | [Navigation] ペインで [Equipment] をクリックします。        |
|---------------|------------------------------------------------|
| ステップ <b>2</b> | [Equipment] > [Fabric Interconnects] の順に展開します。 |
| ステップ3         | LLDP ネイバーを表示するファブリック インターコネクトをクリックします。         |
| ステップ4         | [Work] ペインの [Neighbors] タブをクリックします。            |
| ステップ5         | [LLDP] サブタブをクリックします。                           |
|               | このサブタブは指定したファブリック インターコネクトの LLDP ネイバーをリストします。  |

## ファブリックの退避

Cisco UCS Manager にファブリックの退避機能が導入されました。この機能は、IOM または FEX を介して接続しているすべてのサーバからファブリックインターコネクトに流れるトラフィック フローを、システムのアップグレード時に退避させます。システムのセカンダリファブリックイ ンターコネクトをアップグレードすると、ファブリックインターコネクト上のアクティブなトラ フィックが中断されます。このトラフィックは、プライマリファブリックインターコネクトに フェールオーバーします。ファブリック退避機能を使用すると、ファブリックインターコネクト を通過するすべてのアクティブなトラフィックを停止できます。トラフィックが完全にフェール オーバーしたことを確認し、セカンダリファブリックインターコネクトをアップグレードした 後、セカンダリファブリックインターコネクトとすべての接続されている IOM を再起動できま す。その後、すべての停止しているフローを再開できます。クラスタ構成では、クラスタリード をこの下位FIに変更し、すべてのフローを停止して、同じ方法で他のファブリックインターコネ クトをアップグレードできます。

システムのセカンダリファブリックインターコネクトをアップグレードすると、ファブリック インターコネクト上のアクティブなトラフィックが中断されます。このトラフィックは、プライ マリファブリックインターコネクトにフェールオーバーします。次の手順で、アップグレード プロセス中にファブリック退避機能を使用できます。

- ファブリックインターコネクトを通過するすべてのアクティブなトラフィックを停止します。
- **2** vNIC にフェールオーバーが設定されている場合は、Cisco UCS Manager または vCenter などの ツールを使用して、トラフィックがフェールオーバーされたことを確認します。
- **3** セカンダリファブリックインターコネクトをアップグレードします。
- 4 停止したすべてのトラフィックフローを再開します。
- 5 クラスタリードをセカンダリファブリックインターコネクトに変更します。
- 6 ステップ1~4を繰り返し、プライマリファブリックインターコネクトをアップグレードします。

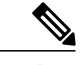

(注) ファブリックの退避は、次でのみサポートされます。

- •ファブリック インターコネクトの手動インストール
- クラスタ構成

### ファブリックの退避の設定

#### 手順

- ステップ1 [Navigation] ペインで [Equipment] をクリックします。
  ステップ2 [Equipment] > [Fabric Interconnect] > [Fabric\_Interconnect\_Name] の順に展開します。
  ステップ3 [Work] ペインで、[General] タブをクリックします。
  ステップ4 [General] タブの [Actions] 領域で、[Configure Evacuation] をクリックします。
  [Configure Evacuation] ダイアログボックスが表示されます。
- ステップ5 指定したファブリックインターコネクトのファブリックの退避を設定するには、[Admin Evac Mode] フィールドで、次のオプションボタンの1つをクリックします。
  - •[On]:指定したファブリックインターコネクトを通過するアクティブなすべてのトラフィッ クを停止します。

• [Off]:指定したファブリック インターコネクトを通過するトラフィックを再開します。

- **ステップ6** (任意) 現在の退避状態に関係なくファブリック インターコネクトを退避するには、[Force] チェックボックスをオンにします。
- ステップ7 [Apply] をクリックします。 警告ダイアログボックスが表示されます。 Enabling fabric evacuation will stop all traffic through this Fabric Interconnect from servers attached through IOM/FEX. The traffic will fail over to the Primary Fabric Interconnect for fail over vnics. Are you sure you want to continue?
- **ステップ8** [OK] をクリックしてファブリックの退避を確認し、続行します。

### ファブリックインターコネクトのファブリックの退避ステータスの表 示

#### 手順

- ステップ1 [Navigation] ペインで [Equipment] をクリックします。
- ステップ2 [Equipment] > [Fabric Interconnects] > [Fabric\_Interconnect\_Name] の順に展開します。
- ステップ3 [Work] ペインで、[General] タブをクリックします。
- ステップ4 [Status] 領域が表示されます

## ファブリック インターコネクト スイッチングのモード

Cisco UCS ファブリック インターコネクトは、2 つのメイン スイッチング モード (イーサネット またはファイバ チャネル) で動作します。これらのモードは相互に独立しています。サーバと ネットワーク間またはサーバとストレージデバイス間で、ファブリックインターコネクトがデバ イスとして動作する方法を決定します。

### イーサネット スイッチング モード

イーサネットスイッチングモードにより、サーバとネットワークの間のスイッチング装置として ファブリックインターコネクトがどのように動作するかが決定されます。ファブリックインター コネクトは、次のイーサネット スイッチング モードのいずれかで動作します。

#### エンドホスト モード

エンドホストモードでは、ファブリックインターコネクトが、vNICを介して接続されているす べてのサーバ(ホスト)に代わって、ネットワークに対するエンドホストとして動作できます。 この動作は、アップリンクポートに vNICをピン接続(動的ピン接続またはハードピン接続)す ることにより実現されます。これによって、ネットワークに冗長性がもたらされ、アップリンク ポートはファブリックの残りの部分に対してサーバポートとなります。

エンドホストモードの場合、ファブリックインターコネクトではスパニングツリープロトコル (STP)が実行されません。ただし、アップリンクポートが相互にトラフィックを転送すること を拒否し、複数のアップリンクポートに同時に出力サーバトラフィックが存在することを拒否す ることによって、ループが回避されます。エンドホストモードは、デフォルトのイーサネットス イッチングモードであり、次のいずれかがアップストリームで使用される場合に使用する必要が あります。

- ・レイヤ2 集約のための レイヤ2 スイッチング
- Virtual Switching System (VSS) 集約レイヤ

(注)

エンドホストモードを有効にした場合、vNICがアップリンクポートに固定ピン接続されていて、このアップリンクポートがダウンすると、システムはそのvNICをピン接続し直すことはできず、そのvNICはダウンしたままになります。

#### Switch Mode

スイッチ モードは従来のイーサネット スイッチング モードです。ループを回避するためにファ ブリック インターコネクトで STP が実行され、ブロードキャスト パケットとマルチキャスト パ ケットは従来の方法で処理されます。ファブリック インターコネクトがルータに直接接続されて いる場合、または次のいずれかがアップストリーム スイッチに使用されている場合は、スイッチ モードを使用します。

- レイヤ3 集約
- ・ボックス内の VLAN

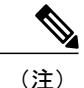

どちらのイーサネットスイッチングモードにおいても、サーバアレイ内のサーバ間ユニキャ ストトラフィックはすべてファブリックインターコネクト経由でのみ送信され、アップリン クポートを介して送信されることはありません。これは、vNICがアップリンクポートにハー ドピン接続されている場合でも同様です。サーバ間のマルチキャストトラフィックとブロー ドキャストトラフィックは、同じ VLAN 内のすべてのアップリンクポートを介して送信され ます。

**Cisco MDS 9000** ファミリのファイバチャネルスイッチングモジュールを使用したスイッチモードの Cisco UCS ファブリック インターコネクト

スイッチ モードで Cisco MDS 9000 ファミリ FC スイッチング モジュールと Cisco UCS ファブリッ ク インターコネクト間にポート チャネルを作成する場合は、次の順序に従います。

- 1 MDS 側にポート チャネルを作成します。
- **2** ポートチャネルのメンバーポートを追加します。
- **3** ファブリック インターコネクト側にポート チャネルを作成します。
- 4 ポートチャネルのメンバーポートを追加します。

最初にファブリックインターコネクト側でポートチャネルを作成すると、ポートは中断状態になります。

Cisco UCS ファブリック インターコネクトがスイッチ モードになっている場合、ポート チャネル モードは ON モードに限られ、Active ではありません。ただし、ファブリック インターコネクト のピアの wwn 情報を取得するには、ポート チャネルを Active モードにする必要があります。

### イーサネット スイッチング モードの設定

#### C)

重要 イーサネットスイッチングモードを変更すると、Cisco UCS Manager により自動的にログアウトとファブリックインターコネクトの再起動が実行されます。クラスタ設定では、Cisco UCS Manager により両方のファブリックインターコネクトが再起動されます。スイッチングモードを変更した結果として、従属ファブリックインターコネクトが初めて再起動されます。プライマリファブリックインターコネクトは、[Pending Activities]で確認された後にのみ再起動します。プライマリファブリックインターコネクトでイーサネットスイッチングモードの変更が完了し、システムで使用できるようになるまでには数分間かかります。既存の設定は保持されます。

ファブリックインターコネクトが再起動すると、すべてのブレードサーバがLANおよびSAN 接続を失い、ブレード上のすべてのサーバが完全に停止します。これにより、オペレーティン グシステムで障害が発生する場合があります。

### 手順

- **ステップ1** [Navigation] ペインで [Equipment] をクリックします。
- ステップ2 [Equipment] > [Fabric Interconnects] > [Fabric\_Interconnect\_Name] の順に展開します。
- **ステップ3** [Work] ペインで、[General] タブをクリックします。
- ステップ4 [General] タブの [Actions] 領域で、次のリンクのいずれかをクリックします。
  - [Set Ethernet Switching Mode]
  - [Set Ethernet End-Host Mode]

現在のモードのリンクはグレー表示されます。

ステップ5 ダイアログボックスで、[Yes] をクリックします。 Cisco UCS Manager はファブリック インターコネクトを再起動し、ユーザをログアウトし、Cisco UCS Manager GUI との接続を解除します。

### ファイバ チャネル スイッチング モード

ファイバ チャネル スイッチング モードは、サーバとストレージ デバイス間のスイッチング装置 としてファブリックインターコネクトがどのように動作するかを決定します。ファブリックイン ターコネクトは、次のファイバ チャネル スイッチング モードのいずれかで動作します。

#### エンドホスト モード

エンドホストモードはNポート仮想化 (NPV) モードと同義です。このモードは、デフォルトの ファイバチャネルスイッチングモードです。エンドホストモードを使用すると、ファブリック インターコネクトは、仮想ホストバスアダプタ (vHBA) を介して接続されているすべてのサー バ (ホスト) に代わって、接続されているファイバチャネルネットワークに対するエンドホス トとして動作することができます。この動作は、ファイバチャネルアップリンクポートにvHBA をピン接続 (動的ピン接続またはハードピン接続) することにより実現されます。これにより、 ファイバチャネル ポートはファブリックの残りの部分に対してサーバ ポート (N ポート) とな ります。エンドホストモードの場合、ファブリック インターコネクトは、アップリンク ポート が相互にトラフィックを受信しないようにすることでループを回避します。

(注) エンドホストモードを有効にすると、vHBA がアップリンクファイバチャネルポートにハードピン接続されているときに、そのアップリンクポートがダウンした場合、システムはvHBAを再びピン接続することができず、vHBA はダウンしたままになります。

#### **Switch Mode**

スイッチ モードはデフォルトのファイバ チャネル スイッチング モードではありません。スイッ チモードを使用して、ファブリック インターコネクトをストレージ デバイスに直接接続するこ とができます。ファイバ チャネル スイッチ モードの有効化は、SAN が存在しない(たとえば、 ストレージに直接接続された1つの Cisco UCS domain)ポッド モデル、または SAN が存在する (アップストリーム MDS を使用)ポッド モデルで役に立ちます。

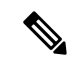

(注)

ファイバ チャネル スイッチ モードでは、SAN ピン グループは不適切です。既存の SAN ピン グループはすべて無視されます。

### ファイバ チャネル スイッチング モードの設定

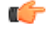

重要 ファイバチャネルスイッチングモードを変更すると、Cisco UCS Manager により自動的にロ グアウトとファブリックインターコネクトの再起動が実行されます。クラスタ構成では、Cisco UCS Manager は Cisco UCS Manager リリース 3.1(1)以前で、両方のファブリックインターコネ クトを同時に再起動します。Cisco UCS Manager リリース 3.1(2)では、ファイバチャネルス イッチングモードを変更すると、UCS ファブリックインターコネクトが順番にリロードしま す。Cisco UCS Manager リリース 3.1(3)では、スイッチングモードを変更した結果として、従 属ファブリックインターコネクトが初めて再起動されます。プライマリファブリックイン ターコネクトは、[Pending Activities]で確認された後にのみ再起動します。プライマリファブ リックインターコネクトでファイバチャネルスイッチングモードの変更が完了し、システム で使用できるようになるまでには数分間かかります。

(注) ファイバチャネル スイッチング モードを変更すると、両方の UCS ファブリック インターコネクトが同時にリロードします。ファブリック インターコネクトがリロードすると、約10~
 15 分のダウンタイムがシステム全体で発生します。

### 手順

- ステップ1 [Navigation] ペインで [Equipment] をクリックします。
- ステップ2 [Equipment] > [Fabric Interconnects] > [Fabric\_Interconnect\_Name] の順に展開します。
- ステップ3 [Work] ペインで、[General] タブをクリックします。
- ステップ4 [General] タブの [Actions] 領域で、次のリンクのいずれかをクリックします。
  - [Set Fibre Channel Switching Mode]
  - [Set Fibre Channel End-Host Mode]

現在のモードのリンクはグレー表示されます。

ステップ5 ダイアログボックスで、[Yes] をクリックします。 Cisco UCS Manager はファブリック インターコネクトを再起動し、ユーザをログアウトし、Cisco UCS Manager GUI との接続を解除します。

### ファブリック インターコネクトのプロパティの変更

# (注)

Cisco UCS domainのサブネットまたはネットワークプレフィックスを変更するには、すべての サブネットまたはプレフィックス、Cisco UCS Manager へのアクセスに使用する仮想の IPv4 ま たは IPv6 アドレス、両方のファブリック インターコネクトの IPv4 または IPv6 アドレスを同 時に変更する必要があります。

両方のファブリック インターコネクトは IPv4 か IPv6 の同じ管理アドレス タイプを維持する 必要があります。ファブリック B の管理アドレス タイプを変更しない場合、ファブリック A の管理アドレス タイプは変更できません。

### 手順

- ステップ1 [Navigation] ペインで [Admin] をクリックします。
- **ステップ2** [Admin] > [All] の順に展開します。
- ステップ3 [Work] ペインで、[General] タブをクリックします。
- **ステップ4** [Actions] 領域で [Management Interfaces] をクリックして、 [Management Interfaces] ダイアログボッ クスを開きます。
- **ステップ5** [Management Interfaces] ダイアログボックスで、必要に応じて値を変更します。
- ステップ6 Cisco UCS Manager にアクセスするためにユーザが使用する仮想 IP アドレスだけを変更するには、 [Virtual IP] 領域の [IPv4 Address] または [IPv6 Address] のフィールドに目的の IP アドレスを入力し ます。
- **ステップ7** Cisco UCS domainに割り当てられた名前だけを変更するには、[Virtual IP] 領域の [Virtual IP Name] [Name] フィールドフィールドに必要な名前を入力します。
- **ステップ8** サブネットと IPv4 アドレス、または、ネットワークプレフィックスと IPv6 アドレス、およびファ ブリックインターコネクトに割り当てられたデフォルトゲートウェイを変更するには、次のフィー ルドを更新します。
  - a) [Virtual IP] 領域で、Cisco UCS Manager へのアクセスに使用する IP アドレスを [IPv4 Address] または [IPv6 Address] のフィールドで変更します。
  - b) 各ファブリックインターコネクトの [Fabric Interconnect] 領域で、[IPv4] または [IPv6] のタブを クリックします。
  - c) [IPv4] タブで、IP アドレス、サブネットマスク、およびデフォルト ゲートウェイを更新しま す。
  - d) [IPv6]タブで、IPアドレス、プレフィックス、およびデフォルトゲートウェイを更新します。

**ステップ9** [OK] をクリックします。

ステップ10 Cisco UCS Manager GUI からログアウトしてから再度ログインして変更を確認します。

### プライマリ ファブリック インターコネクトの決定

### ¢

重要 管理者パスワードが失われると、クラスタ内のファブリックインターコネクトのプライマリおよびセカンダリのロールは、両方のファブリックインターコネクトのIPアドレスからCisco UCS Manager GUI を開くことによって決定することができます。従属ファブリックインターコネクトは失敗し、次のメッセージが表示されます。

UCSM GUI is not available on secondary node.

#### 手順

- **ステップ1** [Navigation] ペインで [Equipment] をクリックします。
- **ステップ2** [Equipment] > [Fabric Interconnects] の順に展開します。
- **ステップ3** ロールを識別するファブリックインターコネクトをクリックします。
- ステップ4 [Work] ペインで、[General] タブをクリックします。
- **ステップ5** [General] タブで、[High Availability Details] バーの下矢印をクリックしてこの領域を展開します。
- **ステップ6** [Leadership] フィールドを表示して、このファブリックインターコネクトがプライマリファブリックインターコネクトか、従属ファブリックインターコネクトかを決定します。

## ファブリック インターコネクトのポート タイプ

デフォルトでは、すべてのファブリック インターコネクト ポートは未設定です。イーサネット LAN 接続では、ファブリック インターコネクト ポートは次のいずれかの状態になります。

- •[Unconfigured]:ポートは設定されておらず、使用できません。
- [Server Port]: ポートは、ブレード シャーシ内の IOM ファブリック エクステンダ (FEX) モ ジュールへのダウンリンク接続用に設定されています。
- [Uplink Port]:ポートはアップストリーム イーサネット スイッチへのアップリンク接続用に 設定されています。アップリンク ポートは常にトランク ポートとして設定されます。
- [Disabled]: ポートはアップリンク ポートまたはサーバ ポートとして設定されており、現在 は管理者によって無効化されています。

6200 シリーズ ファブリック インターコネクトの場合は、すべてのポートがユニファイド ポート です。したがって、すべてのポートを1/10ギガビットイーサネット、ファイバチャネル (FC)、 FC アップリンク、アプライアンス ポート、または FCoE ポートとして設定します。

6300 シリーズファブリックインターコネクトについては、『UCS Manager Getting Started Guide』 を参照してください。

### vNIC

アップストリームアップリンクスイッチとダウンストリームIOMとの間の接続が確立されれば、 vNICを設定しているブレードサーバからvNICを接続できます。管理を容易にするために、vNIC テンプレートを作成することをお勧めします。

vNIC はサーバ プロファイル内で作成することも、vNIC テンプレートを使用して作成することも できます。vNICテンプレートは、テンプレートごとに1回NIC設定を設定してから、新しいvNIC を必要な設定で迅速に作成できるため、使用をお勧めします。vNIC構成時の設定は、さまざまな オペレーティング システム、ストレージ デバイス、ハイパーバイザ用に最適化できます。

vNIC テンプレートは次のいずれかとして設定できます。

- 開始テンプレート:このvNICテンプレートは、このテンプレートを使用して作成された vNICのワンタイム設定を実現します。テンプレートに対する以降の変更は、抽象化したvNIC には伝播されません。
- ・更新テンプレート:この vNIC テンプレートは、このテンプレートを使用して作成された vNICの初期構成を提供します。テンプレートに対する以降の変更は、抽象化した vNIC にも 伝播されます。実働環境のための、更新用 vNIC テンプレートを作成することをお勧めしま す。

vNICのMACアドレスは手動で割り当てるか、MACアドレスプールを設定して割り当てること ができます。バーンドインMACアドレスを使用するか、システム定義のプレフィックスを持つ IDプールから取得した抽象化MACアドレスを使用することができます。ステートレスコンピュー ティングは、Cisco UCSプラットフォームの優れた機能です。したがって、サーバプロファイル の vNIC MACアドレスを抽象化し、その結果としてバーンドイン NIC MAC アドレスを使用する 代わりに、MAC アドレスの ID プールからサーバの vNIC MAC アドレスを使用することをお勧め します。MAC ID を抽象化する利点は、物理サーバの障害発生時に、サーバプロファイルを簡単 に交換用サーバに関連付けることができることです。新しいサーバは vNIC MAC アドレスなどの 古いサーバに関連付けられているすべての ID を取得します。オペレーティング システムから見 た場合、変化は一切ありません。

さまざまな設定でvNICテンプレートを作成し、要件に応じてvNICテンプレートから個々のvNIC を作成することをお勧めします。また、MACアドレスプールを定義し、それらのMACアドレス プールを使用して MAC アドレスを個別の vNIC に割り当てます。

vNIC は、通常、物理メザニンカードから抽象化されます。古い Emulex、QLogic、および Intel NIC カードには固定ポートがあります。シスコのメザニン NIC カード(別名「Palo カード」また は「仮想インターフェイスカード(VIC)」)は、ダイナミックサーバインターフェイスを提供 します。Cisco VIC カードは最大 256 個の動的インターフェイスを提供します。vNIC はサーバ プ ロファイル内で作成することも、vNIC テンプレートを使用して作成することもできます。vNIC テンプレートは、NIC 設定を設定し、テンプレートごとに1回 実行しておいて、追加の vNIC を 必要な設定で迅速に作成できるため、使用をお勧めします。vNIC構成時の設定は、さまざまなオ ペレーティング システム、ストレージデバイス、ハイパーバイザ用に最適化できます。

サーバの vNIC の作成は、サーバ プロファイルまたはサーバ プロファイル テンプレートの作成の 一部です。ブレード サーバのサービス プロファイル テンプレートまたはサービス プロファイル

٦

(エキスパート)の作成を開始した場合、vNICの作成は構成ウィザードの2番目のステップです。

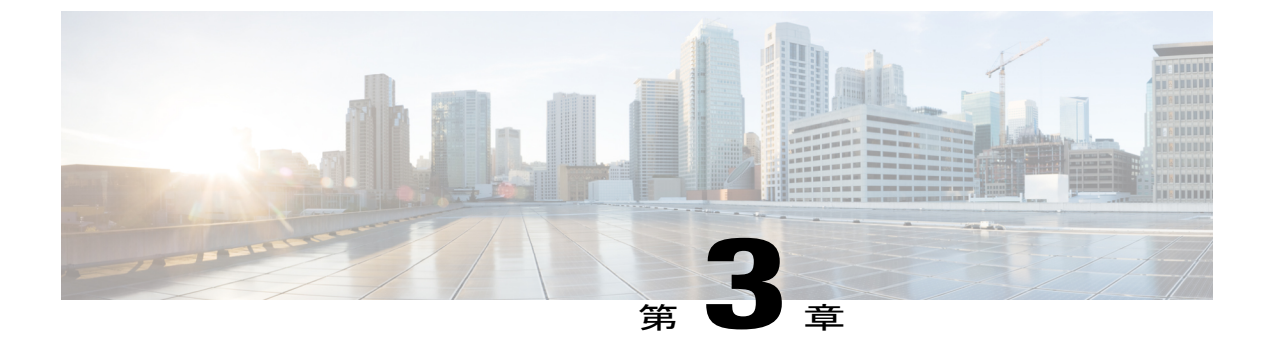

## LAN ポートおよびポート チャネル

- ポートモード, 20 ページ
- ポートタイプ, 20 ページ
- UCS 6300 ブレイクアウト 40 GB イーサネット ポート, 21 ページ
- 統合ポート, 26 ページ
- ・ポートモードの変更, 30 ページ
- サーバポート, 36 ページ
- アップリンク イーサネット ポート, 38 ページ
- アプライアンスポート, 39 ページ
- FCoE およびファイバチャネルストレージポート,42 ページ
- FC アップリンク ポートの設定, 43 ページ
- FCoE アップリンク ポート, 44 ページ
- ユニファイドストレージポート, 45 ページ
- ユニファイドアップリンクポート、47ページ
- アップリンク イーサネット ポート チャネル, 49 ページ
- アプライアンスポートチャネル, 52 ページ
- Cisco UCS Mini スケーラビリティ ポート, 54 ページ
- しきい値定義の作成, 55 ページ
- ポリシーベースのポートエラー処理,57ページ
- FCoE ポート チャネル数, 58 ページ
- ユニファイドアップリンクポートチャネル,59ページ
- アダプタポートチャネル, 60ページ

- ファブリックポートチャネル, 61ページ
- Internal Fabric Manager を使用したサーバポートの設定, 64 ページ

## ポートモード

ポートモードは、ファブリックインターコネクト上の統合ポートが、イーサネットまたはファイ バチャネルトラフィックを転送するかどうかを決定します。ポート モードは Cisco UCS Manager で設定します。ただし、ファブリック インターコネクトは自動的にポート モードを検出しませ ん。

ポートモードを変更すると、既存のポート設定が削除され、新しい論理ポートに置き換えられま す。VLAN やVSAN など、そのポート設定に関連付けられているオブジェクトもすべて削除され ます。ユニファイド ポートのポート モードを変更できる回数に制限はありません。

## ポートタイプ

ポート タイプは、統合ポート接続経由で転送されるトラフィックのタイプを定義します。

デフォルトでは、イーサネット ポート モードに変更されたユニファイド ポートはイーサネット アップリンク ポート タイプに設定されます。ファイバ チャネル ポート モードに変更された統合 ポートは、ファイバ チャネル アップリンク ポート タイプに設定されます。ファイバ チャネル ポートを設定解除することはできません。

ポートタイプ変更時のリブートは不要です。

#### イーサネット ポート モード

イーサネットにポートモードを設定するときは、次のポートタイプを設定できます。

- ・サーバ ポート
- •イーサネット アップリンク ポート
- ・イーサネット ポート チャネル メンバ

• FCoE ポート

- •アプライアンスポート
- ・アプライアンスポートチャネルメンバ
- SPAN 宛先ポート
- SPAN 送信元ポート

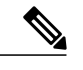

(注) SPAN 送信元ポートは、ポート タイプのいずれかを設定してから、そのポートを SPAN 送信元として設定します。
ファイバ チャネル ポート モード

ファイバ チャネルにポート モードを設定するときは、次のポート タイプを設定できます。

•ファイバチャネルアップリンクポート

- •ファイバチャネルポートチャネルメンバ
- •ファイバチャネルストレージポート
- •FCoE アップリンク ポート
- SPAN 送信元ポート

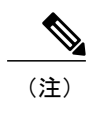

SPAN 送信元ポートは、ポート タイプのいずれかを設定してから、そのポー トを SPAN 送信元として設定します。

# UCS 6300 ブレイクアウト 40 GB イーサネット ポート

## ファブリック インターコネクト イーサネット ブレイクアウト ポート の設定

サポートされているブレイクアウトケーブルを使用することで、40 GB イーサネット ポートを装 備した Cisco UCS 6300 ファブリック インターコネクトを、4 個の 10 GB ポートとして分離できま す。この構成には、ファブリックインターコネクトと接続する1個の40GBQSFP+が一方の端に あり、10 GB 接続をサポートする異なるエンド ポイントに接続する 4 個の 10 GB ポートが他方の 端にある、Small Form-Factor Pluggable アダプタ(SPF)が必要です。Cisco UCS 6300 ファブリッ クインターコネクトの詳細については、『UCS Manager Getting Started Guide』を参照してくださ 12

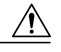

ブレイクアウトポートを設定するには、ファブリックインターコネクトの再起動が必要です。 注意 ポートの既存の構成はすべて消去されます。単一のトランザクションで必要なポートについて は、それらをすべて分割することをお勧めします。

ブレイクアウトポートの設定を終えれば、各10GBサブポートを、サーバ、アップリンク、FCoE アップリンク、FCoE ストレージまたはアプライアンスとして必要に応じて設定できます。

次の表は、Cisco UCS 6300 シリーズファブリックインターコネクトのブレイクアウト機能の制約 をまとめています。

| ファブリック インターコネク<br>ト | ブレイクアウト設定可能なポー<br>ト     | ブレイクアウトをサポートしな<br>い標準ポート                                                                                                    |
|---------------------|-------------------------|----------------------------------------------------------------------------------------------------|
| UCS-FI-6332         | $1 \sim 12, 15 \sim 26$ | <ul> <li>13~14、27~32</li> <li>(注)</li> <li>・自動ネゴシエート動作は、ポート27~32ではサポートされません。</li> <li>・QoSジャンボフレームを使用する場合は最大4つのポートをブレイクアウトポートとして使用できます。</li> </ul>                                                     |
| UCS-FI-6332-16UP    | 17~34                   | <ul> <li>1~16、35~40</li> <li>(注)</li> <li>・自動ネゴシエー<br/>ト動作は、ポー<br/>ト 35~40では<br/>サポートされま<br/>せん。</li> <li>•QoS ジャンボ フ<br/>レームを使用す<br/>る場合は最大4<br/>つのポートをブ<br/>レイクアウト<br/>ポートとして使<br/>用できます。</li> </ul> |

- ステップ1 [Equipment] タブの [Equipment] > [Fabric Interconnects] > [Fabric\_Interconnect\_Name] を展開します。 ファブリック インターコネクトの [General] タブが表示されて、選択したファブリック インター コネクトのステータス、アクション、物理表示、プロパティ、およびファームウェア情報を一目 で確認できます。
- ステップ2 ブレイクアウトに使用可能なポートを表示します。 ポートの全体的なステータスが稼動中であり、管理状態が使用可能であることを確認します。次のいずれかを実行します。

- [Work] ペインの [Physical Ports] タブをクリックします。[Ethernet Ports] サブタブおよび [FC Ports] サブタブが表示されます。
- [Work] ペインで、[Physical Display] タブをクリックします。[Physical Display] には、ベース ファブリックインターコネクトのグラフィック表示と、ポートの管理ステータスを識別する のに役立つ凡例が表示されます。
- [Navigation] ペインで、[Fabric\_Interconnect\_Name] > [Fixed Module] > [Ethernet Ports] を展開し ます。この操作により、ツリービューにポートが表示されます。
- ステップ3 分割できる1個以上のポートを選択します。次のいずれかを実行します。
  - [Physical Display] で、単一のポートをクリックするか、Ctrlを押しながらクリックして複数の ポートを選択します。
  - [Ethernet Ports] タブで、単一のポートをクリックするか、Ctrlを押しながらクリックして複数のポートを選択します。
  - •[Ethernet Ports] ツリー ビューで、単一のポートをクリックするか、Ctrl を押しながらクリッ クして複数のポートを選択します。
- ステップ4 選択したポートをブレイクアウト ポートとして設定します。
   選択したポートを右クリックし、ポップアップ メニューから [Configure Breakout Port] を選択します。ポートがブレイクアウトをサポートしない場合、このコマンドは無効になります。また、
   [Ethernet Ports] ツリー ビューでポートを選択し、[Work] ペインの [Actions] 領域から [Configure Breakout Port] を選択することもできます。
  - 注意 ブレイクアウト ポートを設定するには、ファブリック インターコネクトの再起動が必要 です。ポートの既存の構成はすべて消去されます。単一のトランザクションで必要なポー トについては、それらをすべて分割することをお勧めします。
- **ステップ5** [OK] をクリックします。 再起動プロセスには数分かかります。
- ステップ6 ファブリック インターコネクトが再起動したら、Cisco UCS Manager にログインし、要件に応じ てブレイクアウト ポートを設定します。
   1 個以上のポートを右クリックし、次のコマンドの1つを選択します。次の表に、コマンドを選 択すると発生するアクションを示します。コマンドが無効の場合、ポートはすでそれに応じて設 定されています。

| 設定コマンド                        | Action                           |
|-------------------------------|----------------------------------|
| Configure as Server Port      | 操作を確認します。設定が行われます。成功             |
| Configure as Uplink Port      | メッセージが表示されます。[Yes] をクリック<br>します。 |
| Configure as FCoE Uplink Port |                                  |

| 設定コマンド                         | Action                                                                                                    |
|--------------------------------|----------------------------------------------------------------------------------------------------|
| Configure as FCoE Storage Port | システム通知により、FC スイッチングモード<br>をエンドホストモードに設定する必要があるこ<br>とが表示されます。現在のモードでストレージ<br>ポートを設定すると失敗します。操作を確認し<br>ます。設定が行われます。成功メッセージが表<br>示されます。[Yes]をクリックします。 |
| Configure as Appliance Port    | イーサネット ターゲット エンドポイントなど<br>を設定できる [Configure as Appliance Port] ダイ<br>アログボックスが表示されます。                                                               |

**ステップ1** 確認ダイアログボックスが表示されます。[Yes] をクリックします。 ファブリック インターコネクトが再起動し、すべてのトラフィックが停止します。

### Cisco UCS FI 6332 における QSA アダプタ付き 10G ポートの設定

UCS FI-6332 上のポートがデフォルトのポート速度 40G で稼動している場合、UCS Manager では 1GB や 10GB のポート速度を選択できません。もう一方の端で QSFP+Adapter (QSA) トランシー バ付き 10 GB ポートとして UCS FI-6332 の 40G ポートを使用するには、ポートをブレイクアウト モードに設定する必要があります。

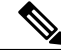

(注) ポートの速度を 1GB または 10GB に変更しようとすると、UCS Manager はプロンプトを表示 し、ポートをブレイクアウト モードに設定するように要求します。ブレイクアウト ポートの 設定を終えれば、各 10GB サブポートを、サーバ、アップリンク、FCoE アップリンク、FCoE ストレージまたはアプライアンスとして必要に応じて設定できます。

ポートをブレイクアウトした場合、最初のレーンのみが 10G インターフェイスとして使用可能に なります。ブレイクアウト ケーブルを使用して 1 つのポートを4 つの 10G ポートに分割し、それ らのポートをブレイクアウト モードに設定すると、すべてのポートを 10 GB ポートとして使用で きます。

#### 手順

ステップ1 Cisco UCS FI 6332 で 10GB ポートとして使用するポートにブレイクアウト機能を設定します。ブレイクアウト機能の設定の詳細については、「Configuring Fabric Interconnect Ethernet Breakout Ports」を参照してください。

- 注意 ブレイクアウトポートを設定するには、ファブリックインターコネクトの再起動が必要 です。ポートの既存の構成はすべて消去されます。単一のトランザクションで必要なポー トについては、それらをすべて分割することをお勧めします。
- ステップ2 Cisco UCS Manager では、QSA トランシーバを FI ポートに取り付けた後に、最初のタプルイン ターフェイスが有効になります。このインターフェイスは各自の要件に基づいて設定できます。 40G ポートのブレイクアウトにより生じたポートには、3 タプルの命名規則を使用して番号が割 り当てられます。たとえば、サポートされるブレイクアウト ポートには Br-Ethernet 1/25/1、 Br-Ethernet 1/25/2、Br-Ethernet 1/25/3、Br-Ethernet 1/25/4 などの番号が付けられ、最初のポートの みが 10 GB ポートとして使用可能になります。

### イーサネット ブレイクアウト ポートの再設定

サーバ、アップリンク、アプライアンスなど、特定のロールの未設定のブレイクアウトポートを 再設定できます。Cisco UCS 6300 ファブリック インターコネクト ブレイクアウト ポートを再設 定して、現在の要件に既存のポート設定を変更することができます。

- ステップ1 [Equipment] タブで、[Equipment]>[Fabric Interconnects]>[Fabric\_Interconnect\_Name]>[Fixed Module] の順に展開します。
- ステップ2 分割した1個以上のポートを選択します。次のいずれかを実行します。
  - [Physical Display] で、単一のポートをクリックするか、Ctrl を押しながらクリックして複数の ポートを選択します。
  - [Ethernet Ports] タブで、単一のポートをクリックするか、Ctrlを押しながらクリックして複数のポートを選択します。
  - •[Ethernet Ports] ツリー ビューで、単一のポートをクリックするか、Ctrl を押しながらクリッ クして複数のポートを選択します。
- ステップ3 ポートの再設定 [General] タブの [Actions] 領域で、ポップアップ メニューから [Reconfigure] をクリックします。
- ステップ4 確認ダイアログボックスが表示されます。
   [Yes] をクリックします。ファブリック インターコネクトが再起動し、すべてのトラフィックが 停止します。
- ステップ5 成功メッセージが表示されます。 [OK] をクリックします。

## ブレイクアウト ポートの設定解除

Cisco UCS 6300 ファブリック インターコネクトのブレイクアウト ポートを設定して 40 GB イーサ ネット ポートに戻す場合は、最初に設定を解除する必要があります。

注意 ブレイクアウト ポートの設定を解除すると、そのポートを流れているすべてのトラフィック が停止されます。ブレイクアウト ポートの設定を解除するには、ファブリック インターコネ クトの再起動が必要です。ポートの既存の構成はすべて消去されます。単一のトランザクショ ンで必要なブレイクアウトポートについては、それらをすべて解除することをお勧めします。

#### 手順

- ステップ1 [Equipment] タブで、[Equipment] > [Fabric Interconnects] > [Fabric\_Interconnect\_Name] > [Fixed Module] の順に展開します。
- ステップ2 [General] タブで、物理表示領域のポートを右クリックし、[Unconfigure] を選択します。
- **ステップ3** 確認ダイアログボックスで [Yes] をクリックします。 ファブリック インターコネクトが再起動し、すべてのトラフィックが停止します。

統合ポート

## ユニファイドポートのビーコン LED

6200 シリーズ ファブリック インターコネクトの各ポートには、対応するビーコン LED がありま す。[Beacon LED] プロパティが設定されている場合は、ビーコン LED が点灯し、特定のポート モードに設定されているポートが示されます。

[Beacon LED] プロパティは、特定のポートモード(イーサネットまたはファイバチャネル)にグ ループ化されているポートを示すように設定できます。デフォルトでは、ビーコン LED プロパ ティは Off に設定されます。

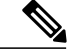

(注)

拡張モジュールのユニファイドポートの場合、[Beacon LED] プロパティは、拡張モジュール の再起動時にデフォルト値の [Off] にリセットされます。

## ユニファイドポートの設定に関するガイドライン

ユニファイドポートを設定する際は、次のガイドラインおよび制約事項を考慮してください。

#### ハードウェアおよびソフトウェアの要件

ユニファイド ポートは、Cisco UCS Manager バージョン 2.0 を搭載した 6200 シリーズ ファブリッ クインターコネクトでサポートされます。

ユニファイド ポートは 6100 シリーズ ファブリック インターコネクトではサポートされません。 それらが Cisco UCS Manager バージョン 2.0 を実行している場合でも同様です。

#### ポートモードの配置

Cisco UCS Manager GUI インターフェイスは、スライダを使用して固定または拡張モジュールのユ ニファイドポートのポートモードを設定するので、ユニファイドポートへのポートモードの割 り当て方法を制限する次の制約事項が自動的に適用されます。Cisco UCS Manager CLI インター フェイスを使用する場合は、トランザクションをシステム設定にコミットするときに次の制約事 項が適用されます。ポートモードの設定が次の制約事項のいずれかに違反している場合、Cisco UCS Manager CLI によってエラーが表示されます。

- イーサネットポートはブロックにグループ化する必要があります。各モジュールについて (固定または拡張)、イーサネットポートブロックは最初のポートから開始し、偶数ポートで終了する必要があります。
- ファイバチャネルポートはブロックにグループ化する必要があります。各モジュールについて(固定または拡張)、ファイバチャネルポートブロック内の最初のポートは最後のイーサネットポートの後に続き、モジュール内の残りのポートを含むよう拡張する必要があります。ファイバチャネルポートだけを含む設定では、ファイバチャネルブロックは、固定または拡張モジュールの1番目のポートから開始する必要があります。
- イーサネットポートとファイバチャネルポートの交替は、単一モジュール上ではサポート されない。

有効な設定例:イーサネットポートモードに設定された固定モジュールにユニファイドポート 1~16を含み、ファイバチャネルポートモードにポート17~32を含む。拡張モジュールでは、 ポート1~4をイーサネットポートモードに設定し、ポート5~16をファイバチャネルモード に設定できます。このポート割り当ては各個別モジュールの規則に準拠しているため、ポートタ イプ (イーサネットポートとファイバチャネルポート)の交替に関する規則に違反していませ ん。

無効な設定例:ポート16から始まるファイバチャネルポートのブロックが含まれている。ポートの各ブロックは奇数ポートから開始する必要があるため、ポート17からブロックを開始しなければなりません。

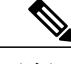

(注) 各ファブリックインターコネクトで設定可能なアップリンクイーサネットポートおよびアップリンクイーサネットポート チャネルメンバの総数は、最大 31 に制限されています。この制限には、拡張モジュールで設定されるアップリンクイーサネットポートおよびアップリンクイーサネットポート チャネルメンバも含まれます。

## ユニファイドアップリンクポートおよびユニファイドストレージポー トに関する注意およびガイドライン

以下は、ユニファイド アップリンク ポートとユニファイド ストレージ ポートを使用する際に従 うべき注意事項とガイドラインです。

 ユニファイドアップリンクポートでは、SPAN送信元として1つのコンポーネントを有効に すると、他のコンポーネントが自動的にSPAN送信元になります。

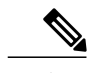

- (注) イーサネットアップリンクポートで SPAN 送信元を作成または削除すると、 Cisco UCS Manager は FCoE アップリンクポートで自動的に SPAN 送信元を作 成または削除します。FCoE アップリンクポートで SPAN 送信元を作成する場 合も同じことが起こります。
- FCoEおよびユニファイドアップリンクポートでデフォルトでないネイティブ VLAN を設定 する必要があります。このVLANは、トラフィックには使用されません。Cisco UCS Manager はこの目的のために、既存の fcoe-storage-native-vlan を再利用します。この fcoe-storage-native-vlan は、FCoE およびユニファイドアップリンクでネイティブ VLAN とし て使用されます。
- ユニファイドアップリンクポートでは、イーサネットアップリンクポートにデフォルトでない VLAN を設定しないと、fcoe-storage-native-vlan がユニファイドアップリンクポートのネイティブ VLAN として割り当てられます。イーサネットポートにネイティブ VLAN として指定されているデフォルトでないネイティブ VLAN がある場合、ユニファイドアップリンクポートのネイティブ VLAN としてこれが割り当てられます。
- イーサネットポートチャネル下でメンバポートを作成または削除すると、Cisco UCS Manager は FCoE ポート チャネル下で自動的にメンバ ポートを作成または削除します。FCoE ポート チャネルでメンバー ポートを作成または削除する場合も同じことが起こります。
- サーバポート、イーサネットアップリンク、FCoE アップリンクまたは FCoE ストレージな どのスタンドアロンポートとしてイーサネットポートを設定し、それをイーサネットまた は FCOE ポート チャネルのメンバポートにすると、Cisco UCS Manager は自動的にこのポー トをイーサネットと FCoE ポート チャネル両方のメンバにします。
- サーバアップリンク、イーサネットアップリンク、FCoEアップリンクまたはFCoEストレージのメンバからメンバポートのメンバーシップを削除すると、Cisco UCS Manager はイーサ

ネット ポート チャネルと FCoE ポート チャネルから対応するメンバ ポートを削除し、新し いスタンドアロン ポートを作成します。

- Cisco UCS Manager をリリース2.1 から以前のリリースにダウングレードする場合は、ダウン グレードが完了するとすべてのユニファイドアップリンクポートおよびポートチャネルが、 イーサネットポートおよびイーサネットポートチャネルに変換されます。同様に、すべて のユニファイドストレージポートが、アプライアンスポートに変換されます。
- ユニファイドアップリンクポートとユニファイドストレージポートの場合、2つのインター フェイスを作成するときは、1つだけライセンスがチェックされます。どちらかのインター フェイスが有効な限り、ライセンスはチェックされたままになります。両方のインターフェ イスがユニファイドアップリンクポートまたはユニファイドストレージポートでディセー ブルの場合にのみライセンスが解放されます。
- Cisco UCS 6100 シリーズファブリックインターコネクトスイッチは、同一のダウンストリーム NPV スイッチ側の 1VF または 1VF-PO のみをサポートできます。

## ユニファイド ポートのビーコン LED の設定

ビーコン LED を設定する各モジュールについて次のタスクを実行します。

- **ステップ1** [Navigation] ペインで [Equipment] をクリックします。
- ステップ2 [Equipment] > [Fabric Interconnects] > [Fabric Interconnect Name] の順に展開します。
- ステップ3 ビーコンLEDを設定するユニファイドポートの場所に応じて、次のいずれかをクリックします。
  - Fixed Module
  - Expansion Module
- **ステップ4** [Work] ペインで、[General] タブをクリックします。
- ステップ5 [Properties] 領域で、[Beacon LED] フィールドの次のオプションボタンの1つをクリックします。
  - •[Off]: すべての物理 LED が消灯。
  - •[Eth]: すべてのイーサネットポートの横にある物理 LED が点灯。
  - [Fc]: すべてのファイバ チャネル ポートの横にある物理 LED が点灯。
- ステップ6 [Save Changes] をクリックします。

## ポートモードの変更

### ポート モードの変更のデータ トラフィックへの影響

ポートモードの変更は、Cisco UCS domainのデータトラフィックへの割り込みを引き起こす場合 があります。割り込みの長さや影響を受けるトラフィックは、Cisco UCS domainの設定およびポー トモード変更を行ったモジュールに依存します。

 $\mathbf{\rho}$ 

・システム変更中のトラフィックの中断を最小限にするには、固定と拡張モジュールにファイバ チャネルアップリンクポートチャネルを形成します。

#### ポート モード変更の拡張モジュールへの影響

拡張モジュールのポートモードの変更後、モジュールを再起動します。拡張モジュールのポート を通過するすべてのトラフィックは、モジュールのリブート中に約1分間中断します。

#### ポート モード変更のクラスタ設定の固定モジュールへの影響

クラスタ設定には2個のファブリックインターコネクトがあります。固定モジュールへのポート 変更を行った後、ファブリックインターコネクトはリブートします。データトラフィックの影響 は、1つのファブリックインターコネクトに障害が発生したときにもう一方にフェールオーバー するようサーバ vNIC を設定したかどうかに左右されます。

1つのファブリックインターコネクトの拡張モジュール上のポートモードを変更し、第2のファ ブリックインターコネクトのポートモードを変更する前のリブートを待つ場合、次のことが発生 します。

- サーバ vNIC のフェールオーバーでは、トラフィックは他のファブリック インターコネクト にフェールオーバーし、中断は発生しません。
- ・サーバ vNIC のフェールオーバーがない場合、ポートモードを変更したファブリックイン ターコネクトを通過するすべてのデータトラフィックは、ファブリックインターコネクト がリブートする約8分間中断されます。

両方のファブリックインターコネクトの固定モジュールのポートモードを同時に変更すると、 ファブリックインターコネクトによるすべてのデータトラフィックが、ファブリックインター コネクトがリブートする約8分間中断されます。

#### ポート モード変更のスタンドアロン設定の固定モジュールへの影響

スタンドアロン設定にはファブリックインターコネクトが1つだけあります。固定モジュールへのポート変更を行った後、ファブリックインターコネクトはリブートします。ファブリックイン ターコネクトによるすべてのデータトラフィックは、ファブリックインターコネクトがリブート する約8分間中断されます。

## 6324 ファブリック インターコネクトのポート モードの設定

### Â

注意 いずれかのモジュールのポート モードを変更すると、データ トラフィックが中断されること があります。これは、固定モジュールを変更するとファブリック インターコネクトのリブー トが必要となるため、そして拡張モジュールを変更するとそのモジュールのリブートが必要と なるためです。

Cisco UCS domainに、ハイアベイラビリティ用に設定されたクラスタ構成が存在し、フェール オーバー用に設定されたサービスプロファイルを持つサーバが存在する場合、固定モジュー ルのポートモードを変更しても、トラフィックは他のファブリックインターコネクトにフェー ルオーバーし、データトラフィックは中断されません。

#### 手順

- **ステップ1** [Navigation] ペインで [Equipment] をクリックします。
- ステップ2 [Equipment] > [Fabric Interconnects] > [Fabric Interconnect Name] の順に展開します。
- **ステップ3** [Work] ペインで、[General] タブをクリックします。
- **ステップ4** [General] タブの [Actions] 領域で、[Configure Unified Ports] をクリックします。
- ステップ5 確認メッセージを確認し、次のいずれかをクリックします。
  - [Yes]: ポートモードの設定を続行します。
  - [No]: ポートモードを設定せずに終了し、適切なメンテナンスウィンドウを待ちます。
- ステップ6 [Configure Fixed Module Port]ダイアログボックスで、マウスを使用して、モジュールに必要なポートモードの設定が表示されるまでバーに沿ってスライダをドラッグします。
   以前設定されたポートのポートモードを変更すると、ポートは未設定の状態に戻ります。
- **ステップ7** 他のモジュールのポートモードを設定する必要がある場合は、ステップ5と6を繰り返します。
- ステップ8 ポートモードの設定を保存するには、[Finish] をクリックします。 ファブリックインターコネクトがリブートします。そのファブリックインターコネクトを経由す るすべてのデータ トラフィックが中断されます。ハイ アベイラビリティが提供され、フェール オーバー用に設定された vNIC があるサーバが含まれるクラスタ設定で発生した場合、トラフィッ クは他のファブリック インターコネクトにフェールオーバーし、中断は発生しません。

#### 次の作業

ポートのポートタイプを設定します。スライダの上に表示されるモジュールの任意のポートで右 クリックして、そのポートに使用可能なポートタイプを設定できます。

## 6248 ファブリック インターコネクトのポート モードの設定

### $\underline{\mathbb{N}}$

注意 いずれかのモジュールのポートモードを変更すると、データトラフィックが中断されること があります。これは、固定モジュールを変更するとファブリックインターコネクトのリブー トが必要となるため、そして拡張モジュールを変更するとそのモジュールのリブートが必要と なるためです。

Cisco UCS domainに、ハイアベイラビリティ用に設定されたクラスタ構成が存在し、フェール オーバー用に設定されたサービスプロファイルを持つサーバが存在する場合、固定モジュー ルのポートモードを変更しても、トラフィックは他のファブリックインターコネクトにフェー ルオーバーし、データトラフィックは中断されません。

#### 手順

- **ステップ1** [Navigation] ペインで [Equipment] をクリックします。
- ステップ2 [Equipment] > [Fabric Interconnects] > [Fabric Interconnect Name] の順に展開します。
- **ステップ3** [Work] ペインで、[General] タブをクリックします。
- **ステップ4** [General] タブの [Actions] 領域で、[Configure Unified Ports] をクリックします。
- ステップ5 確認メッセージを確認し、次のいずれかをクリックします。
  - [Yes]: ポートモードの設定を続行します。
  - •[No]: ポートモードを設定せずに終了し、適切なメンテナンスウィンドウを待ちます。
- **ステップ6** ポート モードを設定するモジュールを選択するには、次のボタンの1つをクリックします。
  - [Configure Fixed Module]
  - [Configure Expansion Module]
- ステップ7 マウスを使用して、モジュールに必要なポートモード設定が表示されるまで、バーに沿ってスラ イダをドラッグします。 以前設定されたポートのポートモードを変更すると、ポートは未設定の状態に戻ります。
- **ステップ8** 他のモジュールのポート モードを設定する必要がある場合は、ステップ6と7を繰り返します。
- ステップ9 ポートモードの設定を保存するには、[Finish] をクリックします。 ポートモードを設定したモジュールに基づいて、Cisco UCS domain のデータ トラフィックは次の
  - ・固定モジュール:ファブリックインターコネクトがリブートします。そのファブリックインターコネクトを経由するすべてのデータトラフィックが中断されます。ハイアベイラビリティが提供され、フェールオーバー用に設定された vNIC があるサーバが含まれるクラスタ構成では、トラフィックは他のファブリックインターコネクトにフェールオーバーし、中断は発生しません。

ように中断されます。

固定モジュールがリブートうるまで約8分かかります。

・拡張モジュール:モジュールがリブートします。そのモジュールのポートを経由するすべてのデータトラフィックが中断されます。

拡張モジュールがリブートするまでに約1分かかります。

#### 次の作業

ポートのポートタイプを設定します。スライダの上に表示されるモジュールの任意のポートで右 クリックして、そのポートに使用可能なポートタイプを設定できます。

### 6296 ファブリック インターコネクトのポート モードの設定

注意 いずれかのモジュールのポートモードを変更すると、データトラフィックが中断されること があります。これは、固定モジュールを変更するとファブリックインターコネクトのリブー トが必要となるため、そして拡張モジュールを変更するとそのモジュールのリブートが必要と なるためです。

Cisco UCS domainに、ハイアベイラビリティ用に設定されたクラスタ構成が存在し、フェール オーバー用に設定されたサービスプロファイルを持つサーバが存在する場合、固定モジュー ルのポートモードを変更しても、トラフィックは他のファブリックインターコネクトにフェー ルオーバーし、データトラフィックは中断されません。

- **ステップ1** [Navigation] ペインで [Equipment] をクリックします。
- ステップ2 [Equipment] > [Fabric Interconnects] > [Fabric Interconnect Name] の順に展開します。
- ステップ3 [Work] ペインで、[General] タブをクリックします。
- **ステップ4** [General] タブの [Actions] 領域で、[Configure Unified Ports] をクリックします。
- **ステップ5** 確認メッセージを確認し、次のいずれかをクリックします。
  - [Yes]: [Configure Unified Ports] ウィザードを開いてポート モードの設定を続行します。
  - [No]:ポートモードを設定せずに終了し、適切なメンテナンス ウィンドウを待ちます。
- **ステップ6** [Configure Fixed Module Ports] ページで、次の手順を実行します。
  - a) マウスを使用して、固定モジュールに必要なポートモード設定が表示されるまで、バーに沿っ てスライダをドラッグします。
  - b) ポートのポートタイプを設定する場合は、スライダの上のモジュール表示の任意のポートで右 クリックして、そのポートに使用可能なポートタイプを設定します。

c) 次のいずれかを実行します。

- ・拡張モジュール1のポートのポートモードを設定するには、[Next] をクリックします。
- ・拡張モジュールのポートのポートモードを設定しない場合は、ステップ9に進みます。

以前設定されたポートのポートモードを変更すると、ポートは未設定の状態に戻ります。

- **ステップ7** [Configure Expansion Module 1 Ports] ページで、次の手順を実行します。
  - a) マウスを使用して、拡張モジュールに必要なポートモード設定が表示されるまでバーに沿って スライダをドラッグします。
  - b) ポートのポートタイプを設定する場合は、スライダの上のモジュール表示の任意のポートで右 クリックして、そのポートに使用可能なポートタイプを設定します。
  - c) 次のいずれかを実行します。
    - 拡張モジュール2のポートのポートモードを設定するには、[Next]をクリックします。
    - ・残りの拡張モジュールのポートのポートモードを設定しない場合は、ステップ9に進みます。

以前設定されたポートのポートモードを変更すると、ポートは未設定の状態に戻ります。

- **ステップ8** 拡張モジュール3のポートのポートモードを設定する必要がある場合は、ステップ7を繰り返します。
- ステップ9 ポート モードの設定を保存するには、[Finish] をクリックします。 ポート モードを設定したモジュールに基づいて、Cisco UCS domain のデータ トラフィックは次の ように中断されます。
  - ・固定モジュール:ファブリックインターコネクトがリブートします。そのファブリックインターコネクトを経由するすべてのデータトラフィックが中断されます。ハイアベイラビリティが提供され、フェールオーバー用に設定された vNIC があるサーバが含まれるクラスタ構成では、トラフィックは他のファブリックインターコネクトにフェールオーバーし、中断は発生しません。

固定モジュールがリブートうるまで約8分かかります。

拡張モジュール:モジュールがリブートします。そのモジュールのポートを経由するすべてのデータトラフィックが中断されます。

拡張モジュールがリブートするまでに約1分かかります。

### ファブリック インターコネクトのポートの再設定

手順

| ステップ1 | [Navigation] | ペインで | [Equipment] | をク       | リック | します。 |
|-------|--------------|------|-------------|----------|-----|------|
|       |              |      |             | <u> </u> |     |      |

- ステップ2 [Equipment] > [Fabric Interconnects] > [Fabric\_Interconnect\_Name] の順に展開します。
- **ステップ3** 再設定するポートのノードを展開します。
- **ステップ4** 再設定するポートを1つ以上クリックします。
- ステップ5 [Work] ペインで、[General] タブをクリックします。
- ステップ6 [Actions] 領域で、[Reconfigure] をクリックします。
- ステップ7 ドロップダウンリストからポートの再設定方法を選択します。

#### 例:アップリンク イーサネット ポートをサーバ ポートとして再設定する

- 1 [Ethernet Ports] ノードを展開し、再設定するポートを選択します。
- 2 上記のステップ5および6を実行します。
- 3 ドロップダウンリストから [Configure as Server Port] を選択します。

## ファブリック インターコネクトのポートのイネーブル化またはディ セーブル化

ファブリックインターコネクト上でポートを有効または無効にした後、1分以上待ってからシャー シを再認識させます。シャーシを再認識させるのが早すぎると、シャーシからのサーバトラフィッ クのピン接続が、有効または無効にしたポートに対する変更を使用して更新されないことがあり ます。

ポートが設定されている場合にのみ、イネーブルまたはディセーブルにできます。ポートが未設 定の場合は、イネーブルとディセーブルのオプションはアクティブではありません。

#### 手順

- **ステップ1** [Navigation] ペインで [Equipment] をクリックします。
- ステップ2 [Equipment] > [Fabric Interconnects] > [Fabric Interconnect Name] の順に展開します。
- **ステップ3** イネーブルまたはディセーブルにするポートのノードを展開します。
- ステップ4 [Ethernet Ports] ノードで、ポートを選択します。
- ステップ5 [Work] ペインで、[General] タブをクリックします。
- ステップ6 [Actions] 領域で、[Enable Port] または [Disable Port] をクリックします。
- ステップ7 確認ダイアログボックスが表示されたら、[Yes] をクリックします。
- ステップ8 [OK] をクリックします。

### ファブリック インターコネクトのポート設定解除

#### 手順

- **ステップ1** [Navigation] ペインで [Equipment] をクリックします。
- ステップ2 [Equipment] > [Fabric Interconnects] > [Fabric Interconnect Name] の順に展開します。
- ステップ3 設定を解除するポートのノードを展開します。
- ステップ4 [Ethernet Ports] ノードで、ポートを選択します。
- **ステップ5** [Work] ペインで、[General] タブをクリックします。
- ステップ6 [Actions] 領域で、[Unconfigure] をクリックします。
- ステップ7 確認ダイアログボックスが表示されたら、[Yes] をクリックします。
- **ステップ8** [OK] をクリックします。

## サーバ ポート

### ファブリック インターコネクトのサーバ ポートの自動設定

Cisco UCS Manager リリース 3.1(3) 以降では、ファブリック インターコネクトのサーバ ポートを 自動設定できます。サーバポートの自動検出ポリシーは、新しいラックサーバ、シャーシ、FEX が追加された際のシステム対応を決定します。ポリシーを有効にすると、Cisco UCS Manager はス イッチポートに接続されたデバイスのタイプを自動的に特定し、それに応じてスイッチポートを 設定します。 (注)

Cisco UCSC シリーズのアプライアンスを UCS Manager から管理しない場合は、VIC ポートを ファブリックインターコネクトに接続する前にアプライアンスポートをCisco UCS事前設定し ます。

### サーバ ポートの自動設定

手順

- **ステップ1** [Navigation] ペインで [Equipment] をクリックします。
- ステップ2 [Equipment] > [Policies] > [Port Auto-Discovery Policy] を展開します。
- ステップ3 [Port Auto-Discovery Policy]のアクションエリアでは、デフォルトでポリシーは、[Local] に設定されています。ポリシーは Cisco UCS Manager によって特定され、管理されます。この場合、[Use Global] が Cisco UCS Manager で表示されます。 ポートの自動検出ポリシーを Cisco UCS Central によって管理するためには、『Cisco UCS Manager Server Management Guide』の「Cisco UCS Manager Server Administration Guide」を参照してください。
- ステップ4 [Properties] エリアで、次のフィールドに値を入力します。

| 名前            | 説明                                                                                                    |
|---------------|----------------------------------------------------------------------------------------------------|
| [Owner] フィールド | ローカルに設定すると、ポリシーは Cisco UCS Manager によっ<br>て特定され、管理されます。グローバルに設定すると、ポリシー<br>は Cisco UCS Central によって特定され、管理されます。 |
| サーバポートの自動設定   | • [Enabled]: Cisco UCS Manager は、自動的にスイッチ ポー<br>トに接続されているサーバのタイプを特定し適切にスイッ<br>チ ポートを設定します。                      |
|               | •[Disabled]:ファブリックインターコネクトのサーバポー<br>トの自動設定を無効にします。                                                              |

## サーバ ポートの設定

ſ

リストされているすべてのポートタイプは、サーバポートを含め、固定モジュールと拡張モジュー ルの両方で設定可能です。

このタスクでは、ポートの設定方法を1つだけ説明します。右クリックメニューから、または LAN アップリンク マネージャでも設定できます。

#### 手順

- **ステップ1** [Navigation] ペインで [Equipment] をクリックします。
- ステップ2 [Equipment] > [Fabric Interconnects] > [Fabric\_Interconnect\_Name] > [Fixed Module] > [Ethernet Ports] の順に展開します。
- ステップ3 [Ethernet Ports] ノードの下のポートをクリックします。
- ステップ4 [Work] ペインで、[General] タブをクリックします。
- ステップ5 [Actions] 領域で、[Reconfigure] をクリックします。
- ステップ6 ドロップダウン リストから [Configure as Server Port] を選択します。

# アップリンク イーサネット ポート

## アップリンク イーサネット ポートの設定

固定モジュールまたは拡張モジュールのアップリンク イーサネット ポートを設定できます。 このタスクでは、アップリンク イーサネット ポートの設定方法を1つだけ説明します。右クリッ クメニューからもアップリンク イーサネット ポートを設定できます。

- **ステップ1** [Navigation] ペインで [Equipment] をクリックします。
- ステップ2 [Equipment] > [Fabric Interconnects] > [Fabric\_Interconnect\_Name] の順に展開します。
- ステップ3 設定するポートのノードを展開します。
- ステップ4 [Ethernet Ports] ノード下のポートの1つをクリックします。 サーバポート、アプライアンスのポート、またはFCoEストレージポートを再設定する場合は、 適切なノードを展開します。
- **ステップ5** [Work] ペインで、[General] タブをクリックします。
- **ステップ6** [Actions] 領域で、[Reconfigure] をクリックします。
- ステップ7 ドロップダウン リストから [Configure as Uplink Port] を選択します。

#### 次の作業

必要に応じて、アップリンク イーサネット ポートのデフォルト フロー制御ポリシーおよび管理 速度のプロパティを変更します。

## アップリンク イーサネット ポートのプロパティの変更

#### 手順

- **ステップ1** [Navigation] ペインで [Equipment] をクリックします。
- ステップ2 [Equipment] > [Fabric Interconnects] > [Fabric Interconnect Name] の順に展開します。
- ステップ3 設定するポートのノードを展開します。
- ステップ4 [Ethernet Ports] ノードで、変更するアップリンク イーサネット ポートをクリックします。
- ステップ5 [Work] ペインで、[General] タブをクリックします。
- **ステップ6** [Actions] 領域で、[Show Interface] をクリックします。
- ステップ7 [Properties] ダイアログボックスで、次のフィールドに値を入力します。
  - a) (任意) [User Label] フィールドに、ポートを識別するためのラベルを入力します。
    - b) [Flow Control Policy] ドロップダウン リストからフロー制御ポリシーを選択し、受信バッファ がいっぱいになった場合にポートが IEEE 802.3x ポーズ フレームを送受信する方法を決定しま す。
    - c) [Admin Speed] フィールドで、次のオプションボタンの1つをクリックします。
      - 1Gbps
      - 10 Gbps

**ステップ8** [OK] をクリックします。

## アプライアンス ポート

アプライアンスのポートは、直接接続されたNFSストレージをファブリックインターコネクトに 接続するためだけに使用されます。

(注)

新しいアプライアンス VLAN を作成すると、IEEE VLAN ID は LAN クラウドに追加されません。したがって、新しい VLAN に設定されたアプライアンス ポートは、ピン接続エラーにより、デフォルトで停止したままなります。これらのアプライアンス ポートを起動するには、同じ IEEE VLAN ID を使用して LAN クラウドで VLAN を設定する必要があります。

Cisco UCS Manager は、ファブリック インターコネクトごとに最大 4 つのアプライアンス ポート をサポートします。

## アプライアンスポートの設定

アプライアンス ポートは、固定モジュールと拡張モジュールのどちらにも設定できます。 このタスクでは、アプライアンス ポートの設定方法を1つだけ説明します。[General] タブからア プライアンス ポートを設定することもできます。

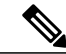

(注) アップリンクポートのダウン時にアプライアンスポートを設定すると、Cisco UCS Manager は そのアプライアンスポートに障害が発生しているというエラーメッセージを表示する場合が あります。このメッセージは、関連するネットワーク制御ポリシーの [Action on Uplink Fail] オ プションで制御されます。

#### 手順

- **ステップ1** [Navigation] ペインで [Equipment] をクリックします。
- ステップ2 [Equipment] > [Fabric Interconnects] > [Fabric\_Interconnect\_Name] の順に展開します。
- ステップ3 設定するポートのノードを展開します。
- ステップ4 [Ethernet Ports] ノードで、ポートを選択します。 サーバ ポート、アップリンク イーサネット ポート、または FCoE ストレージ ポートを再設定す る場合は、適切なノードを展開します。
- **ステップ5** [Work] ペインで、[General] タブをクリックします。
- **ステップ6** [Actions] 領域で、[Reconfigure] をクリックします。
- **ステップ7** ドロップダウン リストから、[Configure as Appliance Port] をクリックします。
- ステップ8 確認ダイアログボックスが表示されたら、[Yes] をクリックします。
- **ステップ9** [Configure as Appliance Port] ダイアログボックスで、必須フィールドに入力します。
- ステップ10 [VLANs] 領域で、次の手順を実行します。
  - a) フィールドで、次のオプションボタンの1つをクリックしてポート チャネルで使用するモー ドを選択します。
    - [Trunk]: Cisco UCS Manager GUI に VLAN テーブルが表示され、使用する VLAN を選択 することができます。
    - [Access]: Cisco UCS Manager GUI に [Select VLAN] ドロップダウン リストが表示され、このポートまたはポート チャネルに関連付ける VLAN を選択できます。

いずれかのモードで、[Create VLAN] リンクをクリックして、新しい VLAN を作成できます。

- (注) アプリケーションポートでアップリンクポートをトラバースする必要がある場合、 LAN クラウドでこのポートによって使用される各 VLAN も定義する必要がありま す。たとえば、ストレージが他のサーバでも使用される場合や、プライマリファブ リック インターコネクトのストレージ コントローラに障害が発生したときにトラ フィックがセカンダリファブリック インターコネクトに確実にフェールオーバーさ れるようにする必要がある場合は、トラフィックでアップリンク ポートをトラバー スする必要があります。
- b) [Trunk] オプション ボタンをクリックした場合は、VLAN テーブルの必須フィールドに入力します。
- c) [Access] オプションボタンをクリックした場合は、ドロップダウン リスト から VLAN を選択 します。
- ステップ11 (任意) エンドポイントを追加する場合は、[Ethernet Target Endpoint] チェックボックスをオンにし、名前と MAC アドレスを指定します。
- **ステップ12** [OK] をクリックします。

## アプライアンス ポートのプロパティの変更

- **ステップ1** [Navigation] ペインで [Equipment] をクリックします。
- ステップ2 [Equipment] > [Fabric Interconnects] > [Fabric Interconnect Name] の順に展開します。
- **ステップ3** 変更するアプライアンスポートのノードを展開します。
- ステップ4 [Ethernet Ports] を展開します。
- **ステップ5** プロパティを変更するアプライアンスポートをクリックします。
- **ステップ6** [Work] ペインで、[General] タブをクリックします。
- ステップ7 [Actions] 領域で、[Show Interface] をクリックします。 すべてのフィールドを表示するには、ペインを展開するか、[Properties] ダイアログ ボックスのス クロール バーを使用することが必要になる場合があります。
- **ステップ8** [Properties] ダイアログボックスで、必要に応じて値を変更します。
- **ステップ9** [OK] をクリックします。

## FCoE およびファイバ チャネル ストレージ ポート

## イーサネット ポートの FCoE ストレージ ポートとしての設定

FCoE ストレージポートは、固定モジュールと拡張モジュールのどちらにも設定できます。 このタスクでは、FCoE ストレージポートの設定方法を1種類だけ説明します。ポートの[General] タブから FCoE ストレージポートを設定することもできます。

#### はじめる前に

これらのポートが有効になるためには、ファイバチャネルスイッチングモードが [Switching] に 設定されている必要があります。ストレージポートは、エンドホストモードでは動作しません。

#### 手順

- **ステップ1** [Navigation] ペインで [Equipment] をクリックします。
- ステップ2 [Equipment] > [Fabric Interconnects] > [Fabric\_Interconnect\_Name] の順に展開します。
- ステップ3 設定するポートの場所に応じて、次のいずれかを展開します。
  - Fixed Module
  - Expansion Module
- ステップ4 [Ethernet Ports] ノード以下の1つ以上のポートをクリックします。
   アップリンク イーサネット ポート、サーバ ポート、またはアプライアンス ポートを再設定する
   場合は、適切なノードを展開します。
- ステップ5 選択したポートを右クリックし、[Configure as FCoE Storage Port]を選択します。
- **ステップ6** 確認ダイアログボックスが表示されたら、[Yes] をクリックします。
- ステップ7 [OK] をクリックします。

### ファイバ チャネル ストレージ ポートの設定

このタスクでは、FCストレージポートの設定方法を1種類だけ説明します。そのポートの[General] タブからFCストレージポートを設定することもできます。

#### はじめる前に

これらのポートが有効になるためには、ファイバ チャネル スイッチング モードが [Switching] に 設定されている必要があります。ストレージポートは、エンドホストモードでは動作しません。

#### 手順

| ステップ1         | [Navigation] ペインで [Equipment] をクリックします。                                    |
|---------------|----------------------------------------------------------------------------|
| ステップ <b>2</b> | [Equipment] > [Fabric Interconnects] > [Fabric_Interconnect_Name]の順に展開します。 |
| ステップ <b>3</b> | [Expansion Module] ノードを展開します。                                              |
| ステップ4         | [FC Ports] ノード以下の 1 つ以上のポートをクリックします。                                       |
| ステップ5         | 選択したポートを右クリックし、[Configure as FC Storage Port] を選択します。                      |
| ステップ6         | 確認ダイアログボックスが表示されたら、[Yes] をクリックします。                                         |
| ステップ <b>7</b> | [OK] をクリックします。                                                             |

### アップリンク ファイバ チャネル ポートの復元

このタスクでは、アップリンクFCポートとして動作するFCストレージポートを復元する方法を 1 つだけ説明します。そのポートの [General] タブからFCストレージポートを再設定することも できます。

#### 手順

| ステップ1 | [Navigation] | ペインで | [Equipment] | をクリ | リック | します。 |
|-------|--------------|------|-------------|-----|-----|------|
|-------|--------------|------|-------------|-----|-----|------|

- ステップ2 [Equipment] > [Fabric Interconnects] > [Fabric\_Interconnect\_Name] の順に展開します。
- ステップ3 [Expansion Module] ノードを展開します。
- ステップ4 [FC Ports] ノード以下の1つ以上のポートをクリックします。
- ステップ5 選択した1つ以上のポートを右クリックし、[Configure as Uplink Port]を選択します。
- **ステップ6** 確認ダイアログボックスが表示されたら、[Yes] をクリックします。
- **ステップ7** [OK] をクリックします。

## FC アップリンク ポートの設定

固定モジュールまたは拡張モジュールのいずれかに FC アップリンク ポートを設定できます。 このタスクでは、FC アップリンク ポートの設定方法を1つだけ説明します。FC アップリンク ポートは、ポートの右クリック メニューから設定することもできます。

#### 手順

- **ステップ1** [Navigation] ペインで [Equipment] をクリックします。
- ステップ2 [Equipment] > [Fabric Interconnects] > [Fabric\_Interconnect\_Name] の順に展開します。
- ステップ3 設定するポートのノードを展開します。
- ステップ4 [FC Ports] ノードで、[Storage] ポートを選択します。
- ステップ5 [Work] ペインで、[General] タブをクリックします。
- **ステップ6** [Actions] 領域から、[Configure as Uplink Port] を選択します。
- ステップ7 確認ダイアログボックスが表示されたら、[Yes] をクリックします。
- **ステップ8** Cisco UCS Manager GUI が成功のメッセージを表示します。 [Actions] 領域で、[Configure as Uplink Port] がグレーアウトして、[Configure as FC Storage Port] が アクティブになります。

## FCoE アップリンク ポート

FCoE アップリンクポートは、FCoE トラフィックの伝送に使用される、ファブリックインターコ ネクトとアップストリームイーサネットスイッチ間の物理イーサネットインターフェイスです。 このサポートにより、同じ物理イーサネット ポートで、イーサネット トラフィックとファイバ チャネル トラフィックの両方を伝送できます。

FCoEアップリンクポートはファイバチャネルトラフィック用のFCoEプロトコルを使用してアッ プストリームイーサネット スイッチに接続します。これにより、ファイバチャネルトラフィッ クとイーサネットトラフィックの両方が同じ物理イーサネットリンクに流れることができます。

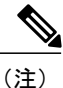

FCoEアップリンクとユニファイドアップリンクは、ユニファイドファブリックをディストリ ビューション レイヤ スイッチまで拡張することによりマルチホップ FCoE 機能を有効にしま す。

次のいずれかと同じイーサネットポートを設定できます。

- •FCoE アップリンクポート:ファイバチャネルトラフィック専用のFCoE アップリンクポートとして。
- •**アップリンク ポート**: イーサネット トラフィック専用のイーサネット ポートとして。
- ユニファイドアップリンクポート: イーサネットとファイバチャネル両方のトラフィック を伝送するユニファイドアップリンクポートとして。

### FCoE アップリンク ポートの設定

固定モジュールまたは拡張モジュールに FCoE アップリンク ポートを設定できます。

このタスクでは、FCoEアップリンクポートの設定方法を1つだけ説明します。アップリンクイー サネットポートは、右クリックメニュー、またはポートの[General]タブから設定することもでき ます。

#### 手順

- **ステップ1** [Navigation] ペインで [Equipment] をクリックします。
- ステップ2 [Equipment] > [Fabric Interconnects] > [Fabric\_Interconnect\_Name] の順に展開します。
- ステップ3 設定するポートのノードを展開します。
- ステップ4 [Ethernet Ports] ノードの下の、[Unconfigured] ポートを選択します。
- ステップ5 [Work] ペインで、[General] タブをクリックします。
- ステップ6 [Actions] 領域で、[Reconfigure] をクリックします。
- ステップ7 ドロップダウンオプションから、[Configure as FCoE Uplink Port]を選択します。
- ステップ8 確認ダイアログボックスが表示されたら、[Yes] をクリックします。
- **ステップ9** Cisco UCS Manager GUI が成功のメッセージを表示します。 [Properties] 領域で、[Role] が [FCoE Uplink] に変わります。

## ユニファイド ストレージ ポート

ユニファイドストレージでは、イーサネットストレージインターフェイスと FCoE ストレージ インターフェイスの両方として同じ物理ポートを設定する必要があります。固定モジュールまた は拡張モジュールのユニファイドストレージポートとして、任意のアプライアンスポートまた は FCoE ストレージポートを設定できます。ユニファイドストレージポートを設定するには、 ファブリックインターコネクトをファイバチャネルスイッチングモードにする必要があります。

ユニファイド ストレージ ポートでは、個々の FCoE ストレージまたはアプライアンス インター フェイスをイネーブルまたはディセーブルにできます。

- ユニファイドストレージポートでは、アプライアンスポートにデフォルト以外の VLAN が 指定されていない限り、fcoe-storage-native-vlan がユニファイドストレージポートのネイティ ブ VLAN として割り当てられます。アプライアンスポートにデフォルト以外のネイティブ VLAN がネイティブ VLAN として指定されている場合は、それがユニファイドストレージ ポートのネイティブ VLAN として割り当てられます。
- アプライアンスインターフェイスをイネーブルまたはディセーブルにすると、対応する物理 ポートがイネーブルまたはディセーブルになります。したがって、ユニファイドストレージ でアプライアンスインターフェイスをディセーブルにすると、FCoE ストレージが物理ポー

トとともにダウン状態になります(FCoE ストレージがイネーブルになっている場合でも同様です)。

 FCoE ストレージインターフェイスをイネーブルまたはディセーブルにすると、対応する VFC がイネーブルまたはディセーブルになります。したがって、ユニファイドストレージ ポートで FCoE ストレージインターフェイスをディセーブルにした場合、アプライアンスイ ンターフェイスは正常に動作し続けます。

## アプライアンス ポートのユニファイド ストレージ ポートとしての設 定

アプライアンスポートまたは FCoE ストレージポートからユニファイド ストレージポートを設 定できます。未設定のポートからユニファイドストレージポートを設定することもできます。未 設定ポートから開始する場合、アプライアンスの設定または FCoE ストレージの設定をポートに 割り当てた後に、ユニファイドストレージポートとしてイネーブルにするために別の設定を追加 します。

#### ¢

**重要** ファブリックインターコネクトがファイバチャネルスイッチングモードであることを確認し ます。

- **ステップ1** [Navigation] ペインで [Equipment] をクリックします。
- ステップ2 [Equipment] > [Fabric Interconnects] > [Fabric Interconnect Name] の順に展開します。
- ステップ3 設定するポートの場所に応じて、次のいずれかを展開します。
  - Fixed Module
  - Expansion Module
- ステップ4 [Ethernet Ports] ノード下の、すでにアプライアンス ポートとして設定されているポートを選択します。
   [Work] ペインの [General] タブの [Properties] 領域で、[Role] が [Appliance Storage] として表示されます。
- **ステップ5** [Actions] 領域で、[Reconfigure] をクリックします。
- ステップ6 ポップアップメニューから、[Configure as FCoE Storage] ポートを選択します。
- **ステップ7** 確認ダイアログボックスが表示されたら、[Yes] をクリックします。
- **ステップ8** Cisco UCS Manager GUI に成功メッセージが表示されます。[Properties] 領域で、[Role] の表示が [Unified Storage] に変わります。

### ユニファイド ストレージ ポートの設定解除

ユニファイド接続ポートから両方の設定を解除して削除できます。または、いずれか一方を設定 解除し、もう一方をポートに保持することができます。

#### 手順

- **ステップ1** [Navigation] ペインで [Equipment] をクリックします。
- ステップ2 [Equipment] > [Fabric Interconnects] > [Fabric Interconnect Name] の順に展開します。
- ステップ3 設定を解除するポートのノードを展開します。
- **ステップ4** [Ethernet Ports] ノードで、設定を解除するポートを選択します。
- **ステップ5** [Work] ペインで、[General] タブをクリックします。
- ステップ6 [Actions] 領域で、[Unconfigure] をクリックします。次のオプションが表示されます。
  - [Unconfigure FCoE Storage Port]
  - [Unconfigure Appliance Port]
  - [Unconfigure both]
- ステップ7 設定解除オプションのいずれか1つを選択します。
- **ステップ8** 確認ダイアログボックスが表示されたら、[Yes] をクリックします。
- **ステップ9** Cisco UCS Manager GUI に成功メッセージが表示されます。選択した設定解除オプションに基づいて、[Properties] 領域の [Role] が変更されます。

## ユニファイド アップリンク ポート

同じ物理イーサネットポート上にイーサネットアップリンクと FCoE アップリンクを設定した場合、そのポートはユニファイドアップリンクポートと呼ばれます。FCoE またはイーサネットインターフェイスは個別にイネーブルまたはディセーブルにできます。

- •FCoE アップリンクをイネーブルまたはディセーブルにすると、対応する VFC がイネーブル またはディセーブルになります。
- イーサネットアップリンクをイネーブルまたはディセーブルにすると、対応する物理ポート がイネーブルまたはディセーブルになります。

イーサネットアップリンクをディセーブルにすると、ユニファイドアップリンクを構成している 物理ポートがディセーブルになります。したがって、FCoE アップリンクもダウンします(FCoE アップリンクがイネーブルになっている場合でも同様です)。しかし、FCoE アップリンクをディ セーブルにした場合は、VFC だけがダウンします。イーサネットアップリンクがイネーブルであ

れば、FCoE アップリンクは引き続きユニファイド アップリンク ポートで正常に動作することが できます。

### ユニファイド アップリンク ポートの設定

次のいずれかから、ユニファイド アップリンク ポートを設定できます。

- ・既存の FCoE アップリンク ポートまたはイーサネット アップリンク ポートから
- ・未設定のアップリンク ポートから

固定モジュールまたは拡張モジュールのユニファイド アップリンク ポートを設定できます。

#### 手順

- **ステップ1** [Navigation] ペインで [Equipment] をクリックします。
- ステップ2 [Equipment] > [Fabric Interconnects] > [Fabric Interconnect Name] の順に展開します。
- ステップ3 設定するポートのノードを展開します。
- ステップ4 [Ethernet Ports] ノードで、ポートを選択します。
- **ステップ5** [Work] ペインで、[General] タブをクリックします。
- **ステップ6** [Properties] 領域で、[Role] が [FCoE Uplink] として表示されていることを確認します。
- ステップ7 [Actions] 領域で、[Reconfigure] をクリックします。
- ステップ8 ドロップダウンオプションから、[Configure as Uplink Port]を選択します。
- **ステップ9** 確認ダイアログボックスが表示されたら、[Yes] をクリックします。
- **ステップ10** Cisco UCS Manager GUI が成功のメッセージを表示します。 [Properties] 領域で、[Role] が [Unified Uplink] に変わります。
- **ステップ11** (任意) [Properties] 領域で、[VSAN] フィールドに [VSAN] を指定します。

## ユニファイド アップリンク ポートの設定解除

ユニファイドアップリンクポートから両方の設定を解除して削除できます。または、FCoEポート設定またはイーサネットポート設定のいずれか一方を設定解除し、もう一方をポートに保持することができます。

#### 手順

- **ステップ1** [Navigation] ペインで [Equipment] をクリックします。
- ステップ2 [Equipment] > [Fabric Interconnects] > [Fabric\_Interconnect\_Name] の順に展開します。
- ステップ3 設定を解除するポートのノードを展開します。
- ステップ4 [Ethernet Ports] ノードで、設定を解除するポートを選択します。
- **ステップ5** [Work] ペインで、[General] タブをクリックします。
- ステップ6 [Actions] 領域で、[Unconfigure] をクリックします。次のオプションのいずれかを選択します。
  - [Unconfigure FCoE Uplink Port]
  - [Unconfigure Uplink Port]
  - [Unconfigure both]
- ステップ7 確認ダイアログボックスが表示されたら、[Yes] をクリックします。
- **ステップ8** Cisco UCS Manager GUI に成功メッセージが表示されます。選択した設定解除オプションに基づいて、[Properties] 領域の [Role] が変更されます。
- **ステップ9** [Save Changes] をクリックします。

## アップリンク イーサネット ポート チャネル

アップリンク イーサネット ポート チャネルを使用すると、複数の物理アップリンク イーサネット ポートをグループ化して(リンク集約)、1 つの論理イーサネット リンクを作成し、耐障害性 と高速接続を実現できます。Cisco UCS Manager で、先にポート チャネルを作成してから、その ポートチャネルにアップリンク イーサネット ポートを追加します。1 つのポートチャネルには、 最大 16 のアップリンク イーサネット ポートを追加できます。

#### C)

**重要** 設定されたポートの状態は、次のシナリオで未設定に変更されます。

- ポートはポートチャネルから削除されるか除去されます。ポートチャネルはどのタイプでもかまいません(アップリンク、ストレージなど)。
- ポートチャネルが削除されます。

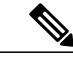

(注) Cisco UCS では、Port Aggregation Protocol (PAgP) ではなく、Link Aggregation Control Protocol (LACP) を使用して、アップリンク イーサネット ポートがポート チャネルにグループ化さ れます。アップストリームスイッチのポートがLACP用に設定されていない場合、ファブリッ クインターコネクトはアップリンク イーサネット ポート チャネルの全ポートを個別のポート として扱い、パケットを転送します。

### アップリンク イーサネット ポート チャネルの作成

手順

- **ステップ1** [Navigation] ペインで [LAN] をクリックします。
- **ステップ2** [LAN] > [LAN Cloud] の順に展開します。
- **ステップ3** ポート チャネルを追加するファブリック インターコネクトのノードを展開します。
- ステップ4 [Port Channels] ノードを右クリックし、[Create Port Channel] を選択します。
- **ステップ5** [Set Port Channel Name] パネルで、ID と名前を指定し、[Next] をクリックします。
- ステップ6 [Add Ports] パネルで、追加するポートを指定します。
  - (注) Cisco UCS Manager では、サーバ ポートとして設定済みのポートを選択した場合、警告 が表示されます。ダイアログボックスの [Yes] をクリックして、このポートをアップリ ンク イーサネット ポートとして再設定し、ポート チャネルに含めることができます。
- **ステップ7** [Finish] をクリックします。

## アップリンク イーサネット ポート チャネルのイネーブル化

| ステップ1         | [Navigation] ペインで [LAN] をクリックします。                     |
|---------------|-------------------------------------------------------|
| ステップ2         | [LAN] > [LAN Cloud] の順に展開します。                         |
| ステップ <b>3</b> | イネーブルにするポートチャネルが含まれるファブリックインターコネクトのノードを展開しま           |
|               | す。                                                    |
| ステップ4         | [Port Channels] ノードを展開します。                            |
| ステップ5         | イネーブルにするポート チャネルを右クリックし、[Enable Port Channel] を選択します。 |
| ステップ6         | 確認ダイアログボックスが表示されたら、[Yes] をクリックします。                    |

## アップリンク イーサネット ポート チャネルのディセーブル化

手順

- ステップ1 [Navigation] ペインで [LAN] をクリックします。
- **ステップ2** [LAN] > [LAN Cloud] の順に展開します。
- **ステップ3** ディセーブルにするポートチャネルが含まれるファブリックインターコネクトのノードを展開します。
- ステップ4 [Port Channels] ノードを展開します。
- ステップ5 ディセーブルにするポートチャネルを右クリックし、[Disable Port Channel] を選択します。

## アップリンク イーサネット ポート チャネルのポートの追加および削 除

手順

- ステップ1 [Navigation] ペインで [LAN] をクリックします。
- ステップ2 [LAN] > [LAN Cloud] > [Fabric] > [Port Channels] の順に展開します。
- **ステップ3** ポートを追加または削除するポート チャネルをクリックします。
- ステップ4 [Work] ペインで、[General] タブをクリックします。
- **ステップ5** [Actions] 領域で、[Add Ports] をクリックします。
- **ステップ6** [Add Ports] ダイアログボックスで、次のいずれかを実行します。
  - ポートを追加するには、[Ports]テーブルで1つ以上のポートを選択し、[>>]ボタンをクリックして [Ports in the port channel] テーブル にポートを追加します。
  - ・ポートを削除するには、[Ports in the port channel] テーブルで1つ以上のポートを選択し、[<<] ボタンをクリックしてポートチャネルからポートを削除して[Ports] テーブルに追加します。

**ステップ7** [OK] をクリックします。

ſ

## アップリンク イーサネット ポート チャネルの削除

手順

- ステップ1 [Navigation] ペインで [LAN] をクリックします。
- **ステップ2** [LAN] > [LAN Cloud] の順に展開します。
- **ステップ3** ポート チャネルを削除するファブリック インターコネクトのノードを展開します。
- ステップ4 [Port Channels] ノードをクリックします。
- ステップ5 [Port Channels] ノードの [General] タブで、削除するポート チャネルを選択します。
- ステップ6 ポート チャネルを右クリックし、[Delete] を選択します。

## アプライアンス ポート チャネル

アプライアンスポート チャネルを使用すると、複数の物理的なアプライアンスポートをグルー プ化して1つの論理的なイーサネットストレージリンクを作成し、耐障害性と高速接続を実現で きます。Cisco UCS Manager において、先にポート チャネルを作成してから、そのポート チャネ ルにアプライアンスポートを追加します。1つのポート チャネルには、最大で8個のアプライア ンスポートを追加できます。

## アプライアンス ポート チャネルの作成

- ステップ1 [Navigation] ペインで [LAN] をクリックします。
- **ステップ2** [LAN] > [Appliances] の順に展開します。
- **ステップ3** ポート チャネルを追加するファブリック インターコネクトのノードを展開します。
- ステップ4 [Port Channels] ノードを右クリックし、[Create Port Channel] を選択します。
- ステップ5 [Create Port Channel] ウィザードの [Set Port Channel Name] パネルで必須フィールドに入力し、ポート チャネルの ID やその他のプロパティを指定します。 このパネルから LAN ピングループ、ネットワーク制御ポリシーとフロー制御ポリシーを作成できます。
- ステップ6 [VLANs] 領域で、VLAN の [Port Mode] およびその他の情報を指定します。 このパネルから VLAN を作成できます。

- **ステップ7** (任意) エンドポイントを追加する場合は、[Ethernet Target Endpoint] チェックボックスをオンに して名前と MAC アドレスを指定します。
- **ステップ8** [Next] をクリックします。
- **ステップ9** [Create Port Channel] ウィザードの [Add Ports] パネルで、追加するポートを指定します。
  - (注) Cisco UCS Manager では、設定によってサービス プロファイルまたはポート設定に問題 が起こる可能性がある場合に、警告が表示されます。これらの問題が発生する可能性が あってもポート チャネルを作成する場合は、ダイアログボックスで [Yes] をクリックで きます。
- **ステップ10** [Finish] をクリックします。

## アプライアンス ポート チャネルのイネーブル化

#### 手順

- **ステップ1** [Navigation] ペインで [LAN] をクリックします。
- ステップ2 [LAN] > [Appliances] の順に展開します。
- **ステップ3** イネーブルにするポートチャネルが含まれるファブリックインターコネクトのノードを展開しま す。
- ステップ4 [Port Channels] ノードを展開します。
- ステップ5 イネーブルにするポートチャネルを右クリックし、[Enable Port Channel]を選択します。
- **ステップ6** 確認ダイアログボックスが表示されたら、[Yes] をクリックします。

## アプライアンス ポート チャネルのディセーブル化

- ステップ1 [Navigation] ペインで [LAN] をクリックします。
- **ステップ2** [LAN] > [Appliances] の順に展開します。
- **ステップ3** ディセーブルにするポートチャネルが含まれるファブリックインターコネクトのノードを展開します。
- ステップ4 [Port Channels] ノードを展開します。
- ステップ5 ディセーブルにするポートチャネルを右クリックし、[Disable Port Channel] を選択します。
- **ステップ6** 確認ダイアログボックスが表示されたら、[Yes] をクリックします。

## アプライアンス ポート チャネルの削除

手順

- ステップ1 [Navigation] ペインで [LAN] をクリックします。
- **ステップ2** [LAN] > [Appliances] の順に展開します。
- **ステップ3** イネーブルにするポートチャネルが含まれるファブリックインターコネクトのノードを展開します。
- ステップ4 [Port Channels] ノードを展開します。
- ステップ5 イネーブルにするポートチャネルを右クリックし、[Delete]を選択します。
- **ステップ6** 確認ダイアログボックスが表示されたら、[Yes] をクリックします。

### アプライアンス ポート チャネル内のポートの追加と削除

#### 手順

- ステップ1 [Navigation] ペインで [LAN] をクリックします。
- ステップ2 [LAN] > [Appliances] > [Fabric] > [Port Channels] の順に展開します。
- ステップ3 ポートを追加または削除するポート チャネルをクリックします。
- ステップ4 [Work] ペインで、[General] タブをクリックします。
- **ステップ5** [Actions] 領域で、[Add Ports] をクリックします。
- **ステップ6** [Add Ports] ダイアログボックスで、次のいずれかを実行します。
  - ポートを追加するには、[Ports]テーブルで1つ以上のポートを選択し、[>>]ボタンをクリックして [Ports in the port channel] テーブル にポートを追加します。
  - ポートを削除するには、[Ports in the port channel] テーブルで1つ以上のポートを選択し、[<<] ボタンをクリックしてポートチャネルからポートを削除して[Ports] テーブルに追加します。

**ステップ7** [OK] をクリックします。

# Cisco UCS Mini スケーラビリティ ポート

Cisco UCS 6324 Fabric Interconnect には4つのユニファイドポートに加えて、1つのスケーラビリ ティポートがあります。スケーラビリティポートは、適切に配線されている場合に、4つの1G または 10G SFP+ ポートをサポート可能な 40 GB QSFP+ ブレイクアウト ポートです。スケーラビ リティポートは、サポート対象の Cisco UCS ラック サーバ、アプライアンスポート、または FCoE ポート用のライセンス サーバ ポートとして使用できます。

Cisco UCS Manager GUI では、スケーラビリティポートは、[Ethernet Ports] ノードの下に [Scalability Port 5] と表示されます。個々のブレイクアウトポートは、[Port 1] ~ [Port 4] と表示されます。

Cisco UCS Manager CLI では、スケーラビリティポートは表示されませんが、個々のブレークアウトポートは Br-Eth1/5/1 ~ Br-Eth1/5/4 として表示されます。

## スケーラビリティ ポートの設定

サポートされている任意のタイプのポートまたはスケーラビリティポートのポートメンバーを設定するには、[Ethernet Ports]モードを展開し、それから、[Scalability Port 5]ノードを展開します。

#### 手順

| ステップ1 | [Navigation] | ペインで | [Equipment] | をクリ | ック | します。 |
|-------|--------------|------|-------------|-----|----|------|
|-------|--------------|------|-------------|-----|----|------|

- ステップ2 [Equipment] タブで、[Fabric Interconnects] > [Fabric\_Interconnect\_Name] > [Fixed Module] > [Ethernet Ports] > [Scalability Port 5] を展開します。
- ステップ3 [Scalability Port 5] ノード下のポートをクリックします。
- ステップ4 必要に応じて、ポートを設定します。

## しきい値定義の作成

| ステップ1         | [Navigation] ペインで [Admin] をクリックします。                                                                                                    |
|---------------|----------------------------------------------------------------------------------------------------|
| ステップ <b>2</b> | [Admin] タブで、[All] > [Stats Management] > [fabric] > [Internal LAN] > [thr-policy-default] の順に展<br>開します。                                                                           |
| ステップ <b>3</b> | [Create Threshold Class] をクリックします。                                                                                                    |
| ステップ 4        | [Choose Statistics Class] > [Create Threshold Class] で、ネットワーク インターフェイス ポートをモ<br>ニタする [NI Ether Error Stats] 統計情報クラスを選択します。[Stat Class] ドロップダウン リストか<br>らこれらのポート用のカスタムしきい値を設定できます。 |
| ステップ 5        | [Next] をクリックします。                                                                                                    |
| ステップ6         | [Create Threshold Class] ウィザードの [Threshold Definitions] 画面で、[Add] をクリックします。<br>[Create Threshold Definition] ダイアログボックスが開きます。                                                      |
|               | 9) 「Den                                                                                                    |

- a) [Property Type] フィールドから、クラスに定義するしきい値のプロパティを選択します。
- b) [Normal Value] フィールドに、そのプロパティ タイプに対して必要な値を入力します。

- c) [Alarm Triggers (Above Normal Value)] のフィールドで、次のチェックボックスの1つまたは複数をオンにします。
  - Critical
  - Major
  - Minor
  - 警告
  - Condition
  - Info
- d) [Up]フィールドおよび[Down]フィールドに、アラームをトリガーする値の範囲を入力します。
- e) [Alarm Triggers (Below Normal Value)] のフィールドで、次のチェックボックスの1つまたは複数をオンにします。
  - Critical
  - Major
  - Minor
  - 藝告
  - Condition
  - Info

f) [Up]フィールドおよび[Down]フィールドに、アラームをトリガーする値の範囲を入力します。 g) [OK] をクリックします。

## ファブリック ポートのモニタリング

手順

| ステップ1         | [Navigation] ペインで [Equipment] をクリックします。                                           |                                                                       |  |
|---------------|-----------------------------------------------------------------------------------|-----------------------------------------------------------------------|--|
| ステップ2         | [Equipment] タブで、[Chassis] > [IO Modules] > [IO Module 1] > [Fabric Ports] を展開します。 |                                                                       |  |
| ステップ <b>3</b> | モニタするファブリック ポートをクリックします。                                                          |                                                                       |  |
| ステップ4         | 次のタブのいずれかをクリックして、ファブリックのステータスを表示します。                                              |                                                                       |  |
|               | オプション                                                                             | 説明                                                                    |  |
|               | General                                                                           | 障害の概要、ファブリック プロパティの概要、ファブリックとそのコン<br>ポーネントの物理表示など、ファブリックのステータスの概要が示され |  |

ます。
| オプション | 説明                                                             |
|-------|----------------------------------------------------------------|
| 障害    | ファブリックで発生した障害の詳細が表示されます。                                       |
| Event | ファブリックで発生したイベントの詳細が表示されます。                                     |
| 統計情報  | ファブリックとそのコンポーネントに関する統計情報が表示されます。<br>これらの統計情報は図形式または表形式で表示できます。 |

## ポリシーベースのポート エラー処理

Cisco UCS Manager がアクティブなネットワーク インターフェイス (NI) ポートでエラーを検出 し、エラーディセーブル機能が実装されている場合、Cisco UCS Manager はエラーが発生した NI ポートに接続されているそれぞれのファブリックインターコネクトポートを自動的にディセーブ ルにします。ファブリック インターコネクト ポートがエラー ディセーブルになっているときは 事実上シャットダウンし、トラフィックはポートで送受信されません。

エラーディセーブル機能は、次の2つの目的で使用されます。

- ファブリックインターコネクトポートが error-disabled になっているポート、および接続されている NI ポートでエラーが発生したことを通知します。
- このポートは同じ Chassis/FEX に接続されている他のポートの障害になる可能性がなくなります。このような障害は、NIポートのエラーによって発生する可能性があり、最終的に重大なネットワーク上の問題を引き起こす可能性があります。エラーディセーブル機能は、この状況を回避するのに役立ちます。

### エラーベース アクションの設定

手順

| ステップ1         | [Navigation] ペインで [Admin] をクリックします。                                                                                   |
|---------------|----------------------------------------------------------------------------------------------------|
| ステップ <b>2</b> | [Admin] > [All] > [Stats Management] > [fabric] > [Internal LAN] > [thr-policy-default] > [etherNiErrStats] の順に展開します。 |
| ステップ <b>3</b> | デルタ プロパティを選択します。                                                                                                    |
| ステップ4         | [Work] ペインで、[General] タブをクリックします。                                                                                     |
| ステップ5         | ファブリック インターコネクト ポートでエラー ディセーブル状態を実装するには、[Disable FI<br>port when fault is raised] チェックボックスをオンにします。                    |
| ステップ6         | 自動リカバリをイネーブルにするには、[Enable Auto Recovery] フィールドで、[Enable] を選択し<br>ます。                                                  |
| ステップ <b>1</b> | ポートを自動的に再度イネーブルにできるようになるまでの時間を指定するには、[Time (in minutes)]<br>フィールドに必要な値を入力します。                                         |
| ステップ8         | [Save Changes] をクリックします。                                                                                              |

## FCoE ポート チャネル数

FCoE ポート チャネルでは、複数の物理 FCoE ポートをグループ化して1つの論理 FCoE ポート チャネルを作成できます。物理レベルでは、FCoE ポートチャネルはFCoE トラフィックをイーサ ネット ポート チャネル経由で転送します。したがって、一連のメンバから構成される FCoE ポー ト チャネルは基本的に同じメンバから構成されるイーサネット ポート チャネルです。このイー サネット ポート チャネルは、FCoE トラフィック用の物理トランスポートとして使用されます。

各 FCoE ポート チャネルに対し、Cisco UCS Manager は VFC を内部的に作成し、イーサネット ポートチャネルにバインドします。ホストから受信した FCoE トラフィックは、FCoE トラフィッ クがファイバ チャネル アップリンク経由で送信されるのと同じ方法で、VFC 経由で送信されま す。

### FCoE ポート チャネルの作成

手順

| [Navigation] ペインで [SAN] をクリックします。                                                              |
|------------------------------------------------------------------------------------------------|
| [SAN] > [SAN Cloud] の順に展開します。                                                                  |
| ポート チャネルを作成するファブリックのノードを展開します。                                                                 |
| [FCoE Port Channels] ノードを右クリックし、[Create FCoE Port Channel] を選択します。                             |
| [Create FCoE Port Channel] ウィザードの [Set Port Channel Name] パネルで、ID と名前を指定し、<br>[Next] をクリックします。 |
| [Create FCoE Port Channel] ウィザードの [Add Ports] パネルで、追加するポートを指定します。                              |
| [Finish] をクリックします。                                                                             |
|                                                                                                |

### FCoE ポート チャネルの削除

#### 手順

I

| ステップ1         | [Navigation] ペインで [SAN] をクリックします。                                         |
|---------------|---------------------------------------------------------------------------|
| ステップ <b>2</b> | [SAN] タブで、[SAN] > [SAN Cloud] > [Fabric] > [FCoE Port Channels] の順に展開します。 |
| ステップ <b>3</b> | 削除するポート チャネルを右クリックし、[Delete] を選択します。                                      |
| ステップ 4        | 確認ダイアログボックスが表示されたら、[Yes] をクリックします。                                        |
|               |                                                                           |

## ユニファイド アップリンク ポート チャネル

同じ ID でイーサネット ポート チャネルと FCoE ポート チャネルを作成した場合、それらはユニ ファイド ポート チャネルと呼ばれます。ユニファイド ポート チャネルが作成されると、指定さ れたメンバを持つファブリック インターコネクトで物理イーサネット ポート チャネルと VFC が 作成されます。物理イーサネット ポート チャネルは、イーサネット トラフィックと FCoE トラ フィックの両方を伝送するために使用されます。VFC は、FCoE トラフィックをイーサネットポー ト チャネルにバインドします。

次のルールは、ユニファイド アップリンク ポート チャネルのメンバー ポート セットに適用されます。

- 同じ ID のイーサネット ポート チャネルと FCoE ポート チャネルは、同じメンバー ポート セットを持つ必要があります。
- イーサネットポートチャネルにメンバーポートチャネルを追加すると、Cisco UCS Manager は、FCoEポートチャネルにも同じポートチャネルを追加します。同様に、FCoEポートチャ ネルにメンバーを追加すると、イーサネットポートチャネルにもそのメンバーポートが追 加されます。
- ポートチャネルの1つからメンバーポートを削除すると、Cisco UCS Manager は他のポート チャネルから自動的にそのメンバーポートを削除します。

イーサネット アップリンク ポート チャネルをディセーブルにすると、ユニファイド アップリン クポート チャネルを構成している物理ポート チャネルがディセーブルになります。したがって、 FCoE アップリンク ポート チャネルもダウンします (FCoE アップリンクがイネーブルになってい る場合でも同様です)。FCoE アップリンク ポート チャネルをディセーブルにした場合は、VFC のみがダウンします。イーサネット アップリンク ポート チャネルがイネーブルであれば、FCoE アップリンク ポート チャネルは引き続きユニファイド アップリンク ポート チャネルで正常に動 作することができます。

## アダプタ ポート チャネル

アダプタ ポート チャネルは、Cisco UCS 仮想インターフェイス カード(VIC)から I/O へのすべての物理リンクを1つの論理リンクにグループ化します。

アダプタ ポート チャネルは、正しいハードウェアの存在を検出したときに Cisco UCS Manager に よって内部的に作成また管理されます。アダプタポートチャネルの手動設定はできません。アダ プタポート チャネルは、Cisco UCS Manager GUI または Cisco UCS Manager CLI を使用して表示で きます。

### アダプタ ポート チャネルの表示

| [Navigation] ペインで [Equipment] をクリックします。                                                                               |
|----------------------------------------------------------------------------------------------------|
| [Equipment] タブで、[Equipment] > [Chassis] > [Chassis_Number] > [Servers] > [Server_Number] > [Interface Cards] の順に展開します |
| アダプタ ポート チャネルを表示するアダプタをクリックします。                                                                                       |
| [Work] ペインの [DCE Interfaces] タブをクリックします。                                                                              |
| アダプタ ポート チャネルの詳細を表示するには、[Port Channel] 列のリンクをクリックします。                                                                 |
|                                                                                                    |

## ファブリック ポート チャネル

ファブリック ポート チャネルは、冗長性と帯域幅共有のため、IOM からファブリック インター コネクトへの複数の物理リンクを1個の論理リンクにグループ化できます。ファブリック ポート チャネル内の1個のリンクがアクティブである限り、ファブリック ポート チャネルは動作し続け ます。

正しいハードウェアが接続されている場合、ファブリック ポート チャネルは Cisco UCS Manager で次のように作成されます。

- シャーシディスカバリポリシーで定義した設定に従って、シャーシを検出している最中に。
- 特定のシャーシのシャーシ接続ポリシーに設定された内容に従って、シャーシを検出した後に。

IOM のそれぞれに単一のファブリック ポート チャネルがあります。ファブリック インターコネ クトにIOM を接続する各アップリンクは、個別リンクとして設定することもポートチャネルに含 めることもできますが、1 つのアップリンクが複数のファブリック ポート チャネルに属すること はできません。たとえば、2 つの IOM を持つシャーシが検出され、ファブリック ポートチャネル を作成するようにシャーシ ディスカバリ ポリシーが設定されている場合、Cisco UCS Manager は 2 つの独立したファブリック ポート チャネルを作成します。IOM-1 を接続するアップリンク用 と、IOM-2を接続するアップリンク用です。別のシャーシはこれらのファブリック ポートチャネ ルに加入できません。同様に、IOM-1 のファブリック ポートチャネルに属するアップリンクは、 IOM-2 のファブリック ポート チャネルに加入できません。

### ポート間のロード バランシング

IOMとファブリックインターコネクトの間にあるポート間のトラフィックに対するロードバランシングでは、ハッシュに次の基準を使用します。

•イーサネット トラフィックの場合:

レイヤ2送信元アドレスおよび宛先アドレス

レイヤ3送信元アドレスおよび宛先アドレス

```
レイヤ4送信元ポートおよび宛先ポート
```

•FCoE トラフィックの場合:

レイヤ2送信元アドレスおよび宛先アドレス

送信元と宛先の ID (SID と DID) および Originator eXchange ID (OXID)

この例では、2200 シリーズ IOM モジュールは iom X (X はシャーシ番号)の接続によって確認されます。

```
show platform software fwmctrl nifport
(....)
Hash Parameters:
    12_da: 1 12_sa: 1 12_vlan: 0
    13_da: 1 13_sa: 1
```

```
14_da: 1 14_sa: 1
FCoE 12_da: 1 12_sa: 1 12_vlan: 0
FCoE 13_did: 1 13_sid: 1 13_oxid: 1
```

### ファブリック ポート チャネルのケーブル接続の考慮事項

Cisco UCS 2200 シリーズ FEX と Cisco UCS 6200 シリーズ ファブリック インターコネクト間のリ ンクをファブリックポートチャネルモードで設定する場合、アダプタで使用可能な仮想インター フェイス (VIF)のネームスペースは、FEX アップリンクがファブリック インターコネクト ポー トに接続されている場所に応じて異なります。

6248 ファブリックインターコネクト内には、8 個の連続ポートが6 セットあり、ポートのセット のそれぞれがシングルチップによって管理されます。FEX からのすべてのアップリンクが1つの チップにより管理される一連のポートに接続されている場合、Cisco UCS Managerは、シャーシ内 のブレードに展開されているサービスプロファイルで使用する VIF の数を最大化します。IOM か らのアップリンク接続が別々のチップで管理されるポート間に分散された場合、VIF カウントは 減少します。

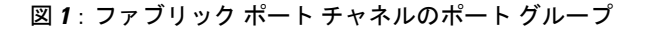

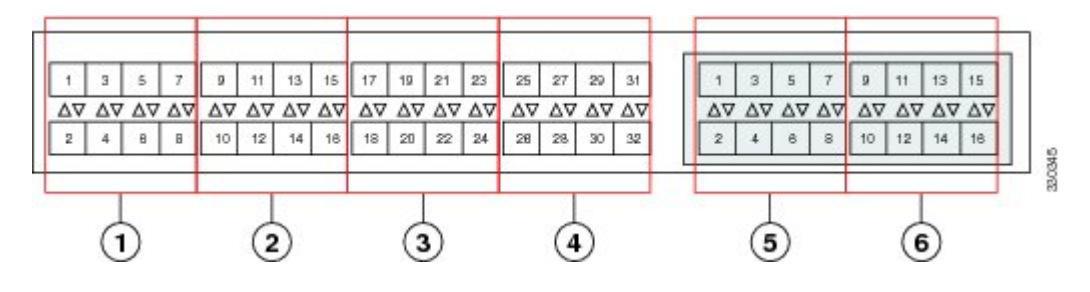

ファブリック ポートチャネル ポート グループに2番目のリンクを追加すると、混乱が生じ、 使用可能な VIF ネームスペースの量が 63 から 118 に自動的に増加されます。ただし、さらに リンクを追加しても混乱は生じないため、VIF 名前空間は 118 のままになります。

∕!∖

高可用性クラスタモードアプリケーションの場合は、対称的な配線構成にすることを強く推奨め します。ケーブル接続が非対称の場合、使用可能な VIF の最大数は2つのケーブル設定より小さ くなります。

Cisco UCS 環境の VIF の最大数については、ご使用のハードウェアやソフトウェアの設定に関す る制限事項のドキュメントを参照してください。

注意 2 つのファブリック ポートチャネル ポート グループにシャーシをリンクした場合は、手動で 確認応答しない限り、VIF ネームスペースは影響を受けません。その結果、VIF ネームスペー スは、2 つのファブリック ポート チャネル ポート グループの使用量(63 または 118 VIF)の うち、より少ないサイズに自動的に設定されます。

### ファブリック ポート チャネルの設定

#### 手順

ステップ1 シャーシディスカバリの実行中に IOM からファブリック インターコネクトへのすべてのリンク をファブリック ポート チャネルに含めるには、シャーシディスカバリ ポリシーのリンク グルー プ化プリファレンスをポート チャネルに設定します。 『Cisco UCS Manager Infrastructure Management Guide, Release 3.2』の「Configuring the Chassis/FEX Discovery Policy」セクションを参照してください。

- ステップ2 シャーシディスカバリの実行中に個々のシャーシからのリンクをファブリック ポート チャネル に含めるには、シャーシ接続ポリシーのリンクグループ化プリファレンスをポートチャネルに設 定します。
   『Cisco UCS Manager Infrastructure Management Guide, Release 3.2』の「Configuring a Chassis Connectivity Policy」セクションを参照してください。
- ステップ3 シャーシ検出後、追加ファブリック ポート チャネル メンバ ポートをイネーブルまたはディセーブルにします。
   参照先 ファブリック ポート チャネル メンバー ポートのイネーブル化またはディセーブル化,(64 ページ)

#### 次の作業

シャーシディスカバリポリシーまたはシャーシ接続ポリシーの変更後、ファブリックポートチャ ネルに対しリンクを追加または削除するには、シャーシを再認識します。ファブリックポート チャネルからシャーシのメンバーポートをイネーブルまたはディセーブルにする場合、シャーシ の再認識は必要はありません。

### ファブリック ポート チャネルの表示

- **ステップ1** [Navigation] ペインで [Equipment] をクリックします。
- ステップ2 [Equipment] > [Chassis] > [Chassis Number] > [IO Modules] の順に展開します。
- **ステップ3** ファブリック ポート チャネルを表示する IOM をクリックします。
- ステップ4 [Work] ペインの [Fabric Ports] タブをクリックします。
- ステップ5 ファブリック ポート チャネルの詳細を表示するには、[Port Channel] 列のリンクをクリックします。

### ファブリック ポート チャネル メンバー ポートのイネーブル化または ディセーブル化

手順

| $\land \land \land \land \land \land \land \land \land \land \land \land \land \land \land \land \land \land \land $ | ィスタイ |
|----------------------------------------------------------------------------------------------------|------|
|----------------------------------------------------------------------------------------------------|------|

- **ステップ2** [LAN] > [Internal LAN] > *[Fabric]* > [Port Channels] の順に展開します。
- **ステップ3** メンバー ポートをイネーブルまたはディセーブルにするポート チャネルを展開します。
- **ステップ4** イネーブルまたはディセーブルにするメンバーポートのイーサネットインターフェイスをクリックします。
- ステップ5 [Work] ペインで、[General] タブをクリックします。
- ステップ6 [Actions] 領域で、次のいずれかをクリックします。
  - [Enable Interface]
  - [Disable Interface]
- ステップ7 確認ダイアログボックスが表示されたら、[Yes] をクリックします。

## Internal Fabric Manager を使用したサーバポートの設定

### **Internal Fabric Manager**

Internal Fabric Manager には Cisco UCS domain内でファブリック インターコネクトにサーバ ポート を設定できる単一のインターフェイスがあります。Internal Fabric Manager には、そのファブリッ クインターコネクトの [General] タブからアクセスできます。

Internal Fabric Manager で行うことができる設定の一部は、[Equipment] タブ、[LAN] タブ、または LAN アップリンク マネージャのノードでも行うことができます。

### Internal Fabric Manager の起動

#### 手順

| ステップ1 | [Navigation] ペインで [Equipment] をクリックします。                                    |
|-------|----------------------------------------------------------------------------|
| ステップ2 | [Equipment] > [Fabric Interconnects] > [Fabric_Interconnect_Name]の順に展開します。 |
| ステップ3 | [Fixed Module] をクリックします。                                                   |
| ステップ4 | [Work] ペインで、[Actions] 領域の [Internal Fabric Manager] をクリックします。              |
|       | 別のウィンドウで Internal Fabric Manager が開きます。                                    |

### Internal Fabric Manager を使用したサーバ ポートの設定

#### 手順

| Internal Fabric Manager で、下矢印をクリックして [Unconfigured Ports] 領域を展開します。 |
|---------------------------------------------------------------------|
| 設定するポートを右クリックし、[Configure as Server Port] を選択します。                   |
| 確認ダイアログボックスが表示されたら、[Yes] をクリックします。                                  |
| Internal Fabric Manager ですべてのタスクが完了したら、[OK] をクリックします。               |
|                                                                     |

### Internal Fabric Manager を使用したサーバポートの設定解除

#### 手順

I

| ステップ1         | [Internal Fabric Manager] で、[Server Ports] テーブルのサーバ ポートをクリックします。 |
|---------------|------------------------------------------------------------------|
| ステップ <b>2</b> | [Unconfigure Port] をクリックします。                                     |
| ステップ3         | 確認ダイアログボックスが表示されたら、[Yes] をクリックします。                               |
| ステップ 4        | Internal Fabric Manager ですべてのタスクが完了したら、[OK] をクリックします。            |
|               |                                                                  |

### Internal Fabric Manager を使用したサーバ ポートのイネーブル化

|               | 手順                                                               |
|---------------|------------------------------------------------------------------|
| ステップ1         | [Internal Fabric Manager] で、[Server Ports] テーブルのサーバ ポートをクリックします。 |
| ステップ <b>2</b> | [Enable Port] をクリックします。                                          |
| ステップ3         | 確認ダイアログボックスが表示されたら、[Yes] をクリックします。                               |
| ステップ4         | Internal Fabric Manager ですべてのタスクが完了したら、[OK] をクリックします。            |

## Internal Fabric Manager を使用したサーバ ポートのディセーブル化

| ステップ1         | [Internal Fabric Manager] で、[Server Ports] テーブルのサーバ ポートをクリックします。 |
|---------------|------------------------------------------------------------------|
| ステップ <b>2</b> | [Disable Port] をクリックします。                                         |
| ステップ3         | 確認ダイアログボックスが表示されたら、[Yes] をクリックします。                               |
| ステップ4         | Internal Fabric Manager ですべてのタスクが完了したら、[OK] をクリックします。            |
|               |                                                                  |

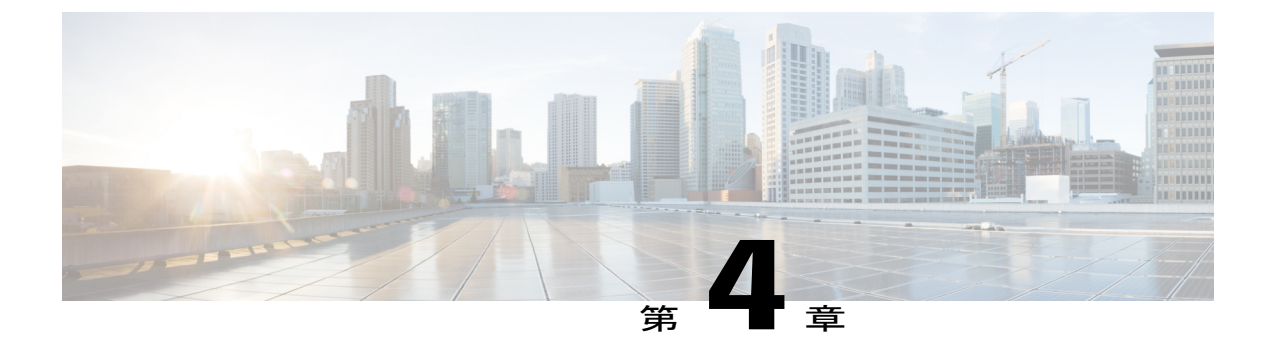

## LAN アップリンク マネージャ

この章は、次の項で構成されています。

- LAN アップリンクマネージャ, 67 ページ
- LAN アップリンクマネージャの起動, 68 ページ
- LAN アップリンクマネージャでのイーサネットスイッチングモードの変更, 68 ページ
- LAN アップリンクマネージャでのポートの設定, 69 ページ
- ・ サーバポートの設定, 69 ページ
- アップリンク イーサネット ポートの設定,70 ページ
- アップリンク イーサネット ポート チャネルの設定,72 ページ
- LAN ピングループの設定, 74 ページ
- ネームド VLAN の設定, 76 ページ
- LAN アップリンクマネージャでの QoS システム クラスの設定,77 ページ

## LAN アップリンク マネージャ

LAN アップリンク マネージャは、Cisco UCS と LAN 間の接続を設定できる単一のインターフェ イスを備えています。LAN アップリンクマネージャを使用して次のものを作成および設定できま す。

- •イーサネットスイッチングモード
- •アップリンクのイーサネットポート
- •ポートチャネル
- ・LAN ピングループ
- ・ネームド VLAN

- ・サーバ ポート
- ・QoS システム クラス
- イーサネット関連のイベント、障害、FSMのステータスも、LAN Uplinks Managerの上部に あるタブを使用して表示できます。

LAN アップリンクマネージャで行うことができる設定の一部は、[Equipment] タブまたは [LAN] タブなどの他のタブのノードでも行うことができます。

## LAN アップリンク マネージャの起動

#### 手順

- ステップ1 [Navigation] ペインで [LAN] をクリックします。
- **ステップ2** [LAN] タブの [LAN] ノードを展開します。
- **ステップ3** [Work] ペインの [LAN Uplinks] タブの [LAN Uplinks Manager] リンクをクリックします。 別のウィンドウに [LAN Uplinks Manager] が開きます。

## LAN アップリンクマネージャでのイーサネットスイッチ ング モードの変更

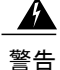

イーサネットスイッチングモードを変更すると、Cisco UCS Manager により自動的にログアウトとファブリックインターコネクトの再起動が実行されます。クラスタ設定では、Cisco UCS Manager により両方のファブリックインターコネクトが再起動されます。2つめのファブリックインターコネクトでイーサネットスイッチングモードの変更が完了し、システムで使用できるようになるまで数分間かかることがあります。システムは設定内容を維持します。

ファブリック インターコネクトがブートされるときに、すべてのブレード サーバがすべての LAN および SAN 接続を失い、そのためにブレード上のすべてのサーバが完全に停止します。 このアクションにより、オペレーティング システムがクラッシュする場合があります。

- **ステップ1** [LAN Uplinks Manager] で [LAN Uplinks] をクリックします。
- ステップ2 [Uplink Mode] 領域で、次のいずれかのボタンをクリックします。
  - [Ethernet Switching Mode] の設定

• [Ethernet End-Host Switching Mode] の設定

現在のスイッチングモードのボタンはグレー表示されています。

ステップ3 ダイアログボックスで、[Yes] をクリックします。 Cisco UCS Manager は、ファブリックインターコネクトを再起動し、ユーザをログアウトし、Cisco UCS Manager GUI を切断します。

## LAN アップリンク マネージャでのポートの設定

リストされている全ポートタイプは、サーバポートを含め、固定モジュールと拡張モジュールの 両方で設定可能です。これらは、6100 シリーズファブリック インターコネクトの拡張モジュー ルでは設定できませんが、6200 シリーズファブリック インターコネクトの拡張モジュールでは 設定可能です。

#### 手順

- **ステップ1** [LAN Uplinks Manager] で [LAN Uplinks] タブをクリックします。
- ステップ2 [Ports] 領域で、下矢印をクリックして [Unconfigured Ports] セクションを展開します。
- ステップ3 [Fabric Interconnects] > [Fabric Interconnect Name] の順に展開します。
- ステップ4 ポートを設定するノードを展開します。 展開したノード以下にポートがリストされていない場合は、そのモジュールのすべてのポートが すでに設定されています。
- **ステップ5** 設定するポートを右クリックし、次のいずれかを選択します。
  - Configure as Server Port
  - Configure as Uplink Port
- **ステップ6** 確認ダイアログボックスが表示されたら、[Yes] をクリックします。

## サーバ ポートの設定

### LANアップリンクマネージャを使用したサーバポートのイネーブル化

この手順は、ポートがサーバポートとして設定されているものの、ディセーブルになっていることを前提としています。

#### 手順

- ステップ1 [LAN Uplinks Manager] で [LAN Uplinks] タブをクリックします。
- ステップ2 [Ports] 領域で、下矢印をクリックして [Server Ports] セクションを展開します。
- ステップ3 [Fabric Interconnects] > [Fabric\_Interconnect\_Name]の順に展開します。
- ステップ4 イネーブルにするポートを右クリックし、[Enable]を選択します。

## LANアップリンクマネージャを使用したサーバポートのディセーブル 化

#### 手順

- ステップ1 [LAN Uplinks Manager] で [LAN Uplinks] タブをクリックします。
- ステップ2 [Ports] 領域で、下矢印をクリックして [Server Ports] セクションを展開します。
- ステップ3 [Fabric Interconnects] > [Fabric\_Interconnect\_Name]の順に展開します。
- ステップ4 ディセーブルにするポートを右クリックし、[Disable]を選択します。
- **ステップ5** 確認ダイアログボックスが表示されたら、[Yes] をクリックします。

## アップリンク イーサネット ポートの設定

### LAN アップリンク マネージャを使用したアップリンク イーサネット ポートのイネーブル化

この手順は、ポートがアップリンクイーサネットポートとして設定されているものの、ディセー ブルになっていることを前提としています。

#### 手順

| ステップ1         | [LAN Uplinks Manager] で [LAN Uplinks] タブをクリックします。                                                            |
|---------------|----------------------------------------------------------------------------------------------------|
| ステップ <b>2</b> | [Port Channels and Uplinks] 領域で、[Interfaces] > [Fabric Interconnects] > [Fabric_Interconnect_Name] の順に展開します。 |
| ステップ <b>3</b> | イネーブルにするポートを右クリックし、[Enable Interface] を選択します。                                                                |
| ステップ 4        | 確認ダイアログボックスが表示されたら、[Yes] をクリックします。                                                                           |

### LAN アップリンク マネージャを使用したアップリンク イーサネット ポートのディセーブル化

#### 手順

I

- **ステップ1** [LAN Uplinks Manager] で [LAN Uplinks] タブをクリックします。
- ステップ2 [Port Channels and Uplinks] 領域で、[Interfaces] > [Fabric Interconnects] > [Fabric\_Interconnect\_Name] の順に展開します。
- ステップ3 ディセーブルにするポートを右クリックし、[Disable Interfaces] を選択します。 複数のアップリンクイーサネットポートをディセーブルにする場合は、複数のポートを選択でき ます。
- ステップ4 確認ダイアログボックスが表示されたら、[Yes] をクリックします。

ディセーブルにされたポートは、イネーブルのインターフェイスのリストから削除され、 [Unconfigured Ports] リストに戻されます。

## アップリンク イーサネット ポート チャネルの設定

## LAN アップリンク マネージャでのポート チャネルの作成

|               | 手順<br>[LAN Uplinks Manager] で [LAN Uplinks] タブをクリックします。                                                                                                    |  |
|---------------|----------------------------------------------------------------------------------------------------|--|
| ステップ1         |                                                                                                    |  |
| ステップ2         | <b>2</b> [Port Channels and Uplinks] 領域で、[Create Port Channel] をクリックします。                                                                                                    |  |
| ステップ <b>3</b> | ポップアップ メニューから、ポート チャネルを作成する次のいずれかのファブリック インター<br>コネクトを選択します。                                                                                                    |  |
|               | Fabric Interconnect A                                                                                                    |  |
|               | Fabric Interconnect B                                                                                                    |  |
| ステップ4         | 4 [Set Port Channel Name] パネルで、ID と名前を指定し、[Next] をクリックします。                                                                                                    |  |
| ステップ5         | <ul> <li>[Add Ports] パネルで、追加するポートを指定します。</li> <li>(注) サーバ ポートとして設定済みのポートを選択した場合、Cisco UCS Manager は警告を表示します。アップリンク イーサネット ポートとしてこのポートを再設定し、ダイアログボックスで [Yes] をクリックしてポート チャネルに含めることができます。</li> </ul> |  |
| フニップの         | [Finich] to b l w b l to t                                                                                                    |  |

**ステップ6** [Finish] をクリックします。

## LANアップリンクマネージャを使用したポートチャネルのイネーブル 化

| ステップ1         | [LAN Uplinks Manager] で [LAN Uplinks] タブをクリックします。                                                             |
|---------------|----------------------------------------------------------------------------------------------------|
| ステップ <b>2</b> | [Port Channels and Uplinks] 領域の [Port Channels] > [Fabric Interconnects] > [Fabric_Interconnect_Name] を展開します。 |
| ステップ <b>3</b> | イネーブルにするポート チャネルを右クリックし、[Enable Port Channel] を選択します。                                                         |
| ステップ4         | 確認ダイアログボックスが表示されたら、[Yes] をクリックします。                                                                            |

### LANアップリンクマネージャを使用したポートチャネルのディセーブ ル化

#### 手順

| ステップ1         | [LAN Uplinks Manager] で [LAN Uplinks] タブをクリックします。                                                             |
|---------------|----------------------------------------------------------------------------------------------------|
| ステップ <b>2</b> | [Port Channels and Uplinks] 領域の [Port Channels] > [Fabric Interconnects] > [Fabric_Interconnect_Name] を展開します。 |
| ステップ <b>3</b> | ディセーブルにするポート チャネルを右クリックし、[Disable Port Channel] を選択します。                                                       |
| ステップ4         | 確認ダイアログボックスが表示されたら、[Yes] をクリックします。                                                                            |

## LANアップリンクマネージャを使用したポートチャネルへのポートの 追加

#### 手順

Γ

| ステップ1         | [LAN Uplinks Manager] で [LAN Uplinks] タブをクリックします。                                                                                                    |  |
|---------------|----------------------------------------------------------------------------------------------------|--|
| ステップ <b>2</b> | [Port Channels and Uplinks] 領域の [Port Channels]> [Fabric Interconnects]> [Fabric_Interconnect_Name を展開します。                                                                                                   |  |
| ステップ <b>3</b> | ポートを追加するポート チャネルを右クリックして、[Add Ports] を選択します。                                                                                                    |  |
| ステップ4         | <ul> <li>[Add Ports] ダイアログボックスで、追加するポートを指定します。</li> <li>(注) Cisco UCS Manager では、サーバポートとして設定済みのポートを選択した場合、警告 が表示されます。ダイアログボックスの [Yes] をクリックして、このポートをアップリンク イーサネット ポートとして再設定し、ポート チャネルに含めることができます。</li> </ul> |  |
| ステップ5         | [OK] をクリックします。                                                                                                    |  |

### LANアップリンクマネージャを使用したポートチャネルからのポート の削除

#### 手順

| ステップ1 | [LAN Uplinks Manager] で [LAN Uplinks] タブをクリックします。 |  |
|-------|---------------------------------------------------|--|
|-------|---------------------------------------------------|--|

- ステップ2 [Port Channels and Uplinks] 領域の [Port Channels] > [Fabric Interconnects] > [Fabric\_Interconnect\_Name] を展開します。
- ステップ3 ポートを削除するポート チャネルを展開します。
- ステップ4 ポート チャネルから削除するポートを右クリックし、[Delete] を選択します。
- **ステップ5** 確認ダイアログボックスが表示されたら、[Yes] をクリックします。

### LAN アップリンク マネージャを使用したポート チャネルの削除

#### 手順

| ステップ1         | [LAN Uplinks Manager] で [LAN Uplinks] タブをクリックします。                                                             |
|---------------|----------------------------------------------------------------------------------------------------|
| ステップ <b>2</b> | [Port Channels and Uplinks] 領域の [Port Channels] > [Fabric Interconnects] > [Fabric_Interconnect_Name] を展開します。 |
| ステップ <b>3</b> | 削除するポート チャネルを右クリックし、[Delete] を選択します。                                                                          |
| ステップ 4        | 確認ダイアログボックスが表示されたら、[Yes] をクリックします。                                                                            |

## LAN ピン グループの設定

### LAN アップリンク マネージャでのピン グループの作成

2 つのファブリック インターコネクトを持つシステムでピン グループとの関連付けができるのは のは、1 つのファブリック インターコネクト、または両方のファブリック インターコネクトだけ です。

#### はじめる前に

ピン グループの設定に使用するポートおよびポート チャネルを設定します。使用できるのは、 LAN ピン グループでアップリンク ポートとして設定されているポートおよびポート チャネルだ けです。

#### 手順

- ステップ1 [LAN Uplinks Manager] で [LAN Uplinks] タブをクリックします。
- **ステップ2** [Port Channels and Uplinks] 領域で、[Create Pin Group] をクリックします。
- **ステップ3** [Create LAN Pin Group] ダイアログボックスで、ピングループの一意の名前と説明を入力します。
- **ステップ4** ファブリックインターコネクトAのトラフィックをピン接続するには、[Targets] 領域で次の手順 を実行します。
  - a) [Fabric Interconnect A] チェックボックスをオンにします。
  - b) [Interface] フィールドでドロップダウン矢印をクリックし、ツリー形式のブラウザを移動して、 ピン グループに関連付けるポートまたはポート チャネルを選択します。
- **ステップ5** ファブリックインターコネクトBのトラフィックをピン接続するには、[Targets] 領域で次の手順 を実行します。
  - a) [Fabric Interconnect B] チェックボックスをオンにします。
  - b) [Interface] フィールドでドロップダウン矢印をクリックし、ツリー形式のブラウザを移動して、 ピン グループに関連付けるポートまたはポート チャネルを選択します。
- **ステップ6** [OK] をクリックします。

#### 次の作業

ピングループは、vNIC テンプレートにインクルードします。

### LAN アップリンク マネージャを使用したポート チャネルの削除

| ステップ1         | [LAN Uplinks Manager] で [LAN Uplinks] タブをクリックします。                                                             |
|---------------|----------------------------------------------------------------------------------------------------|
| ステップ <b>2</b> | [Port Channels and Uplinks] 領域の [Port Channels] > [Fabric Interconnects] > [Fabric_Interconnect_Name] を展開します。 |
| ステップ3         | 削除するポート チャネルを右クリックし、[Delete] を選択します。                                                                          |
| ステップ 4        | 確認ダイアログボックスが表示されたら、[Yes] をクリックします。                                                                            |

## ネームド VLAN の設定

### LAN アップリンク マネージャを使用したネームド VLAN の作成

2 つのスイッチを持つ Cisco UCS domainでは、両方のスイッチまたは1 つのスイッチだけにアク セスできるネームド VLAN を作成できます。

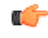

**重要** ID が 4030 ~ 4047 の VLAN は作成できません。この範囲の VLAN ID は予約されています。

指定する VLAN ID は、使用しているスイッチでもサポートされている必要があります。たと えば Cisco Nexus 5000 シリーズ スイッチでは、VLAN ID 3968 ~ 4029 は予約されています。 Cisco UCS Manager で VLAN ID を指定する前に、その VLAN ID がスイッチで使用可能である ことを確認してください。

LAN クラウドの VLAN と SAN クラウドの FCoE VLAN の ID は違っている必要があります。 VSAN 内の VLAN と FCoE VLAN で同じ ID を使用すると、その VLAN を使用しているすべて の vNIC とアップリンク ポートで重大な障害が発生し、トラフィックが中断されます。FCoE VLAN ID と重なる ID が設定されたすべての VLAN 上でイーサネット トラフィックがドロッ プされます。

- **ステップ1** [LAN Uplinks Manager] で [VLANs] タブをクリックします。
- **ステップ2** テーブルの右側のアイコン バーの [+] をクリックします。 [+] アイコンがディセーブルの場合、テーブルのエントリをクリックして、イネーブルにします。
- **ステップ3** [Create VLANs] ダイアログ ボックスで、必須フィールドを指定し、[OK] をクリックします。 プライベート VLAN は Cisco UCS Mini ではサポートされません。
- **ステップ4** [OK] をクリックします。 Cisco UCS Manager は、VLAN を次の [VLAN] ノードのいずれかに追加します。
  - 両方のファブリックインターコネクトにアクセス可能な VLAN の場合は、[LAN Cloud] > [VLANs] ノード。
  - 一方のインターコネクトのみにアクセス可能な VLAN の場合は、[Fabric\_Interconnect\_Name]
     [VLANs] ノード。

### LAN アップリンク マネージャを使用したネームド VLAN の削除

Cisco UCS Manager に、削除する VLAN と同じ VLAN ID を持つネームド VLAN が含まれている場合、この ID を持つネームド VLAN がすべて削除されるまで、この VLAN はファブリック イン ターコネクト設定から削除されません。

#### 手順

- **ステップ1** [LAN Uplinks Manager] で [VLANs] タブをクリックします。
- **ステップ2** 削除する VLAN に基づいて、次のいずれかのサブタブをクリックします。

| サブタブ      | 説明                                            |
|-----------|-----------------------------------------------|
| すべて (All) | Cisco UCS domain内のすべての VLAN を表示します。           |
| Dual Mode | 両方のファブリック インターコネクトにアクセス可能な VLAN を<br>表示します。   |
| Fabric A  | ファブリック インターコネクト A にのみアクセス可能な VLAN を<br>表示します。 |
| Fabric B  | ファブリック インターコネクト B にのみアクセス可能な VLAN を<br>表示します。 |

- ステップ3 テーブルで、削除する VLAN をクリックします。 Shift キーまたは Ctrl キーを使用して、複数のエントリを選択できます。
- ステップ4 強調表示された1つまたは複数の VLAN を右クリックし、[Delete] を選択します。
- **ステップ5** 確認ダイアログボックスが表示されたら、[Yes] をクリックします。

# LAN アップリンク マネージャでの QoS システム クラスの 設定

サーバ内のアダプタのタイプによっては、サポートされる MTU の最大値が制限される場合があ ります。たとえば、ネットワーク MTU が最大値を超えた場合、次のアダプタでパケットがドロッ プする可能性があります。

- Cisco UCS M71KR CNA アダプタ: サポートされる MTU の最大値は 9216 です。
- Cisco UCS 82598KR-CI アダプタ: サポートされる MTU の最大値は 14000 です。

- **ステップ1** LAN アップリンク マネージャで、[QoS] タブをクリックします。
- **ステップ2** システムのトラフィック管理ニーズを満たすために設定するシステム クラスの次のプロパティを 更新します。

<sup>(</sup>注) 一部のプロパティはすべてのシステム クラスに対して設定できない場合がありま す。

| 名前                     | 説明                                                                                                    |
|------------------------|----------------------------------------------------------------------------------------------------|
| [Enabled] チェックボックス     | このチェックボックスをオンにすると、対応する QoS クラスが<br>ファブリックインターコネクト上で設定され、QoS ポリシーに<br>割り当て可能になります。                                                                                                    |
|                        | このチェックボックスをオフにすると、このクラスはファブリッ<br>クインターコネクト上で設定されず、このクラスに関連付けら<br>れた QoS ポリシーはデフォルトの [Best Effort] になるか、(シ<br>ステム クラスが 0 の Cos で設定されている場合は)Cos 0 シス<br>テム クラスになります。                      |
|                        | (注) このフィールドは、[Best Effort] と [Fibre Channel] の<br>場合は常にオンです。                                                                                                    |
| [CoS] フィールド            | サービス クラス。0~6の整数を入力できます。0 は最低プラ<br>イオリティを表し、6 は最高プライオリティを表します。QoS<br>ポリシーが削除されるか、割り当てられたシステム クラスが<br>ディセーブルになったときに、システムクラスをトラフィック<br>のデフォルトシステムクラスにする必要がある場合を除き、こ<br>の値を0に設定することは推奨しません。 |
|                        | <ul> <li>(注) このフィールドは、内部トラフィックの場合は7に、</li> <li>[Best Effort]の場合は[any]に設定されます。これらの</li> <li>値は両方とも予約されており、他のプライオリティに</li> <li>割り当てることはできません。</li> </ul>                                  |
| [Packet Drop] チェックボックス | このチェックボックスをオンにすると、このクラスに対してパ<br>ケットの破棄が許可されます。このチェックボックスをオフに<br>すると、送信時にパケットを破棄できません。                                                                                                   |
|                        | このフィールドは、[Fibre Channel] クラスの場合は常にオフで<br>あり(破棄パケットは決して許可されない)、[Best Effort]の場<br>合は常にオンです(破棄パケットは常に許可される)。<br>(注) パケットの破棄の変更を保存すると、次の警告メッ<br>セージが表示されます。                                |
|                        | QoS システム クラスを変更しようとしています。こ<br>れによりトラフィック転送に一時的な中断が生じる可<br>能性があります。この変更を適用してもよろしいです<br>か?                                                                                                |

| 名前                                 | 説明                                                                                                    |
|------------------------------------|----------------------------------------------------------------------------------------------------|
| [Weight] ドロップダウンリスト                | 次のいずれかになります。                                                                                                    |
|                                    | <ul> <li>1~10の整数。整数を入力すると、[Weight (%)] フィールドの説明に従って、このプライオリティレベルに割り当てられるネットワーク帯域幅の割合が Cisco UCS によって決定されます。</li> </ul> |
|                                    | • [best-effort] <sub>o</sub>                                                                                           |
|                                    | • [none] <sub>o</sub>                                                                                                  |
| [Weight (%)] フィールド                 | チャネルに割り当てられる帯域幅を決定するために、Cisco UCS<br>によって次の作業が実行されます。                                                                  |
|                                    | 1 すべてのチャネルの重みを加算します。                                                                                                   |
|                                    | 2 チャネルの重みをすべての重みの和で割って、割合を求めま<br>す。                                                                                    |
|                                    | 3 その割合の帯域幅をチャネルに割り当てます。                                                                                                |
| [MTU] ドロップダウン リスト                  | チャネルの最大伝送単位。次のいずれかになります。                                                                                               |
|                                    | <ul> <li>・1500 ~ 9216 の整数。この値は最大パケットサイズに対応します。</li> <li>(注) MTUの変更を保存すると、次の警告メッセージが表示されます。</li> </ul>                  |
|                                    | QoSシステムクラスを変更しようとしています。<br>これによりトラフィック転送に一時的な中断が<br>生じる可能性があります。この変更を適用して<br>もよろしいですか?                                 |
|                                    | •[fc] : 事前に定義されている 2240 のパケット サイズ。                                                                                     |
|                                    | • [normal] : 事前に定義されている 1500 のパケットサイズ。                                                                                 |
|                                    | <ul><li>(注) このフィールドは、[Fibre Channel] の場合は常に [fc]</li><li>に設定されます。</li></ul>                                            |
| [Multicast Optimized] チェック<br>ボックス | このチェックボックスをオンにすると、パケットを複数の宛先<br>に同時に送信するように、クラスが最適化されます。                                                               |
|                                    | (注) このオプションは、[Fibre Channel] には適用されません。                                                                                |

#### ステップ3 次のいずれかを実行します。

Γ

1

•[OK] をクリックして変更を保存し、LAN アップリンクマネージャを終了します。

•[Apply]をクリックし、LAN アップリンクマネージャを終了せずに変更を保存します。

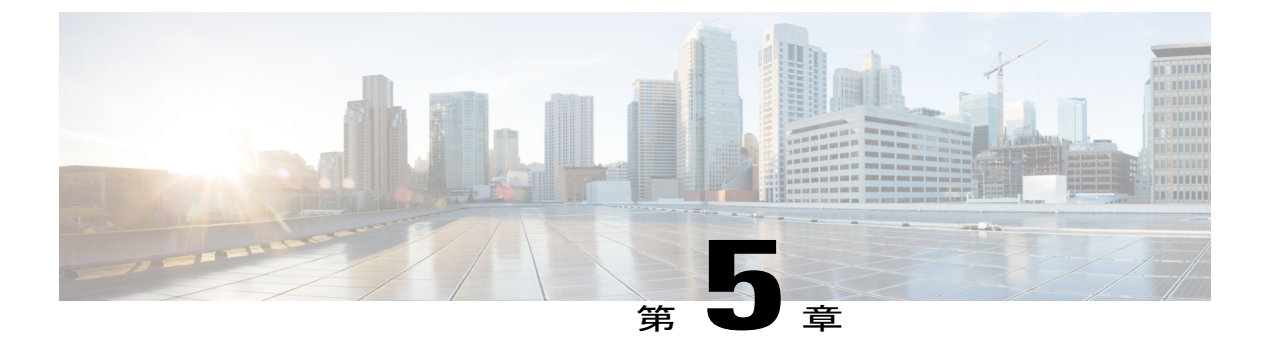

### VLAN

- VLAN について、81 ページ
- VLAN の作成、削除、変更のガイドライン, 82 ページ
- ネイティブ VLAN について, 82 ページ
- アクセスポートおよびトランクポートについて、83ページ
- ネームド VLAN, 84 ページ
- プライベート VLAN, 85 ページ
- VLAN ポートの制限, 87 ページ
- ネームド VLAN の設定, 88 ページ
- プライベート VLAN の設定, 90 ページ
- コミュニティ VLAN, 93 ページ
- VLAN ポート数の表示, 100 ページ
- VLAN ポート カウント最適化, 101 ページ
- VLAN グループ, 103 ページ
- VLAN 権限, 106 ページ

### VLAN について

VLANは、ユーザの物理的な位置に関係なく、機能、プロジェクトチーム、またはアプリケーションなどで論理的に分割されたスイッチドネットワークです。VLANは、物理LANと同じ属性をすべて備えていますが、同じLANセグメントに物理的に配置されていないエンドステーションもグループ化できます。

どのようなスイッチポートでもVLANに属することができます。ユニキャスト、ブロードキャスト、マルチキャストのパケットは、そのVLAN内のエンドステーションだけに転送またはフラッ ディングされます。各VLANは1つの論理ネットワークであると見なされます。VLANに属して いないステーション宛てのパケットは、ルータまたはブリッジを経由して転送する必要がありま す。

VLANは通常、IPサブネットワークに関連付けられます。たとえば、特定のIPサブネットに含ま れるすべてのエンドステーションを同じVLANに所属させる場合などです。VLAN間で通信する には、トラフィックをルーティングする必要があります。新規作成されたVLANは、デフォルト では動作可能な状態にあります。また、トラフィックを通過させるアクティブステート、または パケットを通過させない一時停止ステートに、VLANを設定することもできます。デフォルトで は、VLANはアクティブステートでトラフィックを通過させます。

Cisco UCS Manager を使用して VLAN を管理できます。次を実行できます。

- ・ネームド VLAN およびプライベート VLAN (PVLAN)を設定します。
- •VLAN をアクセス ポートまたはトランク ポートに割り当てます。
- •VLAN を作成、削除、変更します。

## VLAN の作成、削除、変更のガイドライン

VLANには1~4094の番号が付けられます。スイッチを初めて起動したとき、すべての設定済み ポートはデフォルトVLANに属します。デフォルトVLAN(VLANI)では、デフォルト値のみ使 用されます。デフォルトVLANでは、アクティビティの作成、削除、および一時停止は行えませ ん。

それに番号を割り当てることによって、VLAN を設定します。VLAN の削除、またはアクティブ 動作ステートから一時停止動作ステートへの移行ができます。既存の VLAN ID で VLAN を作成 しようとすると、スイッチは VLAN サブモードになりますが、同一の VLAN は再作成しません。 新しく作成した VLAN は、その VLAN にポートを割り当てるまで使用されません。すべてのポー トはデフォルトで VLAN1 に割り当てられます。VLAN の範囲により、次のパラメータを VLAN 用に設定できます(デフォルト VLAN を除く)。

- VLAN 名
- シャットダウンまたは非シャットダウン

特定のVLANを削除すると、そのVLANに関連するポートはシャットダウンされ、トラフィック は流れなくなります。ただし、システムはそのVLANのVLAN/ポートマッピングをすべて維持 します。該当するVLANを再有効化または再作成すると、元のすべてのポートが自動的にその VLANに戻されます。

## ネイティブ VLAN について

ネイティブ VLAN とデフォルト VLAN は同じではありません。ネイティブとは 802.1q ヘッダーのない VLAN トラフィックであることを指し、割り当ては任意です。ネイティブ VLAN はトラン クでタグ付けされない唯一の VLAN で、フレームは変更なしに送信されます。 すべてにタグ付けし、ネットワーク全体でネイティブ VLAN を使用しないようにすることができ ます。スイッチはデフォルトで VLAN 1 をネイティブとして使用するため、VLAN やデバイスは 到達可能です。

UCS Manager LAN Uplinks Manager を使用すると、VLAN を設定し、ネイティブ VLAN 設定を変 更することができます。ネイティブ VLAN 設定の変更では、変更を有効にするためにはポートフ ラップが必要です。そうでない場合、ポートフラップが連続的に発生します。ネイティブ VLAN を変更すると、約 20 ~ 40 秒間接続が失われます。

ネイティブ VLAN のガイドライン

- ・ネイティブ VLAN はトランク ポートにだけ設定できます。
- UCS vNIC のネイティブ VLAN は変更できます。ただし、ポート フラップが行われ、トラフィックの中断の原因となることがあります。
- Cisco Nexus 1000v スイッチを使用する場合は、トラフィックの中断を防ぐためにネイティブ VLAN 1 設定を使用することをお勧めします。ネイティブ VLAN は、Nexus 1000v ポートプ ロファイルと UCS vNIC 定義で同じである必要があります。
- ネイティブ VLAN1 が設定されている場合に、トラフィックが不正なインターフェイスに経路指定されたり、トラフィックが停止したり、スイッチインターフェイスが連続的にフラップしたりするときは、分離レイヤ2ネットワーク構成の設定に誤りがあるおそれがあります。
- ・すべてのデバイスへの管理アクセス用にネイティブ VLAN1を使用すると、管理デバイスと 同じ VLAN の別のスイッチに接続するユーザがある場合に、問題が生じる可能性がありま す。

## アクセス ポートおよびトランク ポートについて

Cisco スイッチ上のアクセス ポート

アクセスポートは、タグなしフレームだけを送信し、1つの VLAN だけに属し、1つの VLAN だ けのトラフィックを伝送します。トラフィックは、VLAN タグが付いていないネイティブ形式で 送受信されます。アクセスポートに着信したすべての情報は、ポートに割り当てられている VLAN に所属すると見なされます。

アクセスモードでポートを設定してそのインターフェイスのトラフィックを伝送する VLAN を指 定できます。アクセスモードのポート(アクセスポート)用に VLAN を設定しないと、そのイ ンターフェイスはデフォルトの VLAN(VLAN1)のトラフィックだけを伝送します。VLANのア クセスポート メンバーシップを変更するには、VLAN を構成します。VLAN をアクセスポート のアクセス VLAN として割り当てるには、まず、VLAN を作成する必要があります。アクセス ポート上のアクセス VLAN を、まだ作成されていない VLAN に変更すると、UCS Manager はその アクセス ポートをシャット ダウンします。

アクセスポートは、アクセス VLAN 値の他に 802.1Q タグがヘッダーに設定されたパケットを受信すると、送信元の MAC アドレスを学習せずにドロップします。アクセス VLAN を割り当て、 プライベート VLAN のプライマリ VLAN としても動作させると、そのアクセス VLAN に対応す るすべてのアクセス ポートが、プライベート VLAN モードのプライマリ VLAN 向けのすべての ブロードキャスト トラフィックを受信します。

Cisco スイッチ上のトランク ポート

トランクポートは、複数のVLANがこのトランクリンクを経由してスイッチ間で伝送を行うことを可能にします。トランクポートは、タグなしのパケットと802.1Qタグ付きのパケットを同時に伝送できます。デフォルトのポートVLAN IDをトランクポートに割り当てると、すべてのタグなしトラフィックが、そのトランクポートのデフォルトのポートVLAN ID で伝送され、タグなしトラフィックはすべてこのVLANに属するものと見なされます。このVLANのことを、トランクポートのネイティブVLAN IDといいます。ネイティブVLAN IDとは、トランクポート上でタグなしトラフィックを伝送するVLANのことです。

トランク ポートは、デフォルトのポート VLAN ID と同じ VLAN が設定された出力パケットをタ グなしで送信します。他のすべての出力パケットは、トランク ポートによってタグ付けされま す。ネイティブ VLAN ID を設定しないと、トランク ポートはデフォルト VLAN を使用します。

(注)

トランク ポートのネイティブ VLAN、またはアクセス ポートのアクセス VLAN を変更する と、スイッチ インターフェイスがフラップされます。

## ネームド VLAN

ネームド VLAN は、所定の外部 LAN への接続を作成します。VLAN は、ブロードキャスト トラフィックを含む、その外部 LAN へのトラフィックを切り離します。

VLANIDに名前を割り当てると、抽象レイヤが追加されます。これにより、ネームドVLANを使用するサービスプロファイルに関連付けられたすべてのサーバをグローバルにアップデートすることができます。外部LANとの通信を維持するために、サーバを個別に再設定する必要はありません。

同じVLAN IDを使用して、複数のネームドVLANを作成できます。たとえば、HR およびFinance のビジネスサービスをホストするサーバが同一の外部 LAN にアクセスする必要がある場合、同 じVLAN ID を使用して HR と Finance という名前の VLAN を作成できます。その後でネットワー クが再設定され、Finance が別の LAN に割り当てられた場合、変更する必要があるのは Finance の ネームド VLAN の VLAN ID だけです。

クラスタ設定では、ネームドVLANが1つのファブリックインターコネクトだけにアクセスでき るようにすることも、両方のファブリックインターコネクトにアクセスできるように設定するこ とも可能です。

#### VLAN ID に関するガイドライン

#### (

**重要 ID**が 4030 ~ 4047 の VLAN は作成できません。この範囲の VLAN ID は予約されています。

指定する VLAN ID は、使用しているスイッチでもサポートされている必要があります。たと えば Cisco Nexus 5000 シリーズ スイッチでは、VLAN ID 3968 ~ 4029 は予約されています。 Cisco UCS Manager で VLAN ID を指定する前に、その VLAN ID がスイッチで使用可能である ことを確認してください。

LAN クラウドの VLAN と SAN クラウドの FCoE VLAN の ID は違っている必要があります。 VSAN 内の VLAN と FCoE VLAN で同じ ID を使用すると、その VLAN を使用しているすべて の vNIC とアップリンク ポートで重大な障害が発生し、トラフィックが中断されます。FCoE VLAN ID と重なる ID が設定されたすべての VLAN 上でイーサネット トラフィックがドロッ プされます。

VLAN 4048 はユーザが設定可能です。ただし、Cisco UCS Manager では、VLAN 4048 が次のデフォルト値に使用されます。4048 をVLAN に割り当てる場合は、これらの値を再設定する必要があります。

- Cisco UCS リリース 2.0 へのアップグレード後: FCoE ストレージポートのネイティブ VLAN は、デフォルトで VLAN 4048 を使用します。デフォルト FCoE VSAN が、アップグレード前 に VLAN 1 を使用するように設定されていた場合は、使用または予約されていない VLAN ID に変更する必要があります。たとえば、デフォルトを 4049に変更することを検討します(そ の VLAN ID が使用されていない場合)。
- Cisco UCS リリース 2.0 の新規インストール後:デフォルト VSAN 用の FCoE VLAN は、デフォルトで VLAN 4048 を使用します。FCoE ストレージ ポート ネイティブ VLAN は VLAN 4049 を使用します。

VLAN 名の大文字と小文字は区別されます。

## プライベート VLAN

プライベート VLAN (PVLAN) は、VLAN のイーサネット ブロードキャスト ドメインをサブド メインに分割する機能で、これを使用して一部のポートを分離することができます。PVLAN の各 サブドメインには、1つのプライマリ VLAN と1つ以上のセカンダリ VLAN が含まれます。PVLAN のすべてのセカンダリ VLAN は、同じプライマリ VLAN を共有する必要があります。セカンダリ VLAN ID は、各サブドメインの区別に使用されます。

#### 独立 VLAN とコミュニティ VLAN

Cisco UCS domain内のすべてのセカンダリ VLAN は、独立 VLAN またはコミュニティ VLAN になることができます。

(注)

独立 VLAN を標準 VLAN と共に使用するよう設定することはできません。

#### 独立 VLAN のポート

独立 VLAN の通信では、プライマリ VLAN 内の関連するポートだけを使用できます。これらの ポートは独立ポートであり、Cisco UCS Manager では設定できません。プライマリ VLAN には隔 離 VLAN は1つしか存在できませんが、同じ隔離 VLAN 上で複数の隔離ポートが許可されます。 これらの独立ポートは相互に通信できません。独立ポートは、独立 VLAN を許可している標準ト ランク ポートまたは無差別ポートとのみ通信できます。

独立セカンダリ VLAN に属するホスト ポート。このポートは、同じプライベート VLAN ドメイン内の他のポートから完全に独立しています。PVLANは、無差別ポートからのトラフィックを除き、独立ポート宛のトラフィックをすべてブロックします。独立ポートから受信されたトラフィックは、無差別ポートにだけ転送されます。指定した独立 VLAN には、複数の独立ポートを含めることができます。各ポートは、独立 VLAN にある他のすべてのポートから、完全に隔離されています。

#### アップリンク ポートに関するガイドライン

PVLAN を作成する場合は、次のガイドラインに従ってください。

- アップリンク イーサネット ポート チャネルを無差別モードにすることはできません。
- ・各プライマリ VLAN には、独立 VLAN が1つだけ存在できます。
- VNTAG アダプタの VIF には、独立 VLAN が 1 つだけ存在できます。

#### VLAN ID に関するガイドライン

C)

 重要 ID が 4030 ~ 4047 の VLAN は作成できません。この範囲の VLAN ID は予約されています。
 指定する VLAN ID は、使用しているスイッチでもサポートされている必要があります。たと えば Cisco Nexus 5000 シリーズ スイッチでは、VLAN ID 3968 ~ 4029 は予約されています。
 Cisco UCS Manager で VLAN ID を指定する前に、その VLAN ID がスイッチで使用可能である ことを確認してください。

LAN クラウドの VLAN と SAN クラウドの FCoE VLAN の ID は違っている必要があります。 VSAN 内の VLAN と FCoE VLAN で同じ ID を使用すると、その VLAN を使用しているすべて の vNIC とアップリンク ポートで重大な障害が発生し、トラフィックが中断されます。FCoE VLAN ID と重なる ID が設定されたすべての VLAN 上でイーサネット トラフィックがドロッ プされます。

VLAN 4048 はユーザが設定可能です。ただし、Cisco UCS Manager では、VLAN 4048 が次のデフォルト値に使用されます。4048 を VLAN に割り当てる場合は、これらの値を再設定する必要があります。

- Cisco UCS リリース 2.0 へのアップグレード後: FCoE ストレージポートのネイティブ VLAN は、デフォルトで VLAN 4048 を使用します。デフォルト FCoE VSAN が、アップグレード前 に VLAN 1 を使用するように設定されていた場合は、使用または予約されていない VLAN ID に変更する必要があります。たとえば、デフォルトを 4049に変更することを検討します(そ の VLAN ID が使用されていない場合)。
- Cisco UCS リリース 2.0 の新規インストール後:デフォルト VSAN 用の FCoE VLAN は、デフォルトで VLAN 4048 を使用します。FCoE ストレージ ポート ネイティブ VLAN は VLAN 4049 を使用します。

VLAN 名の大文字と小文字は区別されます。

### VLAN ポートの制限

Cisco UCS Manager では、1 つのファブリック インターコネクト上の境界ドメインとサーバ ドメ インで設定可能な VLAN ポート インスタンスの数は制限されます。

#### VLAN ポート数に含まれるポートのタイプ

次のタイプのポートが VLAN ポートの計算でカウントされます。

- •ボーダー アップリンク イーサネット ポート
- ・ボーダー アップリンク イーサチャネル メンバー ポート
- •SAN クラウドの FCoE ポート
- •NAS クラウドのイーサネット ポート
- ・サービス プロファイルによって作成されたスタティックおよびダイナミック vNIC
- ハイパーバイザドメイン内のハイパーバイザのポートプロファイルの一部として作成された VM vNIC

これらのポートに設定されている VLAN の数に基づいて、Cisco UCS Manager は VLAN ポートイ ンスタンスの累積数を追跡し、検証中に VLAN ポート制限を実行します。Cisco UCS Manager は、 制御トラフィック用に事前定義されたいくつかの VLAN ポート リソースを予約します。これに は、HIF および NIF ポートに設定された管理 VLAN が含まれます。

#### VLAN ポートの制限の実行

Cisco UCS Manager は、次の操作中に VLAN ポートのアベイラビリティを検証します。

- ・境界ポートおよび境界ポート チャネルの設定および設定解除
- ・クラウドへの VLAN の追加またはクラウドからの VLAN の削除
- ・SAN または NAS ポートの設定または設定解除
- ・設定の変更を含むサービスプロファイルの関連付けまたは関連付け解除
- •vNIC または vHBA での VLAN の設定または設定解除

- VMWare vNIC からおよび ESX ハイパーバイザから作成通知または削除通知を受け取ったとき
  - (注) これは Cisco UCS Manager の管理外です。
- •ファブリックインターコネクトのリブート

• Cisco UCS Manager のアップグレードまたはダウングレード

Cisco UCS Manager は、サービスプロファイルの動作に対し、厳密な VLAN ポート制限を実施します。VLAN ポート制限を超過したことを Cisco UCS Manager が検出した場合、サービスプロファイル設定は展開時に失敗します。

境界ドメインでの VLAN ポート数の超過は、それほど混乱をもたらしません。境界ドメインで VLAN ポート数が超過すると、Cisco UCS Manager は割り当てステータスを Exceeded に変更しま す。ステータスを [Available] に戻すには、次のいずれかのアクションを実行します。

- ・1 つ以上の境界ポートを設定解除する
- ・LAN クラウドから VLAN を削除する
- •1 つ以上の vNIC または vHBA を設定解除する

## ネームド VLAN の設定

### ネームド VLAN の作成

ハイアベイラビリティが設定されている Cisco UCS domainでは、ネームド VLAN を作成して、両 方のファブリック インターコネクトにアクセスできるように設定することも、1 つのファブリッ ク インターコネクトだけにアクセスできるようにすることも可能です。

#### ¢

**重要 ID**が4030~4047のVLANは作成できません。この範囲のVLAN ID は予約されています。

指定する VLAN ID は、使用しているスイッチでもサポートされている必要があります。たと えば Cisco Nexus 5000 シリーズ スイッチでは、VLAN ID 3968 ~ 4029 は予約されています。 Cisco UCS Manager で VLAN ID を指定する前に、その VLAN ID がスイッチで使用可能である ことを確認してください。

LAN クラウドの VLAN と SAN クラウドの FCoE VLAN の ID は違っている必要があります。 VSAN 内の VLAN と FCoE VLAN で同じ ID を使用すると、その VLAN を使用しているすべて の vNIC とアップリンク ポートで重大な障害が発生し、トラフィックが中断されます。FCoE VLAN ID と重なる ID が設定されたすべての VLAN 上でイーサネット トラフィックがドロッ プされます。

#### 手順

- ステップ1 [Navigation] ペインで [LAN] をクリックします。
- **ステップ2** [LAN] タブの [LAN] ノードを展開します。
- **ステップ3** [Work] ペインで [VLANs] タブをクリックします。
- **ステップ4** テーブルの右側のアイコンバーの [+] をクリックします。 [+]アイコンがディセーブルの場合、テーブルのエントリをクリックして、イネーブルにします。
- **ステップ5** [Create VLANs] ダイアログボックスで、必須フィールドに値を入力します。
- **ステップ6** [Check Overlap] ボタンをクリックした場合は、以下を行ってください。
  - a) [Overlapping VLANs] タブをクリックしてフィールドを確認し、VLAN ID が既存の VLAN に割 り当てられた ID と重複していないことを確認します。
  - b) [Overlapping VSANs] タブをクリックしてフィールドを確認し、VLAN ID が既存の VSAN に割 り当てられた FCoE VLAN ID と重複していないことを確認します。
  - c) [OK] をクリックします。
  - d) Cisco UCS Manager が重複している VLAN ID または FCoE VLAN ID を確認した場合は、VLAN ID を既存の VLAN と重複しないものに変更してください。
- **ステップ7** [OK] をクリックします。 Cisco UCS Manager は、VLAN を次の [VLAN] ノードのいずれかに追加します。
  - 両方のファブリックインターコネクトにアクセス可能な VLAN の場合は、[LAN Cloud] > [VLANs]ノード。
  - 一方のインターコネクトのみにアクセス可能な VLAN の場合は、[Fabric\_Interconnect\_Name]
     [VLANs] ノード。

### ネームドVLANの削除

Cisco UCS Manager に、削除する VLAN と同じ VLAN ID を持つネームド VLAN が含まれている場合、この ID を持つネームド VLAN がすべて削除されるまで、この VLAN はファブリック イン ターコネクト設定から削除されません。

プライベート プライマリ VLAN を削除する場合は、セカンダリ VLAN を動作している別のプラ イマリ VLAN に必ず再割り当てします。

#### はじめる前に

ファブリックインターコネクトから VLAN を削除する前に、その VLAN がすべての vNIC と vNIC テンプレートから削除されていることを確認します。

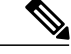

(注)

vNIC または vNIC テンプレートに割り当てられている VLAN を削除すると、vNIC によって VLAN がフラップする可能性があります。

#### 手順

- ステップ1 [Navigation] ペインで [LAN] をクリックします。
- ステップ2 [LAN] タブの [LAN] ノードを展開します。
- **ステップ3** [Work] ペインで [VLANs] タブをクリックします。
- ステップ4 削除する VLAN に基づいて、次のいずれかのサブタブをクリックします。

| サブタブ      | 説明                                            |
|-----------|-----------------------------------------------|
| すべて (All) | Cisco UCS domain内のすべての VLAN を表示します。           |
| Dual Mode | 両方のファブリック インターコネクトにアクセス可能な VLAN を<br>表示します。   |
| Fabric A  | ファブリック インターコネクト A にのみアクセス可能な VLAN を<br>表示します。 |
| Fabric B  | ファブリック インターコネクト B にのみアクセス可能な VLAN を<br>表示します。 |

- ステップ5 テーブルで、削除する VLAN をクリックします。 Shift キーまたは Ctrl キーを使用して、複数のエントリを選択できます。
- ステップ6 強調表示された1つ以上の VLAN を右クリックし、[Delete] をクリックします。
- ステップ7 確認ダイアログボックスが表示されたら、[Yes] をクリックします。

## プライベート VLAN の設定

### プライベート VLAN のプライマリ VLAN の作成

ハイアベイラビリティ用に設定された Cisco UCS domainでは、両方のファブリックインターコネクトにアクセスできるプライマリ VLAN を作成することも、1 つのファブリックインターコネクトだけにアクセスできるプライマリ VLAN を作成することも可能です。

### ¢

重要 ID が 4030 ~ 4047 の VLAN は作成できません。この範囲の VLAN ID は予約されています。 指定する VLAN ID は、使用しているスイッチでもサポートされている必要があります。たと えば Cisco Nexus 5000 シリーズ スイッチでは、VLAN ID 3968 ~ 4029 は予約されています。 Cisco UCS Manager で VLAN ID を指定する前に、その VLAN ID がスイッチで使用可能である ことを確認してください。

LAN クラウドの VLAN と SAN クラウドの FCoE VLAN の ID は違っている必要があります。 VSAN 内の VLAN と FCoE VLAN で同じ ID を使用すると、その VLAN を使用しているすべて の vNIC とアップリンク ポートで重大な障害が発生し、トラフィックが中断されます。FCoE VLAN ID と重なる ID が設定されたすべての VLAN 上でイーサネット トラフィックがドロッ プされます。

#### 手順

- ステップ1 [Navigation] ペインで [LAN] をクリックします。
- ステップ2 [LAN] タブの [LAN] ノードを展開します。
- ステップ3 [Work] ペインで [VLANs] タブをクリックします。
- **ステップ4** テーブルの右側のアイコン バーの [+] をクリックします。 [+]アイコンがディセーブルの場合、テーブルのエントリをクリックして、イネーブルにします。
- **ステップ5** [Create VLANs] ダイアログボックスで、必須フィールドに値を入力します。
- **ステップ6** [Check Overlap] ボタンをクリックした場合は、以下を行ってください。
  - a) [Overlapping VLANs] タブをクリックしてフィールドを確認し、VLAN ID が既存の VLAN に割 り当てられた ID と重複していないことを確認します。
  - b) [Overlapping VSANs] タブをクリックしてフィールドを確認し、VLAN ID が既存の VSAN に割 り当てられた FCoE VLAN ID と重複していないことを確認します。
  - c) [OK] をクリックします。
  - d) Cisco UCS Manager が重複している VLAN ID または FCoE VLAN ID を確認した場合は、VLAN ID を既存の VLAN と重複しないものに変更してください。

#### **ステップ7** [OK] をクリックします。

- Cisco UCS Manager は、プライマリ VLAN を次の [VLAN] ノードのいずれかに追加します。
  - 両方のファブリックインターコネクトにアクセス可能なプライマリ VLAN の場合は、[LAN Cloud] > [VLANs] ノード。
  - •1 つのインターコネクトのみにアクセス可能なプライマリ VLAN の場合は、 [*Fabric\_Interconnect\_Name*] > [VLANs] ノード。

### プライベート VLAN のセカンダリ VLAN の作成

ハイアベイラビリティが設定されている Cisco UCS domainでは、セカンダリ VLAN を作成して、 両方のファブリックインターコネクトにアクセスできるように設定することも、1つのファブリッ クインターコネクトだけにアクセスできるようにすることも可能です。

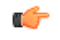

**重要 ID** が 4030 ~ 4047 の VLAN は作成できません。この範囲の VLAN ID は予約されています。

指定する VLAN ID は、使用しているスイッチでもサポートされている必要があります。たと えば Cisco Nexus 5000 シリーズ スイッチでは、VLAN ID 3968 ~ 4029 は予約されています。 Cisco UCS Manager で VLAN ID を指定する前に、その VLAN ID がスイッチで使用可能である ことを確認してください。

LAN クラウドの VLAN と SAN クラウドの FCoE VLAN の ID は違っている必要があります。 VSAN 内の VLAN と FCoE VLAN で同じ ID を使用すると、その VLAN を使用しているすべて の vNIC とアップリンク ポートで重大な障害が発生し、トラフィックが中断されます。FCoE VLAN ID と重なる ID が設定されたすべての VLAN 上でイーサネット トラフィックがドロッ プされます。

#### はじめる前に

プライマリ VLAN を作成します。

- ステップ1 [Navigation] ペインで [LAN] をクリックします。
- ステップ2 [LAN] タブの [LAN] ノードを展開します。
- **ステップ3** [Work] ペインで [VLANs] タブをクリックします。
- **ステップ4** テーブルの右側のアイコンバーの [+] をクリックします。 [+]アイコンがディセーブルの場合、テーブルのエントリをクリックして、イネーブルにします。
- **ステップ5** [Create VLANs] ダイアログボックスで、必須フィールドに値を指定します。
  - (注) マルチキャスト ポリシーは、セカンダリ VLAN にではなく、プライマリ VLAN に関連 付けられます。
- **ステップ6** [Check Overlap] ボタンをクリックした場合は、以下を行ってください。
  - a) [Overlapping VLANs] タブをクリックしてフィールドを確認し、VLAN ID が既存の VLAN に割 り当てられた ID と重複していないことを確認します。
  - b) [Overlapping VSANs] タブをクリックしてフィールドを確認し、VLAN ID が既存の VSAN に割 り当てられた FCoE VLAN ID と重複していないことを確認します。
  - c) [OK] をクリックします。
  - d) Cisco UCS Manager が重複している VLAN ID または FCoE VLAN ID を確認した場合は、VLAN ID を既存の VLAN と重複しないものに変更してください。
- **ステップ7** [OK] をクリックします。
Cisco UCS Manager は、プライマリ VLAN を次の [VLAN] ノードのいずれかに追加します。

- 両方のファブリックインターコネクトにアクセス可能なプライマリ VLAN の場合は、[LAN Cloud] > [VLANs] ノード。
- •1 つのインターコネクトのみにアクセス可能なプライマリ VLAN の場合は、 [Fabric\_Interconnect\_Name] > [VLANs] ノード。

## コミュニティ VLAN

Cisco UCS Manager は、UCS ファブリック インターコネクトのコミュニティ VLAN をサポートします。コミュニティポートは、コミュニティポート同士、および無差別ポートと通信します。コミュニティ ポートは、他のコミュニティの他のすべてのポート、または PVLAN 内の独立ポートからレイヤ2分離されています。ブロードキャストは PVLAN だけに関連付けられたコミュニティポートと他の無差別ポート間で送信されます。無差別ポートは、PVLAN 内の独立ポート、コミュニティ ポートなどのすべてのインターフェイスと通信できます。

### コミュニティ VLAN の作成

高可用性を得るために設定した Cisco UCS domainでは、両方のファブリック インターコネクトか、または一方のファブリックインターコネクトのみにアクセスできるコミュニティ VLAN を作成できます。

C)

**重要 ID**が 4030 ~ 4047の VLAN は作成できません。この範囲の VLAN ID は予約されています。

指定する VLAN ID は、使用しているスイッチでもサポートされている必要があります。たと えば Cisco Nexus 5000 シリーズ スイッチでは、VLAN ID 3968 ~ 4029 は予約されています。 Cisco UCS Manager で VLAN ID を指定する前に、その VLAN ID がスイッチで使用可能である ことを確認してください。

LAN クラウドの VLAN と SAN クラウドの FCoE VLAN の ID は違っている必要があります。 VSAN 内の VLAN と FCoE VLAN で同じ ID を使用すると、その VLAN を使用しているすべて の vNIC とアップリンク ポートで重大な障害が発生し、トラフィックが中断されます。FCoE VLAN ID と重なる ID が設定されたすべての VLAN 上でイーサネット トラフィックがドロッ プされます。

- ステップ1 [Navigation] ペインで [LAN] をクリックします。
- ステップ2 [LAN] タブの [LAN] ノードを展開します。
- **ステップ3** [Work] ペインで [VLANs] タブをクリックします。
- **ステップ4** テーブルの右側のアイコンバーの [+] をクリックします。 [+] アイコンがディセーブルの場合、テーブルのエントリをクリックして、イネーブルにします。
- **ステップ5** [Create VLANs] ダイアログ ボックスで、次のフィールドに値を入力します。

| 名前                                | 説明                                                                                                    |  |
|-----------------------------------|----------------------------------------------------------------------------------------------------|--|
| [VLAN Name/Prefix] フィールド          | <sup>*</sup><br>単一のVLANの場合、VLAN名を指定します。VLANの範囲の<br>場合、各VLAN名に使用される接頭辞を指定します。                                                                      |  |
|                                   | VLAN 名の大文字と小文字は区別されます。                                                                                                    |  |
|                                   | この名前には、1~32文字の英数字を使用できます。-(ハイ<br>フン)、_(アンダースコア)、:(コロン)、および.(ピリオ<br>ド)は使用できますが、それ以外の特殊文字とスペースは使用<br>できません。また、オブジェクトが保存された後で、この名前<br>を変更することはできません。 |  |
| [Multicast Policy] ドロップダウ<br>ンリスト | この VLAN に関連付けられているマルチキャスト ポリシー。                                                                                                    |  |
| [Create Multicast Policy] リンク     | すべてのVLANで使用可能な新しいマルチキャストポリシーを<br>作成するには、このリンクをクリックします。                                                                                            |  |
| 設定オプション                           | 次のいずれかを選択できます。                                                                                                    |  |
|                                   | <ul> <li>[Common/Global]:指定した VLAN は両方のファブリック<br/>に適用され、どちらのファブリックでも同じ設定パラメー<br/>タが使用されます。</li> </ul>                                             |  |
|                                   | • [Fabric A] : 指定した VLAN は、ファブリック A だけに適<br>用されます。                                                                                                |  |
|                                   | • [Fabric B] : 指定した VLAN は、ファブリック B だけに適<br>用されます。                                                                                                |  |
|                                   | • [Both Fabrics Configured Differently]:指定した VLAN は、<br>両方のファブリックに適用されますが、ファブリックごと<br>に異なる VLAN ID を指定できます。                                       |  |
|                                   | アップストリーム分離L2ネットワークの場合、[Common/Global]<br>を選択して両方のファブリックに適用するVLANを作成するこ<br>とを推奨します。                                                                |  |

ſ

| 名前                   | 説明                                                                                                    |  |
|----------------------|----------------------------------------------------------------------------------------------------|--|
| [VLAN IDs] フィールド     | 1 つの VLAN を作成するには、単一の数値 ID を入力します。<br>複数の VLAN を作成するには、個々の ID や ID の範囲をカンマ<br>で区切って入力します。VLAN ID には次の値を入力できます。                                                                                                    |  |
|                      | • 1 ~ 3967                                                                                                    |  |
|                      | • 4048 $\sim$ 4093                                                                                                    |  |
|                      | <ul> <li>システム上ですでに定義されている他の VLAN ID と重複<br/>する値</li> </ul>                                                                                                    |  |
|                      | たとえば、ID が 4、22、40、41、42、43 の 6 つの VLAN を作<br>成するには、4,22,40-43 を入力します。                                                                                                    |  |
|                      | <b>重要 ID</b> が 4030 ~ 4047 の VLAN は作成できません。この範<br>囲の VLAN ID は予約されています。                                                                                                    |  |
|                      | 指定する VLAN ID は、使用しているスイッチでもサポー<br>トされている必要があります。たとえば Cisco Nexus 5000<br>シリーズ スイッチでは、VLAN ID 3968 ~ 4029 は予約<br>されています。Cisco UCS Manager で VLAN ID を指定す<br>る前に、その VLAN ID がスイッチで使用可能であるこ<br>とを確認してください。                                         |  |
|                      | LAN クラウドの VLAN と SAN クラウドの FCoE VLAN<br>の ID は違っている必要があります。VSAN 内の VLAN<br>と FCoE VLAN で同じ ID を使用すると、その VLAN を<br>使用しているすべての vNIC とアップリンク ポートで重<br>大な障害が発生し、トラフィックが中断されます。FCoE<br>VLAN ID と重なる ID が設定されたすべての VLAN 上<br>でイーサネット トラフィックがドロップされます。 |  |
| [Sharing Type] フィールド | このVLANが、プライベートまたはセカンダリVLANに分割さ<br>れるかどうか。次のいずれかになります。                                                                                                    |  |
|                      | •[None]:このVLANにセカンダリまたはプライベートVLAN<br>はありません。                                                                                                    |  |
|                      | <ul> <li>[Primary]: この VLAN には、[Secondary VLANs] 領域に示<br/>すように1つまたは複数のセカンダリ VLAN を設定できま<br/>す。</li> </ul>                                                                                                    |  |
|                      | •[Isolated]: これはプライベート VLAN です。関連付けられ<br>たプライマリ VLAN は [Primary VLAN] ドロップダウン リ<br>ストに表示されます。                                                                                                    |  |

| 名前                            | 説明                                                                                        |
|-------------------------------|-------------------------------------------------------------------------------------------|
| [Primary VLAN] ドロップダウン<br>リスト | [Sharing Type] フィールドが [Isolated] に設定されている場合、<br>これは独立 VLAN VLAN に関連付けられたプライマリ VLAN<br>です。 |
| VLAN を許可された組織                 | リストからVLANの組織を選択します。このVLANは、選択す<br>る組織で利用可能になります。                                          |
| [Check Overlap] ボタン           | このボタンをクリックして、VLAN ID がシステム上の他の ID<br>と重複していないかどうか確認します。                                   |

- ステップ6 [Check Overlap] ボタンをクリックした場合は、以下を行ってください。
  - a) [Overlapping VLANs] タブをクリックし次のフィールドを確認し VLAN ID が既存の VLAN に割 り当てられた ID と重複していないことを確認してください。

| 名前              | 説明                                                                                                    |
|-----------------|----------------------------------------------------------------------------------------------------|
| [Fabric ID] カラム | 次のいずれかになります。                                                                                                    |
|                 | • A                                                                                                    |
|                 | • B                                                                                                    |
|                 | <ul> <li>[Dual]:コンポーネントはどちらのファブリックインター<br/>コネクトでもアクセスできます。この設定は、ファブ<br/>リックインターコネクトレベルとは対照的に、システ<br/>ムレベルで作成された仮想LANおよびSANネットワー<br/>クに適用されます。</li> </ul> |
| [Name] カラム      | VLAN の名前。                                                                                                    |
| [VLAN] カラム      | VLAN の数値 ID。                                                                                                    |
| [DN] カラム        | VLAN へのフル パス。このカラムのリンクをクリックする<br>と、VLAN のプロパティが表示されます。                                                                                                   |

b) [Overlapping VSANs] タブをクリックし、次のフィールドを確認して VLAN ID が既存の VSAN に割り当てられた FCoE VLAN ID と重複していないことを確認してください。

| 名前                 | 説明                                                                                                    |
|--------------------|----------------------------------------------------------------------------------------------------|
| [Fabric ID] カラム    | 次のいずれかになります。                                                                                                    |
|                    | • A                                                                                                    |
|                    | • B                                                                                                    |
|                    | <ul> <li>[Dual]:コンポーネントはどちらのファブリックインター<br/>コネクトでもアクセスできます。この設定は、ファブ<br/>リックインターコネクトレベルとは対照的に、システ<br/>ムレベルで作成された仮想LANおよびSANネットワー<br/>クに適用されます。</li> </ul> |
| [Name] カラム         | VSAN の名前。                                                                                                    |
| [ID] カラム           | VSAN の数値 ID。                                                                                                    |
| [FCoE VLAN ID] カラム | ファイバチャネル接続に使用されるVLANに割り当てられた<br>固有識別情報。                                                                                                    |
| [DN] カラム           | VSAN へのフルパス。このカラムのリンクをクリックする<br>と、VSAN のプロパティが表示されます。                                                                                                    |

- c) [OK] をクリックします。
- d) Cisco UCS Manager が重複している VLAN ID または FCoE VLAN ID を確認した場合は、VLAN ID を既存の VLAN と重複しないものに変更してください。
- **ステップ7** [OK] をクリックします。 Cisco UCS Manager は、コミュニティ VLAN を次の [VLAN] ノードのいずれかに追加します。
  - ・両方のファブリックインターコネクトにアクセス可能な VLAN の場合は、[LAN Cloud] > [VLANs] ノード。
  - 一方のインターコネクトのみにアクセス可能な VLAN の場合は、[Fabric\_Interconnect\_Name]
     [VLANs] ノード。

## アプライアンス ポートに対する無差別アクセスの作成

Cisco UCS Manager ではアプライアンス ポートでの無差別アクセスをサポートしています。次 に、具体的な設定手順を説明します。

#### はじめる前に

アプライアンス クラウドに PVLAN を作成します。

#### 手順

| ステップ1                  | [Navigation] ペインで [Admin] をクリックします。                                                               |
|------------------------|---------------------------------------------------------------------------------------------------|
| ステップ <b>2</b>          | [LAN > Appliances] > [ <i>Fabric</i> ] > [Interfaces] の順に展開します。                                   |
| _ <b>_</b> _° <b>_</b> |                                                                                                   |
| ステッフ3                  | テーブルの右側にあるアイコンバーの[Interfaces] ペインで、[+] をクリックします。                                                  |
|                        | [Appliance Links] ヘインか表示されよう。                                                                     |
| ステップ4                  | [Appliance Links] ペインで、[Unconfigured Ethernet Ports] をクリックして [Unconfigured Ethernet Ports] を展開します |
|                        | 使用可能なすべての未設定イーサネット ポートが表示されます。                                                                    |
| ステップ5                  | アプライアンス ポートを作成する [Unconfigured Ethernet Ports] をクリックします。                                          |
| ステップ6                  | [Make Appliance Port] をクリックします。                                                                   |
|                        | [Configure as Appliance Port] 確認ボックスが表示されます。                                                      |
| ステップ <b>1</b>          | アプライアンス ポートを設定するには、[Yes] をクリックします。                                                                |
|                        | [Configure Appliance Port] ダイアログボックスが開きます。                                                        |
| ステップ8                  | [LAN] タブで、[LAN] > [Appliances] > [Fabric] > [Interfaces] を展開します。                                  |
| ステップ <b>9</b>          | [Appliance Ports] を展開します。                                                                         |
| ステップ 10                | プロパティを変更するアプライアンス ポートをクリックします。                                                                    |
| ステップ 11                | テーブルの右側にあるアイコンバーの [Interfaces] ペインで、[Modify] をクリックします。                                            |
|                        | [Properties for Appliance Interface] ダイアログボックスが表示されます。                                            |
| ステップ <b>12</b>         | [VLANs] ペインで、[Access] オプション ボタンをクリックします。                                                          |
| ステップ 13                | アプライアンス ポートに割り当てるため、[Select VLAN] ドロップダウン リストからプライマリ                                              |
|                        | VLANを選択します。                                                                                       |
|                        | プライマリ VLAN に関連付けられたセカンダリ VLAN のリストが表示されます。                                                        |
| ステップ 14                | ポートに許可する一連のセカンダリ VLAN を選択します。                                                                     |
|                        | [Isolated] または [Community] の VLAN を選択すると、その [VLAN] は [Promiscuous Port] に変わり                      |
|                        | ます。[Select VLAN] ドロップダウン リストからプライマリ VLAN を選択した場合は、必要なセカンダリ VLAN を選択する必要があります。                     |
|                        |                                                                                                   |
| ステップ15                 | [Apply] をクリックして <b>アブライアンス ボートの無差別アクセス</b> を設定します。                                                |

## アプライアンス ポートに対する無差別トランクの作成

**Cisco UCS Manager** は、アプライアンスポートで無差別トランクをサポートします。次に、具体的な設定手順を説明します。

VLAN

1

#### はじめる前に

アプライアンス クラウドにプライベート VLAN を作成します。

#### 手順

| ステップ1          | [Navigation] ペインで [Admin] をクリックします。                                                                                                    |
|----------------|----------------------------------------------------------------------------------------------------|
| ステップ <b>2</b>  | [LAN > Appliances] > [ <i>Fabric</i> ] > [Interfaces] の順に展開します。<br>[Interfaces] ペインが表示されます。                                            |
| ステップ3          | テーブルの右側にあるアイコン バーの [Interfaces] ペインで、[+] をクリックします。<br>[Appliance Links] ペインが表示されます。                                                    |
| ステップ4          | [Appliance Links] ペインで、[Unconfigured Ethernet Ports] をクリックして [Unconfigured Ethernet Ports] を展開します。<br>使用可能なすべての未設定イーサネット ポートが表示されます。   |
| ステップ5          | アプライアンス ポートを作成する [Unconfigured Ethernet Ports] をクリックします。                                                                               |
| ステップ6          | [Make Appliance Port] をクリックします。<br>[Configure as Appliance Port] 確認ボックスが表示されます。                                                        |
| ステップ <b>1</b>  | アプライアンス ポートを設定するには、[Yes] をクリックします。                                                                                                    |
| ステップ8          | [LAN] タブで、[LAN] > [Appliances] > [Fabric] > [Interfaces] を展開します。                                                                       |
| ステップ <b>9</b>  | [Appliance Ports] を展開します。                                                                                                    |
| ステップ 10        | プロパティを変更するアプライアンス ポートをクリックします。                                                                                                    |
| ステップ <b>11</b> | テーブルの右側にあるアイコン バーの [Interfaces] ペインで、[Modify] アイコンをクリックしま<br>す。                                                                        |
|                | [Properties for Appliance Interface] ダイアログボックスが表示されます。                                                                                 |
| ステップ <b>12</b> | [VLANs] ペインで、[Trunk] オプション ボタンをクリックします。                                                                                                |
| ステップ <b>13</b> | 使用可能な VLAN から [VLAN] を選択します。<br>VLAN のリストから複数の [Isolated]、[Community]、[Primary]、[Regular] VLAN を選択してポート<br>に適用し、無差別トランク ポートにすることができます。 |
| ステップ 14        | [Apply] をクリックして、[Promiscuous on Trunk on Appliance Port] を設定します。                                                                       |

## VLAN 最適化セットの表示

I

Cisco UCS Manager はシステムの VLAN ID に基づいて、VLAN ポート カウント最適化グループを 自動的に作成します。グループ内のすべての VLAN は、同じ IGMP ポリシーを共有します。次の VLAN は、VLAN ポート カウント最適化グループには含まれません。

- FCoE VLAN
- ・プライマリ PVLAN とセカンダリ PVLAN
- SPAN ソースとして指定された VLAN

 インターフェイス上で唯一許可されているVLANとして設定されたVLANと、単独のVLAN を持つポートプロファイルのVLAN

Cisco UCS Manager GUI は最適化された VLAN を自動的にグループ化します。

#### 手順

- ステップ1 [Navigation] ペインで [LAN] をクリックします。
- **ステップ2** [LAN] > [LAN Cloud] の順に展開します。
- ステップ3 [Navigation] ペインで、[Fabric A] または [Fabric B] をクリックしてリストを展開します。
- **ステップ4** [VLAN Optimization Sets] をクリックします。 [Work] ペインに、[Name] と [Size] を含む、VLAN 最適化グループのリストが表示されます。

## VLAN ポート数の表示

- ステップ1 [Navigation] ペインで [Equipment] をクリックします。
- ステップ2 [Equipment] > [Fabric Interconnects] の順に展開します。
- ステップ3 VLAN ポート数を表示するファブリック インターコネクトをクリックします。
- **ステップ4** [Work] ペインで、[General] タブをクリックします。
- **ステップ5** [General] タブで、[VLAN Port Count] バーの下矢印をクリックして領域を展開します。 Cisco UCS Manager GUI に次の詳細が表示されます。

| 名前                                 | 説明                                    |
|------------------------------------|---------------------------------------|
| [Port VLAN Limit] フィールド            | このファブリック インターコネクトの最大許容 VLAN ポート<br>数。 |
| [Access VLAN Port Count]<br>フィールド  | 使用可能な VLAN アクセス ポートの数。                |
| [Border VLAN Port Count] フィー<br>ルド | 使用可能な VLAN ボーダー ポートの数。                |
| [Allocation Status] フィールド          | VLAN ポートの割り当て状態。                      |

VLAN ポート数の最適化を使用すると、複数の VLAN の状態を単一の内部状態にマッピングでき ます。VLAN ポート数の最適化を有効にすると、Cisco UCS Manager は、ポート VLAN メンバー シップに基づいて VLAN を論理的にグループ化します。このグループ化により、ポート VLAN 数 の制限が増加します。VLAN ポート数の最適化によりさらに VLAN 状態が圧縮され、ファブリッ クインターコネクトの CPU の負荷が減少します。この CPU の負荷の軽減により、より多くの VLAN をより多くの vNIC に展開できるようになります。VLAN のポート数を最適化しても、vNIC 上の既存の VLAN 設定は変更されません。

VLAN ポート数の最適化は、デフォルトで無効になっています。このオプションは、必要に応じて有効または無効にできます。

#### \_\_\_\_\_ 重要

- VLAN ポート数の最適化を有効にすると、使用可能な VLAN ポートの数が増加します。
   最適化されていない状態でポート VLAN 数が VLAN の最大数を超えた場合、VLAN ポート数の最適化を無効にすることはできません。
  - VLAN ポート数の最適化は、Cisco UCS 6100 シリーズ ファブリック インターコネクトで はサポートされていません。

## ポート VLAN 数の最適化のイネーブル化

デフォルトでは、ポート VLAN 数最適化は無効です。ポート VLAN 数の最適化を有効にして、 CPU 使用率を最適化し、ポート VLAN 数を増やすことができます。

- ステップ1 [Navigation] ペインで [LAN] をクリックします。
- **ステップ2** [LAN] > [LAN Cloud] の順に展開します。
- ステップ3 [Work] ペインで [Global Policies] タブをクリックします。
- ステップ4 [Port, VLAN Count Optimization] セクションで、[Enabled] を選択します。
- ステップ5 [Save Changes] b c リックします。
- **ステップ6** [Port, VLAN Count Optimization] オプションが正常に有効化された場合、確認メッセージが表示されます。[OK] をクリックして、ダイアログボックスを閉じます。

### ポート VLAN 数最適化のディセーブル化

デフォルトでは、ポート VLAN 数最適化は無効です。ポート VLAN 数の最適化オプションを有効 にした場合は、これを無効にすることでポート VLAN 数を増やすことができ、CPU 使用率を最適 化できます。

#### 手順

- ステップ1 [Navigation] ペインで [LAN] をクリックします。
- **ステップ2** [LAN] > [LAN Cloud] の順に展開します。
- **ステップ3** [Work] ペインで [Global Policies] タブをクリックします。
- ステップ4 [Port, VLAN Count Optimization] セクションの [Disabled] を選択します。
- **ステップ5** [Save Changes] をクリックします。
- **ステップ6** [Port, VLAN Count Optimization] オプションが正常に無効化された場合、確認メッセージが表示されます。[OK] をクリックして、ダイアログボックスを閉じます。

### VLAN 最適化セットの表示

Cisco UCS Manager はシステムの VLAN ID に基づいて、VLAN ポート カウント最適化グループを 自動的に作成します。グループ内のすべての VLAN は、同じ IGMP ポリシーを共有します。次の VLAN は、VLAN ポート カウント最適化グループには含まれません。

- FCoE VLAN
- ・プライマリ PVLAN とセカンダリ PVLAN
- ・SPAN ソースとして指定された VLAN
- インターフェイス上で唯一許可されているVLANとして設定されたVLANと、単独のVLAN を持つポートプロファイルのVLAN

Cisco UCS Manager GUI は最適化された VLAN を自動的にグループ化します。

- ステップ1 [Navigation] ペインで [LAN] をクリックします。
- **ステップ2** [LAN] > [LAN Cloud] の順に展開します。
- ステップ3 [Navigation] ペインで、[Fabric A] または [Fabric B] をクリックしてリストを展開します。
- **ステップ4** [VLAN Optimization Sets] をクリックします。 [Work] ペインに、[Name] と [Size] を含む、VLAN 最適化グループのリストが表示されます。

# VLAN グループ

VLAN グループでは、イーサネット アップリンク ポートの VLAN を機能別または特定のネット ワークに属する VLAN 別にグループ化できます。VLAN メンバーシップを定義し、そのメンバー シップをファブリック インターコネクト上の複数のイーサネット アップリンク ポートに適用す ることができます。

(注)

Cisco UCS Manager では、最大 200 個の VLAN グループをサポートします。200 を超える VLAN グループを作成していると Cisco UCS Manager で判別すると、VLAN の圧縮をディセーブルにします。

インバンドおよびアウトオブバンド(OOB) VLAN グループを設定し、それを使用してブレード およびラック サーバの Cisco Integrated Management Interface (CIMC) にアクセスすることができ ます。Cisco UCS Manager は、アップリンク インターフェイスまたはアップリンク ポート チャネ ルでの OOB IPv4 およびインバンド IPv4/IPv6 VLAN グループの使用をサポートします。

VLAN を VLAN グループに割り当てた後、VLAN グループに対する変更は VLAN グループで設定 されたすべてのイーサネットアップリンクポートに適用されます。また、VLAN グループによっ て、分離 VLAN 間での VLAN の重複を識別することができます。

VLAN グループ下にアップリンク ポートを設定できます。VLAN グループ用にアップリンク ポートを設定すると、そのアップリンク ポートは関連する VLAN グループに属している VLAN のすべてと、LAN Uplinks Manager を使用するアップリンクに関連付けられている個々の VLAN (存在する場合)をサポートします。さらに、その VLAN グループとの関連付けが選択されていないすべてのアップリンクは、VLAN グループの一部である VLAN のサポートを停止します。

[LAN Cloud] または [LAN Uplinks Manager] から VLAN グループを作成できます。

## VLAN グループの作成

[VLAN Cloud] または[LAN Uplinks Manager] から、[VLAN Group] を作成できます。この手順では、 [LAN Cloud] から VLAN グループを作成する方法について説明します。サービス プロファイルを 使用したインバンドおよびアウトオブバンドアクセスに使用する別の VLAN グループを作成でき ます。

- ステップ1 [Navigation] ペインで [LAN] をクリックします。
- **ステップ2** [LAN] > [LAN Cloud] の順に展開します。
- **ステップ3** [LAN Cloud] を右クリックし、ドロップダウン リストから [Create VLAN Group] を選択します。 [Create VLAN Group] ウィザードが起動します。

- ステップ4 [Select VLANs] ダイアログボックスで、名前および VLAN を指定し、[Next] をクリックします。
- **ステップ5** (任意) [Add Uplink Ports] ダイアログボックスで、リストから [Uplink Ports] を選択して [Selected Uplink Ports] にこのポートを追加し、[Next] をクリックします。
- **ステップ6** (任意) [Add Port Channels] ダイアログボックスで、[Port Channels] を選択して [Selected Port Channels] にこのポート チャネルを追加し、[Next] をクリックします。
- ステップ7 (任意) [Org Permissions]ダイアログボックスで、リストから適切なグループを選択した後、[Next] をクリックします。 作成するグループに属する VLAN は、選択するグループにのみアクセスできます。
- **ステップ8** [Finish] をクリックします。 この VLAN グループは、[LAN] > [LAN Cloud] > [VLAN Groups] の下の [VLAN Groups] のリストに 追加されます。

### VLAN グループのメンバーの編集

#### 手順

| [Navigation] ペインで [LAN] をクリックします。                                                                                  |
|----------------------------------------------------------------------------------------------------|
| [LAN] > [LAN Cloud] の順に展開します。                                                                                      |
| [Navigation] ペインで、[VLAN Groups] をクリックして VLAN グループのリストを展開します。                                                       |
| VLAN グループのリストから、グループ メンバである VLAN を編集する VLAN グループの名前<br>を選択します。<br>Shift キーまたは Ctrl キーを使用して、複数のエントリを選択できます。         |
|                                                                                                    |
| 強調表示された VLAN グループを右クリックして、[Edit VLAN Group Members] を選択します。<br>[Modify VLAN Group VLAN Group Name] ダイアログボックスが開きます。 |
| [Modify VLAN Group VLAN Group Name] ダイアログボックスで、リストから削除するか、または<br>リストに追加する VLAN を選択し、[Next] をクリックします。               |
| (任意)[Add Port Channels] ペインで、[Port Channels] を選択してそれらを [Selected Port Channels]<br>に追加します。                         |
| (任意)[Org Permissions] ペインで、リストから適切なグループを選択します。<br>作成するグループに属する VLAN は、選択するグループにのみアクセスできます。                         |
| [Finish] をクリックします。                                                                                                 |
| この VLAN グループがユーザの選択にしたがって変更されます。                                                                                   |
|                                                                                                    |

104

### VLAN グループに対する組織のアクセス権限の変更

VLAN グループに対する組織のアクセス権限を変更すると、権限の変更がその VLAN グループ内のすべての VLAN に適用されます。

#### 手順

- ステップ1 [Navigation] ペインで [LAN] をクリックします。
- **ステップ2** [LAN] > [LAN Cloud] > [VLAN Group] で、*VLAN グループ*名を選択します。
- ステップ3 [Work] ペインで、[General] タブをクリックします。
- **ステップ4** [Actions] の [Modify VLAN Groups Org Permissions] をクリックします。 [Modify VLAN Groups Org Permissions] ダイアログボックスが開きます。
- ステップ5 [Org Permissions] で、次の手順を実行します。
  - ・組織を追加するには、組織を選択します。
  - ・組織からアクセス権限を削除するには、クリックして選択を削除します。

**ステップ6** [OK] をクリックします。

## VLAN グループの削除

- **ステップ1** [Navigation] ペインで [LAN] をクリックします。
- **ステップ2** [LAN] > [LAN Cloud] の順に展開します。
- ステップ3 [Navigation] ペインで、[VLAN Groups] をクリックして VLAN グループのリストを展開します。
- ステップ4 表示された VLAN グループのリストから、削除する VLAN グループ名を選択します。 Shift キーまたは Ctrl キーを使用して、複数のエントリを選択できます。
- ステップ5 強調表示された VLAN グループを右クリックし、[Delete] を選択します。
- **ステップ6** 確認ダイアログボックスが表示されたら、[Yes] をクリックします。

## **VLAN** 権限

VLAN 権限は、指定した組織および VLAN が属するサービス プロファイル組織に基づいて VLAN へのアクセスを制限します。VLAN 権限により、サービス プロファイルの vNIC に割り当てることができる VLAN のセットも制限されます。VLAN 権限はオプションの機能であり、デフォルトでは無効になっています。この機能は、要件に応じて有効または無効にできます。この機能を無効にすると、すべての VLAN にすべての組織からグローバルでアクセスできるようになります。

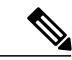

(注)

[LAN] > [LAN Cloud] > [Global Policies] > [Org Permissions] の順で組織権限を有効にすると、 VLAN の作成時に、[Create VLANs] ダイアログボックスに [Permitted Orgs for VLAN(s)] オプ ションが表示されます。[Org Permissions] を有効にしないと、[Permitted Orgs for VLAN(s)] オプ ションは表示されません。

組織の権限を有効にすると、VLAN の組織を指定できます。組織を指定すると、その VLAN は特定の組織とその構造下にあるすべてのサブ組織で利用可能になります。他の組織のユーザは、この VLAN にアクセスできません。また、VLAN アクセス要件の変更に基づいて VLAN の権限を随時変更できます。

注意 VLAN の組織権限をルート レベルで組織に割り当てると、すべてのサブ組織が VLAN にアク セスできるようになります。ルート レベルで組織権限を割り当てた後で、サブ組織に属する VLAN の権限を変更した場合は、そのVLAN はルートレベルの組織で使用できなくなります。

### VLAN 権限のイネーブル化

VLAN 権限は、デフォルトで無効になっています。異なる組織ごとに権限を作成して VLAN アク セスを制限する場合は、組織の権限オプションを有効にする必要があります。

- ステップ1 [Navigation] ペインで [LAN] をクリックします。
- ステップ2 [LAN] > [LAN Cloud] の順に展開します。
- ステップ3 [Work] ペインで [Global Policies] タブをクリックします。
- ステップ4 [Org Permissions] セクションで、[Enabled] を選択します。
- ステップ5 [Save Changes] をクリックします。
- **ステップ6** [Org Permissions] オプションが正常に有効化された場合、確認メッセージが表示されます。[OK] をクリックして、ダイアログボックスを閉じます。

## VLAN 権限のディセーブル化

VLAN 権限は、デフォルトで無効になっています。VLAN 権限を有効にし、別のネットワーク グ ループまたは組織に VLAN を割り当てることができます。VLAN 権限をグローバルに無効にする こともできます。ただし、VLAN に割り当てた権限は引き続きシステム上に存在し、適用されな いだけです。組織の権限を後で使用する必要が生じた場合は、この機能を有効にして、割り当て られている権限を使用することができます。

#### 手順

- ステップ1 [Navigation] ペインで [LAN] をクリックします。
- **ステップ2** [LAN] > [LAN Cloud] の順に展開します。
- ステップ3 [Work] ペインで [Global Policies] タブをクリックします。
- **ステップ4** [Org Permissions] セクションの [Disabled] を選択します。
- ステップ5 [Save Changes] をクリックします。
- **ステップ6** [Org Permissions] オプションが正常に無効化された場合、確認メッセージが表示されます。[OK] をクリックして、ダイアログボックスを閉じます。

### VLAN 権限の追加または変更

VLAN を許可された組織を追加または削除できます。

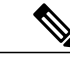

(注) VLAN の許可された組織として組織を追加すると、すべての下位組織が VLAN にアクセスできます。組織から VLAN へのアクセス権を削除すると、子組織は VLAN にアクセスできなくなります。

- ステップ1 [Navigation] ペインで [LAN] をクリックします。
- ステップ2 [LAN]>[LAN Cloud]>[VLANs] で、VLAN 名を選択します。
- ステップ3 [Work] ペインで、[General] タブをクリックします。
- **ステップ4** [Actions] で、[Modify VLAN Org Permissions] をクリックします。 [Modify VLAN Org Permissions] ダイアログボックスが開きます。
- ステップ5 [Permitted Orgs for VLAN(s)] で、
  - ・組織を追加するには、組織を選択します。

1

・組織からアクセス権限を削除するには、クリックして選択を削除します。

**ステップ6** [OK] をクリックします。

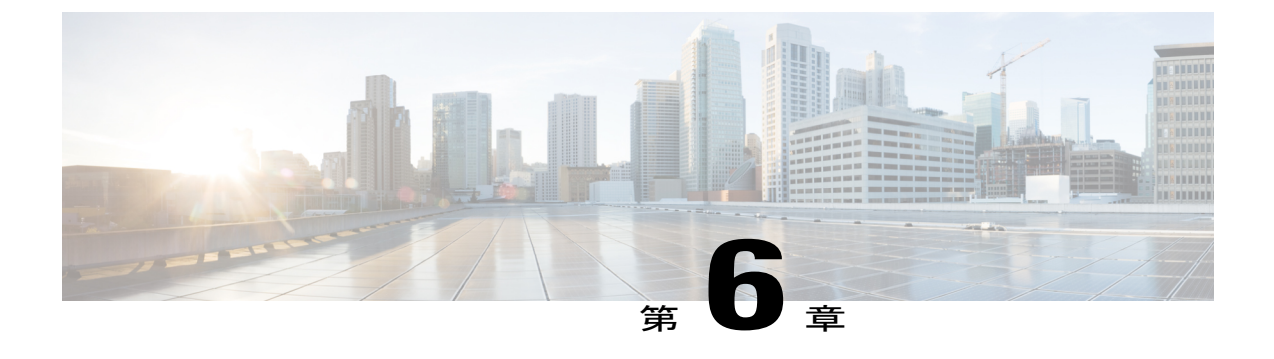

MAC プール

- MAC プール, 109 ページ
- MAC プールの作成, 110 ページ
- MAC プールの削除, 111 ページ

# MAC プール

MAC プールは、ネットワーク ID (MAC アドレス)の集合です。MAC アドレスはレイヤ 2 環境 では一意で、サーバの vNIC に割り当てることができます。サービス プロファイルで MAC プー ルを使用する場合は、サービス プロファイルに関連付けられたサーバで使用できるように MAC アドレスを手動で設定する必要はありません。

マルチテナント機能を実装しているシステムでは、組織階層を使用して、この MAC プールが特定のアプリケーションまたはビジネス サービスでのみ使用できるようにすることができます。 Cisco UCS は、名前解決ポリシーを使用してプールから MAC アドレスを割り当てます。

サーバに MAC アドレスを割り当てるには、vNIC ポリシーに MAC プールをインクルードする必要があります。その後、この vNIC ポリシーは、このサーバに割り当てられたサービス プロファ イルに含められます。

独自のMACアドレスを指定することもできますし、シスコにより提供されたMACアドレスのグ ループを使用することもできます。

## MAC プールの作成

手順

- ステップ1 [Navigation] ペインで [LAN] をクリックします。
- **ステップ2** [LAN] > [Pools] の順に展開します。
- **ステップ3** プールを作成する組織のノードを展開します。 システムにマルチテナント機能が備えられていない場合は、[root] ノードを展開します。
- ステップ4 [MAC Pools] を右クリックし、[Create MAC Pool] を選択します。
- **ステップ5** [Create MAC Pool] ウィザードの [Define Name and Description] ページで、次のフィールドを入力し ます

| 名前                       | 説明                                                                                                    |  |
|--------------------------|----------------------------------------------------------------------------------------------------|--|
| [Name] フィールド             | MAC プールの名前。                                                                                                    |  |
|                          | この名前には、1~32文字の英数字を使用できます。- (ハイ<br>フン)、_(アンダースコア)、: (コロン)、および.(ピリオ<br>ド)は使用できますが、それ以外の特殊文字とスペースは使用<br>できません。また、オブジェクトが保存された後で、この名前<br>を変更することはできません。 |  |
| [Description] フィールド      | MAC プールの説明。                                                                                                    |  |
|                          | 256 文字以下で入力します。次を除く任意の文字またはスペー<br>スを使用できます。、(アクセント記号)、\(バックスラッ<br>シュ)、^(キャラット)、"(二重引用符)、=(等号)、>(大<br>なり)、<(小なり)、または'(一重引用符)は使用できませ<br>ん。            |  |
| [Assignment Order] フィールド | 次のいずれかになります。                                                                                                    |  |
|                          | • [Default]: Cisco UCS Manager はプールからランダム ID を<br>選択します。                                                                                            |  |
|                          | • [Sequential]: Cisco UCS Manager はプールから最も小さい<br>使用可能 ID を選択します。                                                                                    |  |
|                          |                                                                                                    |  |

**ステップ6** [Next] をクリックします。

- ステップ7 [Create MAC Pool] ウィザードの [Add MAC Addresses] ページで、[Add] をクリックします。
- **ステップ8** [Create a Block of MAC Addresses] ダイアログボックスで、次のフィールドに値を入力します。

| 名前                        | 説明                  |  |
|---------------------------|---------------------|--|
| [First MAC Address] フィールド | ブロック内の最初の MAC アドレス。 |  |
| [Size] フィールド              | ブロック内の MAC アドレス数。   |  |

#### **ステップ9** [OK] をクリックします。

ステップ10 [Finish] をクリックします。

#### 次の作業

MAC プールは、vNIC テンプレートにインクルードします。

## MAC プールの削除

プールを削除した場合、Cisco UCS Manager は、そのプールの vNIC または vHBA に割り当てられ たアドレスは再割り当てしません。削除されたプールのすべての割り当て済みブロックは、次の いずれかが起きるまで、割り当てられた vNIC または vHBA に残ります。

- ・関連付けられたサービスプロファイルが削除された場合。
- ・アドレスが割り当てられた vNIC または vHBA が削除された場合。
- •vNIC または vHBA が異なるプールに割り当てられた場合。

- ステップ1 [Navigation] ペインで [LAN] をクリックします。
- ステップ2 [LAN] > [Pools] > [Organization\_Name] の順に展開します。
- ステップ3 [MAC Pools] ノードを展開します。
- ステップ4 削除する MAC プールを右クリックし、[Delete] を選択します。
- **ステップ5** 確認ダイアログボックスが表示されたら、[Yes] をクリックします。

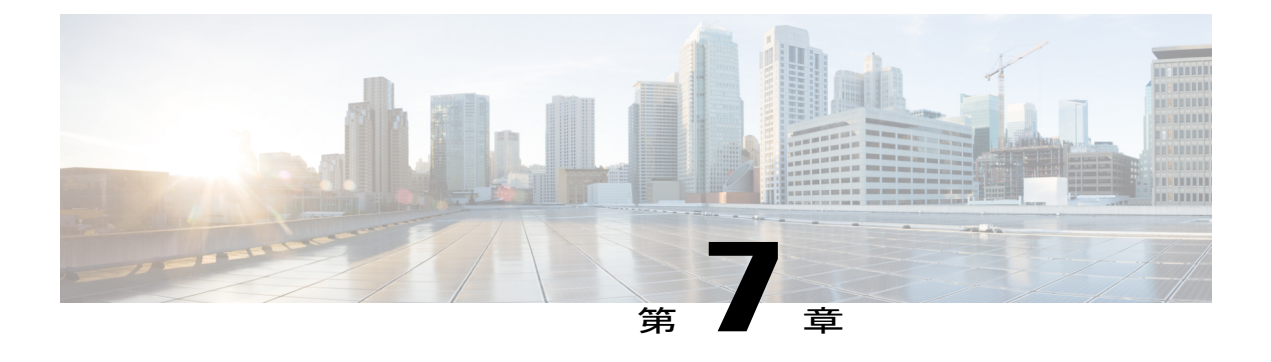

## **QoS**

- QoS, 113 ページ
- ・システム クラスの設定, 114 ページ
- Quality of Service ポリシーの設定, 117 ページ
- フロー制御ポリシーの設定, 119 ページ

# QoS

Cisco UCS は、Quality of Service を実装するために、次の方法を提供しています。

- システム全体にわたって、特定のタイプのトラフィックに対するグローバル設定を指定する ためのシステム クラス
- ・個々の vNIC にシステム クラスを割り当てる QoS ポリシー
- アップリンク イーサネット ポートによるポーズ フレームの扱い方法を決定するフロー制御 ポリシー

QoSシステムクラスに加えられたグローバル QoSの変更によって、すべてのトラフィックにデー タプレーンでの中断が短時間発生する可能性があります。このような変更の例を次に示します。

- ・有効になっているクラスの MTU サイズの変更
- 有効になっているクラスのパケットドロップの変更
- ・有効になっているクラスの CoS 値の変更

#### **Cisco UCS 6300 Series Fabric Interconnect** での **Quality of Service** に関するガイドラインおよび制限事 項

- Cisco UCS 6300 Series Fabric Interconnect はすべてのシステム クラスに共有バッファを使用します。
- ・マルチキャスト最適化はサポートされません。

あるクラスのQoSパラメータを変更すると、すべてのクラスのトラフィックが中断されます。次の表は、QoSシステムクラスの変更およびシステムの再起動が引き起こされる条件を示しています。

| QoSシステムクラスのステー<br>タス | Condition                | FIの再起動ステータス |
|----------------------|--------------------------|-------------|
| イネーブル                | ドロップとドロップなしを切<br>り替えた場合  | Yes         |
| ドロップなし               | イネーブルとディセーブルを<br>切り替えた場合 | Yes         |
| イネーブルかつドロップなし        | MTU サイズを変更した場合           | Yes         |

• QoS システム クラスでの変更の結果として、最初に従属 FI が再起動します。プライマリ FI は、[Pending Activities] で確認された後にのみ再起動します。

Cisco UCS Mini での Quality of Service に関するガイドラインおよび制限事項

- Cisco UCS Mini はすべてのシステム クラスに共有バッファを使用します。
- Bronze クラスは SPAN とバッファを共有します。SPAN または Bronze クラスを使用することを推奨します。
- •マルチキャスト最適化はサポートされません。
- あるクラスの QoS パラメータを変更すると、すべてのクラスのトラフィックが中断されます。
- イーサネットトラフィックとFCまたはFCoEトラフィックが混在している場合は、帯域が 均等に配分されません。
- ・同じクラスからの複数のトラフィックストリームが均等に分配されないことがあります。
- FCまたはFCoEのパフォーマンス問題を回避するために、すべての破棄なしポリシーに同じ CoS値を使用してください。
- Platinum クラスと Gold クラスのみが破棄なしポリシーをサポートしています。

# システム クラスの設定

## システム クラス

Cisco UCS は、DCE(Data Center Ethernet)を使用して、Cisco UCS domain内のすべてのトラフィックを処理します。イーサネットに対するこの業界標準の機能拡張では、イーサネットの帯域幅が

8 つの仮想レーンに分割されています。内部システムと管理トラフィック用に2 つの仮想レーン が予約されています。それ以外の6 つの仮想レーンの Quality of Service (QoS)を設定できます。 Cisco UCS domain全体にわたり、これら6 つの仮想レーンで DCE 帯域幅がどのように割り当てら れるかは、システム クラスによって決定されます。

各システムクラスは特定のタイプのトラフィック用に帯域幅の特定のセグメントを予約します。 これにより、過度に使用されるシステムでも、ある程度のトラフィック管理が提供されます。た とえば、[Fibre Channel Priority] システムクラスを設定して、FCoEトラフィックに割り当てる DCE 帯域幅の割合を決定することができます。

次の表は、設定可能なシステム クラスをまとめたものです。

| 表 1:: | システム | クラス |
|-------|------|-----|
|-------|------|-----|

| システム クラス                   | 説明                                                                                                    |  |  |
|----------------------------|----------------------------------------------------------------------------------------------------|--|--|
| Platinum<br>Gold<br>Silver | サービスプロファイルの QoS ポリシーに含めることができる設定可<br>能なシステムクラスのセット。各システムクラスはトラフィックレー<br>ンを1つ管理します。                                                                   |  |  |
| Bronze                     | これらのシステム クラスのプロパティはすべて、カスタム 設定やポ<br>リシーを割り当てるために使用できます。                                                                                              |  |  |
|                            | Cisco UCS Mini の場合、パケットのドロップはプラチナクラスとゴー<br>ルドクラスでのみディセーブルにできます。1つの Platinum クラスと<br>1 つの Gold クラスのみを no-drop クラスとして同時に設定できます。                        |  |  |
| ベストエフォート                   | ベーシック イーサネット トラフィックのために予約されたレーンに<br>対する QoS を設定するシステム クラス。                                                                                           |  |  |
|                            | このシステム クラスのプロパティの中にはあらかじめ設定されてい<br>て、変更できないものもあります。たとえば、このクラスには、必要<br>に応じて、データ パケットのドロップを許可するドロップ ポリシー<br>があります。このシステム クラスをディセーブルにはできません。            |  |  |
| ファイバチャネル                   | Fibre Channel over Ethernet トラフィックのために予約されたレーンに<br>対する Quality Of Service を設定するシステム クラス。                                                             |  |  |
|                            | このシステム クラスのプロパティの中にはあらかじめ設定されてい<br>て、変更できないものもあります。たとえば、このクラスには、デー<br>タパケットが絶対にドロップされないことを保証するドロップなしポ<br>リシーがあります。このシステムクラスをディセーブルにはできませ<br>ん。       |  |  |
|                            | <ul> <li>(注) FCoEトラフィックには、他のタイプのトラフィックで使用<br/>できない、予約された QoS システム クラスがあります。他<br/>のタイプのトラフィックに FCoE で使用される CoS 値があ<br/>る場合、その値は0にリマークされます。</li> </ul> |  |  |

L

### **QoS** システム クラスの設定

サーバ内のアダプタのタイプによっては、サポートされる MTU の最大値が制限される場合があ ります。たとえば、ネットワーク MTU が最大値を超えた場合、次のアダプタでパケットがドロッ プする可能性があります。

・サポートされる MTU の最大値が 140009 の Cisco UCS 82598KR-CI アダプタ。

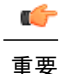

すべての破棄なしポリシーで UCS および N5K に同じ CoS (サービス クラス) 値を使用しま す。エンドツーエンド PFC が正常に動作することを保証するには、すべての中間スイッチで 同じ QoS ポリシーを設定します。

#### 手順

- ステップ1 [Navigation] ペインで [LAN] をクリックします。
- **ステップ2** [LAN] > [LAN Cloud] の順に展開します。
- ステップ3 [QoS System Class] ノードを選択します。
- ステップ4 [Work] ペインで、[General] タブをクリックします。
- **ステップ5** システムのトラフィック管理ニーズを満たすために設定するシステム クラスの次のプロパティを 更新します。
  - (注) 一部のプロパティはすべてのシステム クラスに対して設定できない場合があります。 MTU の最大値は 9216 です。
- **ステップ6** [Save Changes] をクリックします。

## **QoS** システム クラスのイネーブル化

デフォルトでは、Best Effort システム クラスまたは Fibre Channel システム クラスはイネーブルに なっています。

#### 手順

ステップ1 [Navigation] ペインで [LAN] をクリックします。 ステップ2 [LAN] > [LAN Cloud] の順に展開します。 ステップ3 [QoS System Class] ノードを選択します。 ステップ4 [Work] ペインで、[General] タブをクリックします。 ステップ5 イネーブルにする QoS システム クラスの [Enabled] チェックボックスをオンにします。 ステップ6 [Save Changes] をクリックします。

## QoS システム クラスのディセーブル化

ベストエフォートシステムクラスやファイバチャネルシステムクラスはディセーブルにできま せん。

ディセーブルにされたシステムクラスに関連付けられているすべてのQoSポリシーのデフォルトは、Best Effort です。ディセーブルにされたシステムのクラスオブサービス(CoS)が0に設定されている場合のデフォルトは、Cos0システムクラスになります。

#### 手順

| ステップ1         | [Navigation] ペインで [LAN] をクリックします。              |
|---------------|------------------------------------------------|
| ステップ <b>2</b> | [LAN] > [LAN Cloud] の順に展開します。                  |
| ステップ3         | [QoS System Class] ノードを選択します。                  |
| ステップ4         | [Work] ペインで、[General] タブをクリックします。              |
| ステップ5         | ディセーブルにする QoS システムの [Enabled] チェックボックスをオフにします。 |
| ステップ6         | [Save Changes] をクリックします。                       |

# Quality of Service ポリシーの設定

## Quality Of Service ポリシー

Quality Of Service (QoS) ポリシーは、vNIC または vHBA に向けた発信トラフィックにシステム クラスを割り当てます。このシステムクラスにより、このトラフィックに対する Quality Of Service が決定されます。一部のアダプタでは、発信トラフィックでバーストやレートなど追加の制御を 指定することもできます。 vNICポリシー、またはvHBAポリシーにQoSポリシーをインクルードし、その後、このポリシー をサービス プロファイルにインクルードして、vNIC または vHBA を設定する必要があります。

## QoS ポリシーの作成

手順

| ステッフ1 | [Navigation] ベインで [LAN] をクリックします。                                     |
|-------|-----------------------------------------------------------------------|
| ステップ2 | [LAN] > [Policies] の順に展開します。                                          |
| ステップ3 | プールを作成する組織のノードを展開します。<br>システムにマルチテナント機能が備えられていない場合は、[root] ノードを展開します。 |
| ステップ4 | [QoS Policy] を右クリックし、[Create QoS Policy] を選択します。                      |
| ステップ5 | [Create QoS Policy] ダイアログボックスで、必須フィールドに値を入力します。                       |
| ステップ6 | [OK] をクリックします。                                                        |

#### 次の作業

QoS ポリシーは、vNIC または vHBA テンプレートにインクルードします。

### QoS ポリシーの削除

使用中の QoS ポリシーを削除した場合、または QoS ポリシーで使用されているシステム クラス をディセーブルにした場合、この QoS ポリシーを使用している vNIC と vHBA はすべて、ベスト エフォート システム クラスまたは CoS が 0 のシステム クラスに割り当てられます。マルチテナ ント機能を実装しているシステムでは、Cisco UCS Manager はまず、その組織階層から一致する QoS ポリシーを見つけようとします。

#### 手順

| ステップ1 | [Navigation] | ペインで | [LAN] | をクリ | ック | します。 |
|-------|--------------|------|-------|-----|----|------|
|-------|--------------|------|-------|-----|----|------|

- ステップ2 [Servers] > [Policies] > [Organization\_Name] の順に展開します。
- ステップ3 [QoS Policies] ノードを展開します。
- ステップ4 削除する QoS ポリシーを右クリックし、[Delete] を選択します。
- ステップ5 確認ダイアログボックスが表示されたら、[Yes] をクリックします。

## フロー制御ポリシーの設定

### フロー制御ポリシー

フロー制御ポリシーは、ポートの受信バッファがいっぱいになったときに、Cisco UCS domainの アップリンクイーサネットポートが IEEE 802.3x ポーズ フレームを送信および受信するかどうか を決定します。これらのポーズ フレームは、バッファがクリアされるまでの数ミリ秒間、送信側 ポートからのデータの送信を停止するように要求します。

LAN ポートとアップリンク イーサネット ポートの間でフロー制御が行われるようにするには、 両方のポートで、対応する受信および送信フロー制御パラメータをイネーブルにする必要があり ます。Cisco UCSでは、これらのパラメータはフロー制御ポリシーにより設定されます。

送信機能をイネーブルにした場合、受信パケットレートが高くなりすぎたときに、アップリンク イーサネットポートはネットワークポートにポーズ要求を送信します。ポーズは数ミリ秒有効に なった後、通常のレベルにリセットされます。受信機能をイネーブルにした場合、アップリンク イーサネットポートは、ネットワークポートからのポーズ要求すべてに従います。ネットワーク ポートがポーズ要求をキャンセルするまで、すべてのトラフィックはこのアップリンクポートで 停止します。

ポートにフロー制御ポリシーを割り当てているため、このポリシーを変更すると同時に、ポーズ フレームやいっぱいになっている受信バッファに対するポートの反応も変わります。

### フロー制御ポリシーの作成

#### はじめる前に

必要なフロー制御に対応する設定を使用して、ネットワークポートを設定します。たとえば、ポ リシーのフロー制御ポーズフレームに対する送信設定を有効にした場合は、必ず、ネットワーク ポートの受信パラメータを on または desired に設定します。Cisco UCS ポートでフロー制御フレー ムを受信する場合は、ネットワークポートの送信パラメータが on または desire に設定されている ことを確認します。フロー制御を使用する必要がない場合は、ネットワークポートの受信パラ メータと送信パラメータを off に設定できます。

- **ステップ1** [Navigation] ペインで [LAN] をクリックします。
- ステップ2 [LAN] > [Policies] の順に展開します。
- ステップ3 [root] ノードを展開します。 ルート組織内のフロー制御ポリシーだけを作成できます。サブ組織内のフロー制御ポリシーは、 作成できません。

- ステップ4 [Flow Control Policies] ノードを右クリックし、[Create Flow Control Policy] を選択します。
- **ステップ5** [Create Flow Control Policy] ウィザードで、必須フィールドに値を入力します。
- **ステップ6** [OK] をクリックします。

#### 次の作業

フロー制御ポリシーと、アップリンクイーサネットポート、またはポート チャネルを関連付けます。

## フロー制御ポリシーの削除

| ステップ1         | [Navigation] ペインで [LAN] をクリックします。                 |
|---------------|---------------------------------------------------|
| ステップ <b>2</b> | [LAN] > [Policies] > [Organization_Name]の順に展開します。 |
| ステップ <b>3</b> | [Flow Control Policies] ノードを展開します。                |
| ステップ 4        | 削除するポリシーを右クリックし、[Delete] を選択します。                  |
| ステップ5         | 確認ダイアログボックスが表示されたら、[Yes] をクリックします。                |
|               |                                                   |

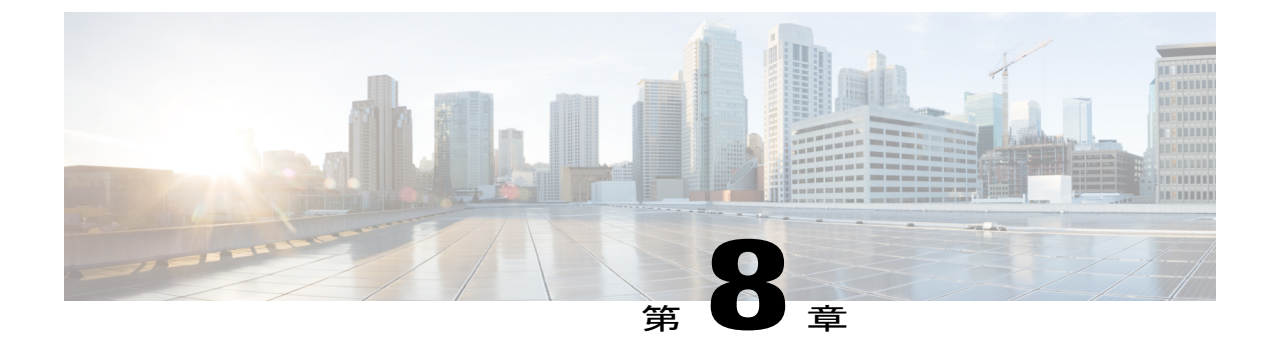

# アップストリーム分離レイヤ2ネットワー ク

- アップストリーム分離レイヤ2ネットワーク, 121 ページ
- アップストリーム分離 L2 ネットワークの設定に関するガイドライン, 122 ページ
- アップストリーム分離 L2 ネットワークのピン接続の考慮事項, 124 ページ
- アップストリーム分離 L2 ネットワークに関する Cisco UCS の設定, 126 ページ
- アップストリーム分離 L2 ネットワークに関する Cisco UCS の設定, 127 ページ
- アップストリーム分離 L2 ネットワークに VLAN を作成, 128 ページ
- VLAN へのポートおよびポート チャネルの割り当て, 129 ページ
- VLAN に割り当てられたポートおよびポート チャネルの表示, 130 ページ
- VLAN からのポートおよびポート チャネルの削除, 131 ページ

# アップストリーム分離レイヤ2ネットワーク

接続はしないものの、同一の Cisco UCS domain 内に存在するサーバや仮想マシンがアクセスする 必要がある2つ以上のイーサネットクラウドがある場合、レイヤ2ネットワークのアップスト リーム分離(分離L2ネットワーク)が必要です。たとえば、次のいずれかが必要な場合、分離 L2ネットワークを設定できます。

- パブリックネットワークおよびバックアップネットワークにアクセスするサーバまたは仮 想マシン
- マルチテナントシステムでは、同じCisco UCS domain内に複数のカスタマー用のサーバまた は仮想マシンが存在しており、それらは両方のカスタマーのためにL2ネットワークにアク セスする必要があります。

(注)

デフォルトでは、Cisco UCS 内のデータ トラフィックは相互包含の原則で動作します。VLAN およびアップストリームネットワークへのトラフィックはすべて、すべてのアップリンクポー トとポート チャネルで伝送されます。アップストリーム分離レイヤ2ネットワークをサポー トしていないリリースからアップグレードする場合は、VLANに適切なアップリンクインター フェイスを割り当てる必要があります。これを行わないと、VLANへのトラフィックがすべて のアップリンク ポートとポート チャネルに流れ続けます。

分離L2ネットワークのコンフィギュレーションは、選択的排除の原則で動作します。分離ネット ワークの一部として指定されたVLANへのトラフィックは、そのVLANに特別に割り当てられた ポートチャネルまたはアップリンクイーサネットポートだけを移動でき、他のすべてのアップ リンクポートおよびポートチャネルから選択的に除外されます。ただし、アップリンクイーサ ネットポートまたはポートチャネルが特別に割り当てられていないVLANへのトラフィックは、 分離L2ネットワークへのトラフィックを伝送するものを含め、すべてのアップリンクポートま たはポートチャネルを移動できます。

Cisco UCS では、VLAN はアップストリーム分離L2ネットワークを表します。分離L2ネットワー ク向けのネットワークトポロジを設計する際は、アップリンクインターフェイスを VLAN に割 り当て、逆にならないようにする必要があります。

サポートされているアップストリーム分離 L2 ネットワークの最大数については、『Cisco UCS Configuration Limits for Cisco UCS Manager Guide』を参照してください。

# アップストリーム分離**L2**ネットワークの設定に関するガ イドライン

アップストリーム分離L2ネットワークの設定を計画する際は、次の事項を考慮してください。

#### イーサネット スイッチング モードはエンドホスト モードでなければならない

Cisco UCS は、ファブリックインターコネクトのイーサネット スイッチング モードがエンドホス ト モードに設定されている場合にのみ、分離 L2 ネットワークをサポートします。ファブリック インターコネクトのイーサネット スイッチング モードがスイッチ モードの場合、分離 L2 ネット ワークに接続できません。

#### ハイ アベイラビリティのために対称構成を推奨

Cisco UCS domainが 2 つのファブリック インターコネクトによるハイ アベイラビリティ構成である場合は、両方のファブリックインターコネクトに同一のVLAN セットを設定することを推奨します。

#### VLAN の有効基準はアップリンク イーサネット ポートとポート チャネルで同一

分離 L2 ネットワークで使用する VLAN は、アップリンク イーサネット ポートまたはアップリン クイーサネットポートチャネル向けに設定して、割り当てる必要があります。ポートまたはポー ト チャネルに VLAN が含まれていない場合、Cisco UCS Manager は VLAN を無効と見なし、次の 操作を実行します。

- ・サーバの [Status Details] 領域に設定に関する警告を表示します。
- ポートまたはポートチャネルの設定を無視し、そのVLANのすべてのトラフィックをドロップします。

(注)

有効基準はアップリンク イーサネット ポートとアップリンク イーサネット ポート チャネル で同一です。Cisco UCS Manager は 2 つを区別しません。

#### 重複 VLAN はサポート対象外

Cisco UCS は、分離 L2 ネットワーク内の重複 VLAN をサポートしません。各 VLAN が1つのアップストリーム分離 L2 ドメインだけに接続するようにする必要があります。

#### 各 vNIC は1 つの分離 L2 ネットワークとのみ通信できる

1 つの vNIC は 1 つの分離 L2 ネットワークとのみ通信できます。サーバが複数の分離 L2 ネット ワークと通信する必要がある場合は、それらのネットワークにそれぞれ vNIC を設定する必要が あります。

複数の分離L2ネットワークと通信するには、2つ以上のvNICをサポートする Cisco VIC アダプ タをサーバに搭載する必要があります。

#### アプライアンス ポートにはアップリンク イーサネット ポートまたはポート チャネルと同じ VLAN を設定する必要がある

分離 L2 ネットワークと通信するアプライアンス ポートの場合は、最低1つのアップリンク イー サネットポートまたはポートチャネルが同じネットワーク内にあり、それがアプライアンスポー トで使用される VLAN に割り当てられていることを確認する必要があります。アプライアンス ポートのトラフィックを伝送するすべての VLAN を含んでいるアップリンク イーサネット ポー トやポート チャネルを Cisco UCS Manager が識別できないと、ピン接続障害が発生し、アプライ アンス ポートはダウン状態になります。

たとえば、Cisco UCS domainには、ID が 500、名前が vlan500 のグローバル VLAN が含まれてい ます。vlan500 はアップリンク イーサネット ポートでグローバル VLAN として作成されます。た だし、Cisco UCS Manager はアプライアンス ポートにこの VLAN を伝播しません。vlan500 をアプ ライアンス ポートに設定するには、ID が 500 で vlan500 という名前を持つ別の VLAN をアプライ アンス ポートに作成する必要があります。この複製 VLAN は、Cisco UCS Manager CLI の [LAN] タブの [Appliances] ノード、または Cisco UCS Manager GUI 内の eth-storage スコープで作成でき ます。VLAN の重複チェックを求めるプロンプトが表示されたときに重複を受け入れると、Cisco UCS Manager によってアプライアンス ポートの複製 VLAN が作成されます。 デフォルトの VLAN 1 はアップリンク イーサネット ポートまたはポート チャネルで明示的に設定 できない

Cisco UCS Manager は、すべてのアップリンク ポートとポート チャネルにデフォルトの VLAN 1 を暗黙的に割り当てます。他の VLAN が設定されていない場合でも、Cisco UCS はデフォルトの VLAN 1を使用してすべてのアップリンク ポートとポート チャネルへのデータ トラフィックを扱います。

(注)

Cisco UCS domainに VLAN が設定された後も、デフォルトの VLAN 1 はすべてのアップリンク ポートとポート チャネルに暗黙的に残ります。デフォルトの VLAN 1 は、アップリンク ポー トやポート チャネルに明示的に割り当てることができず、それらから削除することもできま せん。

特定のポートまたはポートチャネルにデフォルトのVLAN1を割り当てようとすると、Cisco UCS Manager は Update Failed 障害を生成します。

したがって、Cisco UCS domainに分離 L2 ネットワークを設定する場合は、そのサーバへのすべて のデータトラフィックをすべてのアップリンクイーサネットポートとポートチャネルで伝送し、 すべてのアップストリーム ネットワークに送信するのでない限り、どの vNIC にもデフォルト VLAN 1 を設定しないでください。

#### 両方の FIの VLAN を同時に割り当てる必要がある

グローバル VLAN にポートを割り当てると、両方のファブリック インターコネクトの VLAN に 明示的に割り当てられていないすべてのポートから VLAN が削除されます。両方のFIのポートを 同時に設定する必要があります。1番目のFIにのみポートを設定すると、2番目のFIのトラフィッ クが中断されます。

# アップストリーム分離**L2**ネットワークのピン接続の考慮 事項

アップストリーム分離L2ネットワークと通信するには、ピン接続を適切に設定する必要がありま す。ソフトピン接続またはハードピン接続のどちらを実装しているかにかかわらず、VLANメン バーシップが一致しないと、1つ以上のVLANのトラフィックがドロップされます。

#### ソフトピン接続

ソフトピン接続は Cisco UCS でのデフォルト動作です。ソフトピン接続を実装する場合は、LAN ピングループを作成して vNIC のピンターゲットを指定する必要はありません。代わりに、Cisco UCS Manager が VLAN メンバーシップの条件に基づいて、vNIC をアップリンク イーサネット ポートまたはポート チャネルにピン接続します。

ソフトピン接続では、Cisco UCS Manager が vNIC からのデータ トラフィックをすべてのアップリ ンク イーサネット ポートとポート チャネルの VLAN メンバーシップと照合して検証します。分 離 L2 ネットワークが設定されている場合は、vNIC 上のすべての VLAN に割り当てられている アップリンク イーサネット ポートやポート チャネルを Cisco UCS Manager が検出できる必要があ ります。アップリンク イーサネット ポートやポート チャネルが vNIC のすべての VLAN に設定 されていない場合、Cisco UCS Manager は次の動作を実行します。

- リンクをダウンさせます。
- vNIC のすべての VLAN のトラフィックをドロップします。
- 次のエラーを発生させます。
  - Link Down
  - VIF Down

Cisco UCS Manager は、VLAN 設定に関するエラーや警告を発生させません。

たとえば、サーバ上の vNIC に VLAN 101、102、103 が設定されているとします。インターフェ イス 1/3 が VLAN 102 にだけ割り当てられています。インターフェイス 1/1 および 1/2 は VLAN に 明示的に割り当てられていないため、VLAN 101 と 103 のトラフィックで利用できます。この設 定の結果として、Cisco UCS domainには、vNIC が設定された 3 つの VLAN すべてへのトラフィッ クを伝送可能な境界ポート インターフェイスが含まれません。その結果、Cisco UCS Manager は vNIC をダウンさせ、vNIC の 3 つの VLAN すべてのトラフィックをドロップし、Link Down およ び VIF Down エラーを発生させます。

#### ハードピン接続

ハードピン接続は、LAN ピン グループを使用して、分離 L2 ネットワーク用のトラフィックにピン接続ターゲットを指定した場合に発生します。また、ピン接続ターゲットであるアップリンク イーサネット ポートやポート チャネルが、適切な分離 L2 ネットワークと通信できるように設定 されている必要があります。

ハードピン接続では、Cisco UCS Manager がすべてのアップリンク イーサネット ポートとポート チャネルの VLAN メンバーシップに照合して vNIC からのデータ トラフィックを検証し、さらに LAN ピン グループ設定を検証して、VLAN とアップリンク イーサネット ポートまたはポート チャネルが含まれていることを確認します。いずれかの点で検証に失敗した場合、Cisco UCS Manager は次の動作を実行します。

- 重大度が「警告」の Pinning VLAN Mismatch エラーを発生させます。
- VLAN へのトラフィックをドロップします。
- 他の VLAN へのトラフィックが継続して流れるようにするため、リンクはダウンさせません。

たとえば、VLAN 177 を使用するアップストリーム分離 L2 ネットワークにハードピン接続を設定 する場合は、次の手順を実行します。

- 分離L2ネットワークへのトラフィックを伝送するアップリンクイーサネットポートまたは ポートチャネルを持つLANピングループを作成します。
- ・サービス プロファイルで、VLAN 177 と LAN ピン グループを持つ少なくとも1 つの vNIC を設定します。

•LAN ピン グループに含まれるアップリンク イーサネット ポートまたはポート チャネルに VLAN 177 を割り当てます

これら3つのピンのいずれかで設定が失敗した場合、Cisco UCS Manager は VLAN 177の VLAN の不一致を警告し、その VLAN のトラフィックのみを破棄します。

(注)

ソフトピン接続の設定が変更され、その結果、vNICVLANが分離L2アップリンクで解決され なくなった場合は、警告ダイアログボックスが表示されます。警告ダイアログボックスでは、 設定の続行または取り消しを選択できます。不適切な設定を続行すると、サーバのトラフィッ クパフォーマンスが低下します。

# アップストリーム分離L2ネットワークに関するCiscoUCS の設定

アップストリーム分離L2ネットワークと接続するCiscoUCS domainを設定する場合、次のすべてのステップを完了する必要があります。

#### はじめる前に

この設定を開始する前に、分離L2ネットワーク設定をサポートするために、ファブリックイン ターコネクトのポートが適切にケーブル接続されていることを確認します。

|               | コマンドまたはアクション                                                                    | 目的                                                                                               |
|---------------|---------------------------------------------------------------------------------|--------------------------------------------------------------------------------------------------|
| ステップ1         | イーサネット エンドホスト モードの両<br>方のファブリックインターコネクトに対<br>しイーサネット スイッチング モードを<br>設定します。      | Cisco UCS がアップストリーム分離L2 ネッ<br>トワークと通信できるようにするために、<br>イーサネット スイッチング モードはエン<br>ドホスト モードである必要があります。 |
| ステップ <b>2</b> | 分離 L2 ネットワークのトラフィックを<br>伝送するために必要なポートおよびポー<br>ト チャネルを設定します。                     |                                                                                                  |
| ステップ3         | 該当するアップリンクイーサネットポー<br>トまたはポートチャネルのトラフィック<br>をピン接続するために必要な LAN ピン<br>グループを設定します。 | (任意)                                                                                             |
| ステップ4         | 1 つ以上の VLAN を作成します。                                                             | これらはネームドVLANまたはプライベー<br>トVLANにすることができます。クラスタ<br>設定では、両方のファブリックインターコ                              |

|       | コマンドまたはアクション                                                                                                    | 目的                                                                                                    |
|-------|----------------------------------------------------------------------------------------------------|----------------------------------------------------------------------------------------------------|
|       |                                                                                                    | ネクトからアクセスできる VLAN を作成す<br>ることをお勧めします。                                                                                                    |
| ステップ5 | 分離L2ネットワークのVLANに目的の<br>ポートまたはポートチャネルを割り当て<br>ます。                                                                                        | このステップが完了すると、それらの<br>VLANのトラフィックは、割り当てられた<br>ポートまたはポートチャネル(またはその<br>両方)のトランクを介して送信されます。                                                                                                    |
| ステップ6 | 分離 L2 ネットワークと通信する必要が<br>あるすべてのサーバのサービスプロファ<br>イルに、正しい LAN 接続設定が含まれ<br>ていることを確認します。この設定に<br>よって、vNIC は適切な VLAN にトラ<br>フィックを送信できるようになります。 | この設定は、1 つ以上の vNIC テンプレー<br>トを使用して完了させるか、サービスプロ<br>ファイルのネットワークオプションを設定<br>するときに完了させることができます。<br>vNICテンプレートおよびサービスプロファ<br>イルの詳細については、『Cisco UCS<br>Manager Storage Management Guide』を参照<br>してください。 |

# アップストリーム分離L2ネットワークに関するCiscoUCS の設定

アップストリーム分離L2ネットワークと接続するCiscoUCS domainを設定する場合、次のすべてのステップを完了する必要があります。

#### はじめる前に

この設定を開始する前に、分離L2ネットワーク設定をサポートするために、ファブリックイン ターコネクトのポートが適切にケーブル接続されていることを確認します。

#### 手順

I

|               | コマンドまたはアクション                                                               | 目的                                                                                                |
|---------------|----------------------------------------------------------------------------|---------------------------------------------------------------------------------------------------|
| ステップ1         | イーサネット エンドホスト モードの両<br>方のファブリックインターコネクトに対<br>しイーサネット スイッチング モードを<br>設定します。 | Cisco UCS がアップストリーム分離 L2 ネッ<br>トワークと通信できるようにするために、<br>イーサネット スイッチング モードはエン<br>ドホスト モードである必要があります。 |
| ステップ <b>2</b> | 分離 L2 ネットワークのトラフィックを<br>伝送するために必要なポートおよびポー<br>ト チャネルを設定します。                |                                                                                                   |

|        | コマンドまたはアクション                                                                                                    | 目的                                                                                                    |
|--------|----------------------------------------------------------------------------------------------------|----------------------------------------------------------------------------------------------------|
| ステップ3  | 該当するアップリンクイーサネットポー<br>トまたはポートチャネルのトラフィック<br>をピン接続するために必要な LAN ピン<br>グループを設定します。                                                         | (任意)                                                                                                    |
| ステップ4  | 1 つ以上の VLAN を作成します。                                                                                                    | これらはネームドVLANまたはプライベー<br>トVLANにすることができます。クラスタ<br>設定では、両方のファブリックインターコ<br>ネクトからアクセスできるVLANを作成す<br>ることをお勧めします。                                                                                       |
| ステップ5  | 分離 L2 ネットワークの VLAN に目的の<br>ポートまたはポートチャネルを割り当て<br>ます。                                                                                    | このステップが完了すると、それらの<br>VLANのトラフィックは、割り当てられた<br>ポートまたはポートチャネル(またはその<br>両方)のトランクを介して送信されます。                                                                                                    |
| ステップ 6 | 分離 L2 ネットワークと通信する必要が<br>あるすべてのサーバのサービスプロファ<br>イルに、正しい LAN 接続設定が含まれ<br>ていることを確認します。この設定に<br>よって、vNIC は適切な VLAN にトラ<br>フィックを送信できるようになります。 | この設定は、1 つ以上の vNIC テンプレー<br>トを使用して完了させるか、サービスプロ<br>ファイルのネットワークオプションを設定<br>するときに完了させることができます。<br>vNICテンプレートおよびサービスプロファ<br>イルの詳細については、『Cisco UCS<br>Manager Storage Management Guide』を参照<br>してください。 |

# アップストリーム分離L2ネットワークにVLANを作成

アップストリーム分離 L2 ネットワークの場合、VLAN マネージャで VLAN を作成することを推 奨します。

- ステップ1 [Navigation] ペインで [LAN] をクリックします。
- **ステップ2** [LAN] タブの [LAN] ノードを展開します。
- **ステップ3** [Work] ペインの [LAN Uplinks] タブの [LAN Uplinks Manager] リンクをクリックします。 別のウィンドウに [LAN Uplinks Manager] が開きます。
- ステップ4 LAN Uplinks Manager で、[VLANs]>[VLAN Manager] をクリックします。 任意のサブタブでVLAN を作成できます。ただし、[All] サブタブを使用すれば、設定済みのすべ ての VLAN をテーブルに表示できます。
- **ステップ5** テーブルの右側のアイコンバーの[+]をクリックします。 [+]アイコンがディセーブルの場合、テーブルのエントリをクリックして、イネーブルにします。
- **ステップ6** [Create VLANs] ダイアログ ボックスで、必須フィールドを指定し、[OK] をクリックします。 ID が 3968 ~ 4047 の VLAN は作成できません。この範囲の VLAN ID は予約されています。プラ イベート VLAN は Cisco UCS Mini ではサポートされません。
- **ステップ7** さらに VLAN を作成するには、ステップ6および7を繰り返します。

#### 次の作業

VLAN にポートおよびポート チャネルを割り当てます。

# VLAN へのポートおよびポート チャネルの割り当て

- ステップ1 [Navigation] ペインで [LAN] をクリックします。
- ステップ2 [LAN] タブの [LAN] ノードを展開します。
- **ステップ3** [Work] ペインの [LAN Uplinks] タブの [LAN Uplinks Manager] リンクをクリックします。 別のウィンドウに [LAN Uplinks Manager] が開きます。
- ステップ4 LAN Uplinks Manager で、[VLANs]>[VLAN Manager] をクリックします。 任意のサブタブでVLANを作成できます。ただし、[All]サブタブを使用すれば、設定済みのすべての VLAN をテーブルに表示できます。
- **ステップ5** そのファブリックインターコネクト上でポートとポートチャネルを設定するには、次のいずれかのサブタブをクリックします。

| サブタブ     | 説明                                                         |
|----------|------------------------------------------------------------|
| Fabric A | ファブリック インターコネクト A にアクセス可能なポート、ポート<br>チャネル、および VLAN を表示します。 |
| Fabric B | ファブリック インターコネクト B にアクセス可能なポート、ポート<br>チャネル、および VLAN を表示します。 |

- ステップ6 [Ports and Port Channels] テーブルで、次の手順を実行します。
  - アップリンクイーサネットポートチャネルをVLANに割り当てるには、[Port Channels]ノードを展開し、VLANに割り当てるポートチャネルをクリックします。
  - アップリンク イーサネット ポートを VLAN に割り当てるには、[Uplink Interfaces] ノードを 展開し、VLAN に割り当てるポートをクリックします。

Ctrl キーを押したまま複数のポートまたはポート チャネルをクリックすることで、それらを同じ VLAN または VLAN セットに割り当てることができます。

- ステップ7 [VLANs] テーブルで、必要に応じて該当するノードを展開し、ポートまたはポートチャネルを割り当てる VLAN をクリックします。
   同じポート セット、ポート チャネル、またはその両方を複数の VLAN に割り当てる場合、Ctrl キーを押したまま複数の VLAN をクリックできます。
- **ステップ8** [Add to VLAN/VLAN Group] ボタンをクリックします。
- **ステップ9** 確認ダイアログボックスが表示されたら、[Yes] をクリックします。
- **ステップ10** 同じファブリックの VLAN に追加のポートまたはポート チャネルを割り当てるには、ステップ 6、7、および8を繰り返します。
- ステップ11 別のファブリックの VLAN に追加のポートまたはポート チャネルを割り当てるには、ステップ5 ~ 8 を繰り返します。
   ハイ アベイラビリティのために Cisco UCS domainに 2 つのファブリック インターコネクトが設定 されている場合、両方のファブリックインターコネクトで同じ VLAN セットを作成することを推 奨します。
- ステップ12 確認ダイアログボックスが表示されたら、[Yes] をクリックします。
- ステップ13 VLAN マネージャでの作業を継続する場合は、[Apply]をクリックします。ウィンドウを閉じるに は、[OK] をクリックします。 ポートまたはポート チャネルを 1 つ以上の VLAN に割り当てると、他のすべての VLAN から削 除されます。

# VLAN に割り当てられたポートおよびポート チャネルの 表示

- ステップ1 [Navigation] ペインで [LAN] をクリックします。
  ステップ2 [LAN] タブの [LAN] ノードを展開します。
  ステップ3 [Work] ペインの [LAN Uplinks] タブの [LAN Uplinks Manager] リンクをクリックします。 別のウィンドウに [LAN Uplinks Manager] が開きます。
  ステップ4 LAN Uplinks Manager で、[VLANs] > [VLAN Manager] をクリックします。 任意のサブタブで VLAN を作成できます。ただし、[All] サブタブを使用すれば、設定済みのすべての VLAN をテーブルに表示できます。
- **ステップ5** そのファブリックインターコネクト上でポートとポートチャネルを設定するには、次のいずれかのサブタブをクリックします。

| サブタブ     | 説明                                                         |
|----------|------------------------------------------------------------|
| Fabric A | ファブリック インターコネクト A にアクセス可能なポート、ポート<br>チャネル、および VLAN を表示します。 |
| Fabric B | ファブリック インターコネクト B にアクセス可能なポート、ポート<br>チャネル、および VLAN を表示します。 |

ステップ6 [VLANs]テーブルで、該当するノードを展開し、割り当て済みのポートまたはポートチャネルを 表示する VLAN を展開します。

# VLAN からのポートおよびポート チャネルの削除

- ステップ1 [Navigation] ペインで [LAN] をクリックします。
- **ステップ2** [LAN] タブの [LAN] ノードを展開します。
- **ステップ3** [Work] ペインの [LAN Uplinks] タブの [LAN Uplinks Manager] リンクをクリックします。 別のウィンドウに [LAN Uplinks Manager] が開きます。
- ステップ4 LAN Uplinks Manager で、[VLANs]>[VLAN Manager] をクリックします。 任意のサブタブでVLANを作成できます。ただし、[All]サブタブを使用すれば、設定済みのすべての VLAN をテーブルに表示できます。
- **ステップ5** そのファブリックインターコネクト上でポートとポートチャネルを設定するには、次のいずれかのサブタブをクリックします。

|          | · ·                                                        |
|----------|------------------------------------------------------------|
| サブタブ     | 説明                                                         |
| Fabric A | ファブリック インターコネクト A にアクセス可能なポート、ポート<br>チャネル、および VLAN を表示します。 |
| Fabric B | ファブリック インターコネクト B にアクセス可能なポート、ポート<br>チャネル、および VLAN を表示します。 |

- ステップ6 [VLANs] テーブルで、該当するノードを展開し、ポートまたはポート チャネルを削除する VLAN を展開します。
- **ステップ7** VLAN から削除するポートまたはポート チャネルをクリックします。 Ctrl キーを押しながら、複数のポートまたはポート チャネルをクリックします。

- **ステップ8** [Remove from VLAN/VLAN Group] ボタンをクリックします。
- **ステップ9** 確認ダイアログボックスが表示されたら、[Yes] をクリックします。
- ステップ10 VLANマネージャでの作業を継続する場合は、[Apply]をクリックします。ウィンドウを閉じるには、[OK] をクリックします。
  - 重要 すべてのポートまたはポートチャネルインターフェイスをVLANから削除すると、VLAN はデフォルトの動作に戻り、そのVLAN上のデータトラフィックはすべてのアップリン クポートとポートチャネル上で伝送されます。Cisco UCS domain での設定に応じて、こ のデフォルトの動作により、Cisco UCS Manager でそのVLANのトラフィックがドロップ されることがあります。これを避けるには、少なくとも1つのインターフェイスをVLAN に割り当てるか、VLANを削除することをお勧めします。

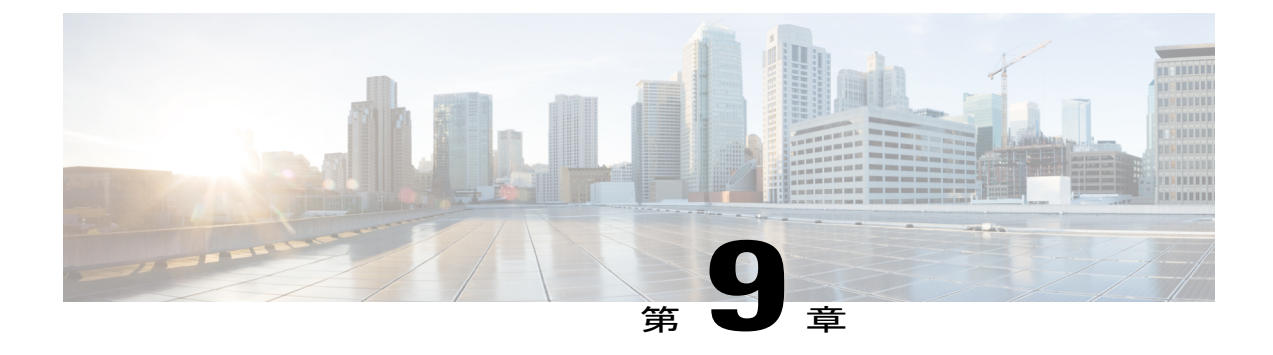

# ネットワーク関連ポリシー

- vNIC テンプレートの設定, 133 ページ
- イーサネットアダプタポリシーの設定,142ページ
- ・ デフォルトの vNIC 動作ポリシーの設定, 155 ページ
- LAN 接続ポリシーの設定, 156 ページ
- ・ ネットワーク制御ポリシーの設定, 164 ページ
- ・ マルチキャスト ポリシーの設定, 167 ページ
- LDAP ポリシーの設定, 169 ページ
- UDLD リンク ポリシーの設定, 171 ページ
- VMQ 接続ポリシーの設定, 176 ページ
- NetQueue, 179 ページ

# vNIC テンプレートの設定

## vNIC テンプレート

vNIC LAN 接続ポリシーは、サーバ上の vNIC が LAN に接続する方法を定義します。

Cisco UCS Manager は、vNIC テンプレートを作成する際に正しい設定で VM-FEX ポート プロファ イル自動的には作成しません。VM-FEX ポート プロファイルを作成するには、vNIC テンプレー トのターゲットを VM として設定する必要があります。このポリシーを有効にするには、このポ リシーをサービス プロファイルに含める必要があります。

vNIC テンプレートの作成時には、個々の VLAN だけでなく VLAN グループも選択できます。

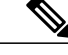

(注) サーバに2つの Emulex NIC または QLogic NIC (Cisco UCS CNA M71KR-E または Cisco UCS CNA M71KR-Q) がある場合は、両方の NIC にユーザ定義の MAC アドレスが取得されるよう に、サービスプロファイルで両方のアダプタの vNIC ポリシーを設定する必要があります。両 方の NIC のポリシーを設定しない場合でも、Windows は PCI バスで両方の NIC を引き続き検 出します。ただし、2 番目のイーサネットインターフェイスがサービス プロファイルに含ま れていないため、Windows はそれにハードウェア MAC アドレスを割り当てます。その後で サービス プロファイルを異なるサーバに移動すると、Windows によって追加の NIC が検出さ れますが、これは1つの NIC でユーザ定義の MAC アドレスが取得されなかったためです。

## vNIC テンプレートの作成

#### はじめる前に

このポリシーは、次のリソースの1つ以上がシステムにすでに存在していることを前提にしています。

- ・ネームド VLAN
- MAC プール
- •QoSポリシー
- ・LAN ピングループ
- •統計情報しきい値ポリシー

- ステップ1 [Navigation] ペインで [LAN] をクリックします。
- **ステップ2** [LAN] > [Policies] の順に展開します。
- **ステップ3** ポリシーを作成する組織のノードを展開します。 システムにマルチテナント機能が備えられていない場合は、[root]ノードを展開します。
- ステップ4 [vNIC Templates] ノードを右クリックし、[Create vNIC Template] を選択します。
- ステップ5 [Create vNIC Template] ダイアログボックスで、次の手順を実行します。
  - a) [General] 領域で、次のフィールドに値を入力します。

I

Γ

| 名前                  | 説明                                                                                                    |
|---------------------|----------------------------------------------------------------------------------------------------|
| [Name] フィールド        | 仮想ネットワーク インターフェイス カード(vNIC)テンプ<br>レートの名前。                                                                                                    |
|                     | この名前には、1~16文字の英数字を使用できます。- (ハイ<br>フン)、_(アンダースコア)、:(コロン)、および.(ピリ<br>オド)は使用できますが、それ以外の特殊文字とスペースは<br>使用できません。また、オブジェクトが保存された後にこの<br>名前を変更することはできません。                                                                                   |
| [Description] フィールド | テンプレートのユーザ定義による説明。                                                                                                    |
|                     | 256文字以下で入力します。次を除く任意の文字またはスペー<br>スを使用できます。、(アクセント記号)、\(バックスラッ<br>シュ)、^(キャラット)、"(二重引用符)、=(等号)、><br>(大なり)、<(小なり)、または'(一重引用符)は使用で<br>きません。                                                                                             |
| [Fabric ID] フィールド   | コンポーネントに関連付けられたファブリックインターコネ<br>クトです。                                                                                                    |
|                     | デフォルトのファブリックインターコネクトが使用できない<br>場合に、このテンプレートから作成された vNIC から第2の<br>ファブリックインターコネクトにアクセスできるようにする<br>には、[Enable Failover] チェックボックスをオンにします。                                                                                               |
|                     | <ul><li>(注) 次の状況下では、vNIC ファブリック フェールオー<br/>バーをイネーブルにしないでください。</li></ul>                                                                                                    |
|                     | <ul> <li>Cisco UCS domain がイーサネットスイッチモー<br/>ドで動作している場合、そのモードでは vNIC<br/>ファブリック フェールオーバーがサポートさ<br/>れません。1つのファブリックインターコネク<br/>ト上のすべてのイーサネット アップリンクが<br/>障害になった場合、vNIC は他のイーサネット<br/>アップリンクにフェールオーバーしません。</li> </ul>                   |
|                     | <ul> <li>ファブリックフェールオーバーをサポートしないアダプタ(Cisco UCS 82598KR-CI 10-Gigabit<br/>Ethernet Adapter など)があるサーバに、このテンプレートから作成された1つ以上の vNICを<br/>関連付ける予定がある場合。その場合、Cisco<br/>UCS Manager により、サービスプロファイル<br/>とサーバを関連付けたときに設定エラーが生成されます。</li> </ul> |

| 名前                    | 説明                                                                                                    |
|-----------------------|----------------------------------------------------------------------------------------------------|
| [Redundancy Type]     | 選択した [Redundancy Type] は、vNIC/HBA の冗長性ペアを使用して、ファブリック フェールオーバーを開始します。                                                                                        |
|                       | <ul> <li>[Primary Template]:セカンダリテンプレートと共有可能<br/>な設定を作成します。プライマリテンプレートでのその<br/>他の共有される変更は、セカンダリテンプレートに自動<br/>的に同期されます。</li> </ul>                           |
|                       | • [Secondary Template] :                                                                                                    |
|                       | すべての共有される構成は、プライマリテンプレートか<br>ら継承されます。                                                                                                    |
|                       | • [No Redundancy] :                                                                                                    |
|                       | レガシーvNIC/vNHBAテンプレートの動作です。冗長性<br>を使用しない場合、このオプションを選択します。                                                                                                    |
| [Target] リスト ボックス     | このテンプレートから作成された vNIC に可能なターゲット<br>のリスト。選択したターゲットによって、Cisco UCS Manager<br>が、vNIC テンプレートの適切な設定を使用して、自動的に<br>VM-FEX ポートプロファイルを作成するかどうかが決まりま<br>す。次のいずれかになります。 |
|                       | •[Adapter]: vNICはすべてのアダプタに適用されます。このオプションを選択した場合、VM-FEXポートプロファイルが作成されません。                                                                                    |
|                       | • [VM]: vNIC はすべての仮想マシンに適用されます。こ<br>のオプションを選択した場合、VM-FEX ポートプロファ<br>イルが作成されます。                                                                              |
| [Template Type] フィールド | • [Initial Template]: テンプレートが変更された場合、この<br>テンプレートから作成された vNIC はアップデートされ<br>ません。                                                                             |
|                       | •[Updating Template]:テンプレートが変更された場合、このテンプレートから作成された vNIC はアップデートされます。                                                                                       |

b) [VLANs]領域で、このテンプレートから作成された vNIC に割り当てる VLAN をテーブルを使用して選択します。テーブルには、次のカラムがあります。

I

| 名前                | 説明                                                               |
|-------------------|------------------------------------------------------------------|
| [Select] カラム      | 使用する VLAN ごとに、このカラムのチェックボックスをオ<br>ンにします。                         |
|                   | <ul><li>(注) VLAN と PVLAN を同じ vNIC に割り当てることは<br/>できません。</li></ul> |
| [Name] カラム        | VLAN の名前。                                                        |
| [Native VLAN] カラム | VLAN のいずれかをネイティブ VLAN として指定するには、<br>このカラムのオプション ボタンをクリックします。     |

c) [VLAN Goups] 領域で、このテンプレートから作成された vNIC に割り当てる VLAN をテーブ ルを使用して選択します。テーブルには、次のカラムがあります。

| 名前           | 説明                                           |
|--------------|----------------------------------------------|
| [Select] カラム | 使用する VLAN グループごとに、このカラムのチェックボッ<br>クスをオンにします。 |
| [Name] カラム   | VLAN グループの名前                                 |

d) [Policies] 領域で、次のフィールドに値を入力します。

| 名前                 | 説明                                                                   |
|--------------------|----------------------------------------------------------------------|
| [CDN Source] フィールド | 次のいずれかのオプションになります。                                                   |
|                    | • [vNIC Name]                                                        |
|                    | : CDN 名として vNIC インスタンスの vNIC テンプレー<br>ト名を使用します。これがデフォルトのオプションで<br>す。 |
|                    | • User Defined                                                       |
|                    | : vNIC テンプレートのユーザ定義 CDN 名を入力するための [CDN Name] フィールドが表示されます。           |

| 名前                           | 説明                                                                                                    |
|------------------------------|----------------------------------------------------------------------------------------------------|
| [MTU] フィールド                  | このvNICテンプレートから作成されたvNICによって使用さ<br>れる最大伝送単位、つまりパケットサイズ。                                                                                                    |
|                              | 1500 ~ 9000 の整数を入力します。                                                                                                    |
|                              | (注) vNIC テンプレートに QoS ポリシーが関連付けられている場合、ここで指定された MTU は、関連付けられている QoS システム クラスで指定された MTU以下であることが必要です。この MTU 値が QoS システム クラスの MTU 値を超えている場合、データ転送中にパケットがドロップされる可能性があります。 |
| [MAC Pool] ドロップダウンリ          | このvNICテンプレートから作成された vNIC によって使用さ                                                                                                    |
| スト                           | れる MAC アドレス プール。                                                                                                    |
| [QoS Policy] ドロップダウン         | このvNICテンプレートから作成されたvNICによって使用さ                                                                                                    |
| リスト                          | れるサービス ポリシーの品質。                                                                                                    |
| [Network Control Policy] ドロッ | このvNICテンプレートから作成されたvNICによって使用さ                                                                                                    |
| プダウン リスト                     | れるネットワーク制御ポリシー。                                                                                                    |
| [Pin Group] ドロップダウン リ        | このvNICテンプレートから作成されたvNICによって使用さ                                                                                                    |
| スト                           | れる LAN ピン グループ。                                                                                                    |
| [Stats Threshold Policy] ドロッ | このvNICテンプレートから作成されたvNICによって使用さ                                                                                                    |
| プダウン リスト                     | れる統計情報収集ポリシー。                                                                                                    |

**ステップ6** [OK] をクリックします。

#### 次の作業

vNIC テンプレートはサービス プロファイルにインクルードします。

## vNIC テンプレート ペアの作成

手順

- **ステップ1** [Navigation] ペインの [LAN] タブをクリックします。[LAN] タブで、[LAN] > [Policies] の順に展開 します。
- ステップ2 ポリシーを作成する組織のノードを展開します。システムにマルチテナント機能が備えられていない場合は、[root] ノードを展開します。
- **ステップ3** [vNIC Templates] ノードを右クリックし、[Create vNIC Template] を選択します。[Create vNIC Template] ダイアログボックスで、[Name] と [Description] を入力し、テンプレートの [Fabric ID] を 選択します。
- **ステップ4** [Redundancy Type] で、[Primary]、[Secondary]、または [No Redundancy] を選択します。以下の冗長 タイプの説明を参照してください。
- ステップ5 [Peer Redundancy Template] を選択し、対応する [Primary] または [Secondary] の冗長性テンプレートの名前を入力し、[Primary] または [Secondary] の冗長性テンプレートからテンプレートペアリングを実行します。
  - [Primary]: セカンダリテンプレートと共有可能な構成を作成します。プライマリテンプレートでのその他の共有される変更は、セカンダリテンプレートに自動的に同期されます。
    - VLANS
    - [Template Type]
    - $\circ$  MTU
    - [Network Control Policies]
    - [Connection Policies]
    - 。QoS ポリシー
    - [Stats Threshold Policy]

(注)

次に、共有されない構成を示します。

- 。ファブリック ID
  - (注) ファブリック ID は相互に排他的である必要があります。プライマリテンプレートをファブリック A に割り当てると、プライマリテンプレートとの同期の一環として、ファブリック B がセカンダリテンプレートに自動的に割り当てられます。
- [CDN Source]
- [MAC Pool]
- 。説明

• [Pin Group Policy]

• [Secondary] :

すべての共有される構成は、プライマリテンプレートから継承されます。

• [No Redundancy] :

レガシー vNIC テンプレートの動作です。

**ステップ6** [OK] をクリックします。

#### 次の作業

vNIC 冗長性テンプレートペアを作成すると、この冗長性テンプレートペアを使用して、同じ組織または下部組織内のサービス プロファイルに冗長性 vNIC ペアを作成できます。

## vNIC テンプレートペアの取り消し

[Primary] または [Secondary] テンプレートにピア テンプレートが設定されないように、[Peer Redundancy Template] を変更して vNIC テンプレート ペアを取り消すことができます。vNIC テン プレート ペアを取り消すと、対応する vNIC ペアも取り消されます。

#### 手順

[Peer Redundancy Template] ドロップダウン リストから [not set] を選択し、テンプレート ペアリン グの実行に使用される [Primary] または [Secondary] 冗長性テンプレート間のペアリングを取り消 します。また、[Redundancy Type] で [None] を選択し、ペアリングを取り消すこともできます。

(注) ペアの1つのテンプレートを削除すると、そのペアのもう一方のテンプレートも削除す るように要求されます。このペアのもう一方のテンプレートを削除しないと、そのテン プレートはピア参照をリセットし、冗長性タイプを保持します。

## vNIC テンプレートへの vNIC のバインディング

サービスプロファイルと関連付けられた vNIC を vNIC テンプレートにバインドすることができま す。vNIC を vNIC テンプレートにバインドした場合、Cisco UCS Manager により、vNIC テンプレー トで定義された値を使って vNIC が設定されます。既存の vNIC 設定が vNIC テンプレートと一致 しない場合、Cisco UCS Manager により vNIC が再設定されます。バインドされた vNIC の設定は、 関連付けられた vNIC テンプレートを使用してのみ変更できます。vNIC をインクルードしている サービスプロファイルがすでにサービスプロファイルテンプレートにバインドされている場合、 vNIC を vNIC テンプレートにバインドできません。 \_\_\_\_\_ 重要

再設定されている vNIC をテンプレートにバインドした場合、Cisco UCS Manager により、サー ビス プロファイルと関連付けられているサーバがリブートされます。

#### 手順

- ステップ1 [Navigation] ペインで [Servers] をクリックします。
- **ステップ2** [Servers] > [Service Profiles] の順に展開します。
- **ステップ3** vNIC とバインドする service profile が含まれている組織のノードを展開します。 システムにマルチテナント機能が備えられていない場合は、[root] ノードを展開します。
- **ステップ4** [Service Profile Name] > [vNICs] の順に展開します。
- **ステップ5** テンプレートにバインドする vNIC をクリックします。
- **ステップ6** [Work] ペインで、[General] タブをクリックします。
- **ステップ7** [Actions] 領域で、[Bind to a Template] をクリックします。
- **ステップ8** [Bind to a vNIC Template] ダイアログボックスで、次の手順を実行します。
  - a) [vNIC Template] ドロップダウン リストから、vNIC をバインドするテンプレートを選択します。
  - b) [OK] をクリックします。
- ステップ9 警告ダイアログボックスで [Yes] をクリックすることにより、バインディングによって vNIC の再 設定が生じた場合に Cisco UCS Manager でサーバのリブートが必要になる場合があることを確認 します。

## vNIC テンプレートからの vNIC のバインド解除

- ステップ1 [Navigation] ペインで [Servers] をクリックします。
- **ステップ2** [Servers] > [Service Profiles] の順に展開します。
- **ステップ3** バインドを解除する vNIC を備えた service profile が含まれている組織のノードを展開します。 システムにマルチテナント機能が備えられていない場合は、[root] ノードを展開します。

- ステップ4 [Service Profile Name] > [vNICs] の順に展開します。
- **ステップ5** テンプレートからバインドを解除する vNIC をクリックします。
- **ステップ6** [Work] ペインで、[General] タブをクリックします。
- **ステップ7** [Actions] 領域で [Unbind from a Template] をクリックします。
- ステップ8 確認ダイアログボックスが表示されたら、[Yes] をクリックします。

## vNIC テンプレートの削除

#### 手順

| ステップ1 | [Navigation] ペインで [LAN] をクリックします。                 |
|-------|---------------------------------------------------|
| ステップ2 | [LAN] > [Policies] > [Organization_Name]の順に展開します。 |
| ステップ3 | [vNIC Templates] ノードを展開します。                       |
| ステップ4 | 削除するポリシーを右クリックし、[Delete] を選択します。                  |
| ステップ5 | 確認ダイアログボックスが表示されたら、[Yes] をクリックします。                |

# イーサネット アダプタ ポリシーの設定

## イーサネットおよびファイバ チャネル アダプタ ポリシー

このようなポリシーは、アダプタのトラフィック処理方法など、ホスト側のアダプタの動作を制御します。たとえば、このようなポリシーを使用して、次のデフォルト設定を変更できます。

- ・キュー
- ・割り込み処理
- ・パフォーマンス拡張
- •RSS ハッシュ
- 2つのファブリック インターコネクトがあるクラスタ構成におけるフェールオーバー

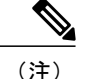

ファイバ チャネル アダプタ ポリシーの場合は、Cisco UCS Manager で表示される値が QLogic SANsurfer などのアプリケーションで表示される値と一致しない場合があります。たとえば、 次の値は、SANsurfer と Cisco UCS Manager で明らかに異なる場合があります。

- ターゲットごとの最大 LUN: SANsurfer の最大 LUN は 256 であり、この数値を超える値 は表示されません。Cisco UCS Manager でサポートされている最大 LUN 数はこれよりも 大きくなっています。
- リンクダウンタイムアウト: SANsurferでは、リンクダウンのタイムアウトしきい値を 秒単位で設定します。Cisco UCS Managerでは、この値をミリ秒で設定します。したがっ て、Cisco UCS Managerで5500ミリ秒と設定された値は、SANsurferでは5秒として表示 されます。
- 最大データフィールドサイズ: SANsurfer で許可される値は 512、1024、および 2048 です。Cisco UCS Manager では、あらゆるサイズの値を設定できます。したがって、Cisco UCS Manager で 900 と設定された値は、SANsurfer では 512 として表示されます。
- LUN Queue Depth: LUN キューデプス設定は Windows システムの FC アダプタ ポリシーで使用できます。キューデプスとは、HBA が1回の伝送で送受信できる LUN ごとのコマンドの数です。Windows Storport ドライバは、これに対するデフォルト値として、物理ミニポートに 20、仮想ミニポートに 250 を設定します。この設定により、アダプタのすべての LUN の初期キューデプスを調整します。この値の有効範囲は1~254です。デフォルトの LUN キューデプスは20です。この機能は、Cisco UCS Manager バージョン3.1(2) 以降でのみ使用できます。
- IO TimeOut Retry:指定されたタイムアウト時間内にターゲットデバイスが I/O 要求に応答しない場合、FC アダプタは、タイマーの期限が切れると、保留中のコマンドを破棄して同じ IO を再送信します。この値に対する FC アダプタの有効範囲は1~59秒です。デフォルトの IO リトライタイムアウトは5秒です。この機能は、Cisco UCS Manager バージョン 3.1(2) 以降でのみ使用できます。

#### オペレーティング システム固有のアダプタ ポリシー

デフォルトでは、Cisco UCS は、イーサネット アダプタ ポリシーとファイバ チャネル アダプタ ポリシーのセットを提供します。これらのポリシーには、サポートされている各サーバオペレー ティングシステムにおける推奨設定が含まれています。オペレーティングシステムはこれらのポ リシーに影響されます。通常、ストレージベンダーはデフォルト以外のアダプタ設定を要求しま す。ベンダーが提供しているサポート リストで必須設定の詳細を確認できます。

重要 該当するオペレーティング システムには、これらのポリシーの値を使用することを推奨します。シスコのテクニカル サポートで指示されない限り、デフォルトのポリシーの値は変更しないでください。
 ただし、(デフォルトの Windows のアダプタ ポリシーを使用する代わりに) Windows OS のイーサネット アダプタ ポリシーを作成する場合は、次の式を使用して Windows で動作する値を計算します。
 完了キュー=送信キュー+受信キュー
 割り込み回数=(完了キュー+2)以上である2のべき乗の最小値

 たとえば、送信キューが1で受信キューが8の場合、
 完了キュー=1+8=9
 割り込み回数=(9+2)以上の2のべき乗の最小値=16

#### Accelerated Receive Flow Steering

Accelerated Receive Flow Steering (ARFS) は、ハードウェアによる受信フローステアリングで、 CPUデータキャッシュヒット率を向上させることができます。これは、カーネルレベルのパケット処理を、そのパケットを消費するアプリケーションスレッドが動作している CPUに誘導することによって行います。

ARFSを使用すると、CPU 効率の向上とトラフィック遅延の短縮が可能になります。CPU の各受 信キューには、割り込みが関連付けられています。割り込みサービス ルーチン (ISR) は、CPU で実行するよう設定できます。ISR により、パケットは受信キューから現在のいずれかの CPU の バックログに移動されます。パケットは、ここで後から処理されます。アプリケーションがこの CPU で実行されていない場合、CPU はローカル以外のメモリにパケットをコピーする必要があ り、これにより遅延が増加します。ARFS では、このパケットの流れをアプリケーションが実行 されている CPU の受信キューに移動することによって、この遅延を短縮できます。

ARFS はデフォルトでは無効であり、Cisco UCS Manager を使用して有効にできます。ARFS を設定するには、次の手順を実行します。

- 1 ARFS を有効にしたアダプタ ポリシーを作成します。
- 2 アダプタポリシーをサービスプロファイルと関連付けます。
- 3 ホスト上で ARFS を有効にします。
  - 1 Interrupt Request Queue (IRQ) のバランスをオフにします。
  - 2 IRQ を別の CPU と関連付けます。
  - **3** ethtool を使用して ntuple を有効にします。

<sup>¢</sup> 

#### Accelerated Receive Flow Steering のガイドラインと制約事項

- ARFS では vNIC ごとに 64 フィルタをサポート
- •ARFS は次のアダプタでサポートされています。
  - ・Cisco UCS VIC 1280、1240、1340、および 1380
  - Cisco UCS VIC 1225、1225T、1285、1223、1227T、1385、1387
- •ARFS は次のオペレーティング システムでサポートされています。
  - Red Hat Enterprise Linux 6.5 および 6.6
  - Red Hat Enterprise Linux 7.0 以上のバージョン
  - ・SUSE Linux Enterprise Server 11 SP2 および SP3
  - SUSE Linux Enterprise Server 12 以上のバージョン
  - Ubuntu 14.04.2

#### 割り込み調停

アダプタは、通常、ホストCPUが処理する必要のある割り込みを大量に生成します。割り込み調 停は、ホストCPUで処理される割り込みの数を削減します。これは、設定可能な調停間隔に同じ イベントが複数発生した場合にホストの中断を1回だけにすることで実現されます。

受信動作の割り込み調停を有効にした場合、アダプタは引き続きパケットを受信しますが、ホストCPUは各パケットの割り込みをすぐには受信しません。調停タイマーは、アダプタが最初のパケットを受信すると開始します。設定された調停間隔がタイムアウトすると、アダプタはその間隔の中で受信した複数のパケットで1つの割り込みを生成します。ホストのNICドライバは、受信した複数のパケットを処理します。生成される割り込み数が削減されるため、コンテキストスイッチのホストCPUが消費する時間が短縮されます。つまり、CPUでパケットを処理する時間が 増加することになり、結果としてスループットと遅延が改善されます。

#### 適応型割り込み調停

調停間隔が原因で、受信パケットの処理によって遅延が増加します。パケットレートの低い小さ なパケットの場合は、この遅延が増加します。遅延のこの増加を避けるため、ドライバは通過す るトラフィックのパターンに適応し、サーバからの応答が向上するよう割り込み調停間隔を調整 することができます。

適応型割り込み調停(AIC)は、電子メールサーバ、データベースサーバ、LDAPサーバなど、 コネクション型の低リンク使用率のシナリオで最も効果的です。ラインレートトラフィックには 適しません。

#### 適応型割り込み調停のガイドラインと制約事項

- リンク使用率が80%を超えている場合、適応型割り込み調停(AIC)による遅延の低減効果 はありません。
- ・AICを有効化すると静的調停は無効になります。
- ・AIC がサポートされるのは、次のオペレーティング システムだけです。
  - Red Hat Enterprise Linux 6.4 以上のバージョン
  - Red Hat Enterprise Linux 7.0 以上のバージョン
  - ・SUSE Linux Enterprise Server 11 SP2 および SP3
  - SUSE Linux Enterprise Server 12
  - XenServer 6.5
  - Ubuntu 14.04.2

#### SMB ダイレクト用 RDMA Over Converged Ethernet の概要

RDMA Over Converged Ethernet (RoCE) は、イーサネットネットワーク越しのダイレクトメモリ アクセスを実現します。RoCEはリンク層プロトコルであるため、同じイーサネットブロードキャ ストドメインにある任意の2ホスト間の通信を可能にします。RoCEは、低遅延、低 CPU使用 率、およびネットワーク帯域幅使用率の高さによって、従来のネットワークソケット実装と比較 して優れたパフォーマンスを提供します。Windows 2012 R2 以降のバージョンでは、SMB ファイ ル共有とライブマイグレーションのパフォーマンスを高速化して向上させるために RDMA が使 用されます。

Cisco UCS Manager は、Microsoft SMB ダイレクトの RoCE をサポートしています。イーサネット アダプタ ポリシーを作成または変更しながら追加の設定情報がアダプタに送信されます。

#### RoCE を搭載した SMB ダイレクトのガイドラインと制約事項

- RoCE を搭載した Microsoft SMB ダイレクトは、Microsoft Windows 2012 R2 以降のバージョン でサポートされています。
- RoCE を搭載した Microsoft SMB ダイレクトは、Cisco UCS VIC 1340、1380、1385、および 1387 アダプタでサポートされています。
- Cisco UCS Manager では、RoCE 対応 vNIC をアダプタごとに4つまでしかサポートしません。
- Cisco UCS Manager では、NVGRE、VXLAN、NetFlow、VMQ、usNIC での RoCE をサポート しません。
- RoCE プロパティをイネーブルにした後、vNIC QoS ポリシーで使用されるノードロップ QoS システム クラスをイネーブルにします。
- RoCE プロパティ設定のためのキューペアの最小数は4 個です。

- ・アダプタごとのキューペアの最大数は8192 個です。
- ・アダプタごとのメモリ領域の最大数は524288 個です。
- Cisco UCS Manager をダウングレードする前に RoCE をディセーブルにしないと、ダウング レードは失敗します。
- Cisco UCS Manager は、RoCE 対応の vNIC に対してファブリック フェールオーバーをサポートしません。

## イーサネット アダプタ ポリシーの作成

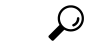

**ヒント** この領域のフィールドが表示されない場合は、見出しの右側の展開アイコンをクリックします。

- ステップ1 [Navigation] ペインで [Servers] をクリックします。
- **ステップ2** [Servers] > [Policies] の順に展開します。
- **ステップ3** ポリシーを作成する組織のノードを展開します。 システムにマルチテナント機能が備えられていない場合は、[root] ノードを展開します。
- **ステップ4** [Adapter Policies] を右クリックし、[Create Ethernet Adapter Policy] を選択します。
- ステップ5 ポリシーの [Name] とオプションの [Description] を入力します。
   この名前には、1~16文字の英数字を使用できます。-(ハイフン)、\_(アンダースコア)、:
   (コロン)、および.(ピリオド)は使用できますが、それ以外の特殊文字とスペースは使用できません。また、オブジェクトが保存された後にこの名前を変更することはできません。
- **ステップ6** (任意) [Resources] 領域で、次の値を調整します。

| 名前                      | 説明                 |
|-------------------------|--------------------|
| [Transmit Queues] フィールド | 割り当てる送信キューリソースの数。  |
|                         | 1~256の整数を入力します。    |
| [Ring Size] フィールド       | 各送信キュー内の記述子の数。     |
|                         | 64~4096の整数を入力します。  |
| [Receive Queues] フィールド  | 割り当てる受信キュー リソースの数。 |
|                         | 1~256の整数を入力します。    |
| [Ring Size] フィールド       | 各受信キュー内の記述子の数。     |
|                         | 64~4096の整数を入力します。  |

| 名前                        | 説明                                                                                                    |
|---------------------------|----------------------------------------------------------------------------------------------------|
| [Completion Queues] フィールド | 割り当てる完了キューリソースの数。通常、割り当てなければ<br>ならない完了キューリソースの数は、送信キューリソースの数<br>に受信キューリソースの数を加えたものと等しくなります。<br>1~512の整数を入力します。 |
| [Interrupts] フィールド        | 割り当てる割り込みリソースの数。通常、この値は、完了キュー<br>リソースの数と同じにします。<br>1~514の整数を入力します。                                             |

**ステップ1** (任意) [Options] 領域で、次の値を調整します。

| 名前                                   | 説明                                                                                                    |
|--------------------------------------|----------------------------------------------------------------------------------------------------|
| [Transmit Checksum Offload]<br>フィールド | 次のいずれかになります。<br>• [Disabled]: CPU ですべてのパケットチェックサムが計算<br>されます。                                                                                                    |
|                                      | <ul> <li>[Enabled]: チェックサムを計算できるように、CPUからす<br/>べてのパケットがハードウェアに送信されます。このオプ<br/>ションにより、CPUのオーバーヘッドが削減される可能性<br/>があります。</li> </ul>                                                                                |
|                                      | (注) このオプションは、インターフェイスから送信される<br>パケットにのみ影響します。                                                                                                    |
| [Receive Checksum Offload]<br>フィールド  | <ul> <li>次のいずれかになります。</li> <li>• [Disabled]: CPU ですべてのパケット チェックサムが検証<br/>されます。</li> <li>• [Enabled]: CPU からすべてのパケット チェックサムが検<br/>証のためにハードウェアへ送信されます。このオプション<br/>により、CPUのオーバーヘッドが削減される可能性があり<br/>ます。</li> </ul> |
|                                      | (注) このオプションは、インターフェイスが受信するパ<br>ケットにのみ影響します。                                                                                                    |

I

Γ

| 名前                                           | 説明                                                                                                    |
|----------------------------------------------|----------------------------------------------------------------------------------------------------|
| [TCP Segmentation Offload]<br>フィールド          | 次のいずれかになります。                                                                                                    |
|                                              | •[Disabled]:大きい TCP パケットは CPU で分割されます。                                                                                                    |
|                                              | <ul> <li>[Enabled]:大きいTCPパケットは、CPUからハードウェアに送信されて分割されます。このオプションにより、CPUのオーバーヘッドが削減され、スループット率が向上する可能性があります。</li> </ul>                        |
|                                              | (注) このオプションは、Large Send Offload (LSO) とも呼<br>ばれ、インターフェイスから送信されるパケットにの<br>み影響します。                                                           |
| [TCP Large Receive Offload]                  | 次のいずれかになります。                                                                                                    |
| フィールド                                        | •[Disabled]: CPU ですべての大きいパケットが処理されます。                                                                                                    |
|                                              | <ul> <li>[Enabled]: すべての分割パケットは、CPUに送信される前<br/>にハードウェアによって再構築されます。このオプション<br/>により、CPUの使用率が削減され、インバウンドのスルー<br/>プットが増加する可能性があります。</li> </ul> |
|                                              | (注) このオプションは、インターフェイスが受信するパ<br>ケットにのみ影響します。                                                                                                |
| [Receive Side Scaling] フィール<br>ド             | RSSにより、マルチプロセッサシステムにおいてネットワークの受信処理が複数のCPUに分散されます。次のいずれかになります。                                                                              |
|                                              | •[Disabled]:ネットワーク受信処理は、別のプロセッサが使<br>用可能であっても、常に1つのプロセッサで処理されま<br>す。                                                                       |
|                                              | •[Enabled]: ネットワーク受信処理は、可能な場合は常にプ<br>ロセッサ間で分担されます。                                                                                         |
| [Accelerated Receive Flow<br>Steering] フィールド | フローのパケット処理はローカル CPU で実行する必要がありま<br>す。これは Linux オペレーティング システムでのみサポートさ<br>れます。次のいずれかになります。                                                   |
|                                              | • [Disabled]: CPU は指定されません。                                                                                                    |
|                                              | •[Enabled]:パケット処理はローカルCPUで実行されます。                                                                                                    |

٦

| 名前                                                                       | 説明                                                                                                    |
|--------------------------------------------------------------------------|----------------------------------------------------------------------------------------------------|
| [Network Virtualization using<br>Generic Routing Encapsulation]<br>フィールド | TSO およびチェックサムの NVGRE オーバーレイ ハードウェア<br>オフロードが有効かどうか。次のいずれかになります。                                                                                                    |
|                                                                          | • [Disabled] : NVGRE オーバーレイ ハードウェア オフロー<br>ドは有効化されていません。                                                                                                    |
|                                                                          | • [Enabled]: NVGRE オーバーレイ ハードウェア オフロード<br>は有効化されています。                                                                                                    |
| [Virtual Extensible LAN] フィー<br>ルド                                       | TSO およびチェックサムの VXLAN オーバーレイ ハードウェア<br>オフロードが有効かどうか。次のいずれかになります。                                                                                                    |
|                                                                          | • [Disabled] : VXLAN オーバーレイ ハードウェア オフロー<br>ドは有効化されていません。                                                                                                    |
|                                                                          | •[Enabled]: VXLAN オーバーレイ ハードウェア オフロード<br>は有効化されています。                                                                                                    |
| [Failback Timeout] フィールド                                                 | セカンダリインターフェイスを使用して vNIC が始動した後、<br>その vNIC のプライマリインターフェイスが再びシステムで使<br>用されるには、プライマリインターフェイスが一定時間使用可<br>能な状態になっている必要があり、その時間の長さをこの設定<br>で制御します。<br>0~600 の範囲の秒数を入力します。 |
| [Interrupt Mode] フィールド                                                   | 優先ドライバ割り込みモード。次のいずれかになります。                                                                                                    |
|                                                                          | <ul> <li>[MSI X]:機能拡張された Message Signaled Interrupts<br/>(MSI)。これは推奨オプションです。</li> </ul>                                                                              |
|                                                                          | • [MSI] : MSI だけ。                                                                                                    |
|                                                                          | •[INTx]: PCI INTx 割り込み。                                                                                                    |
| [Interrupt Coalescing Type]<br>フィールド                                     | 次のいずれかになります。                                                                                                    |
|                                                                          | • [Min]:システムは、別の割り込みイベントを送信する前<br>に、[Interrupt Timer]フィールドで指定された時間だけ待機<br>します。                                                                                       |
|                                                                          | • [Idle]: 少なくとも [Interrupt Timer] フィールドで指定され<br>た時間の長さだけアクティビティがない状態が続くまで、<br>システムは割り込みを送信しません。                                                                      |

| 名前                      | 説明                                                                 |
|-------------------------|--------------------------------------------------------------------|
| [Interrupt Timer] フィールド | 割り込み間の待機時間、または割り込みが送信される前に必要な休止期間。                                 |
|                         | 1~65535の値を入力します。割り込み調停をオフにするには、<br>このフィールドに0(ゼロ)を入力します。            |
| [RoCE] フィールド            | イーサネット ネットワーク上のリモート ダイレクト メモリア<br>クセスが有効化されているかどうか。次のいずれかになります。    |
|                         | ・[Disabled]: イーサネット アダプタで RoCE は無効です。                              |
|                         | •[Enabled]: イーサネット アダプタで RoCE は有効です。                               |
| [RoCE Properties] 領域    | RoCE プロパティをリストします。この領域は RoCE を有効に<br>した場合にのみ使用できます。                |
| キューペア                   | アダプタごとのキューペアの数。                                                    |
|                         | 1~8192の整数を入力します。この数値は2のべき乗の整数に<br>することをお勧めします。                     |
| メモリ領域                   | アダプタあたりのメモリ領域の数。                                                   |
|                         | 1~524288の整数を入力します。この数値は2のべき乗の整数<br>にすることをお勧めします。                   |
| リソース グループ               | アダプタごとのリソース グループの数。                                                |
|                         | 1~128の整数を入力します。                                                    |
|                         | 最適なパフォーマンスを得るには、この数値は、システムの<br>CPU コアの数以上である、2のべき乗の整数にすることをお勧めします。 |

**ステップ8** [OK] をクリックします。

Γ

**ステップ9** 確認ダイアログボックスが表示されたら、[Yes] をクリックします。

## Linux オペレーティング システムで MRQS 用の eNIC サポートをイネー ブル化するためのイーサネット アダプタ ポリシーの設定

Cisco UCS Manager には、Red Hat Enterprise Linux バージョン 6.x および SUSE Linux Enterprise Server バージョン 11.x での Multiple Receive Queue Support (MRQS) 機能向けの eNIC サポートが含まれます。

#### 手順

- **ステップ1** イーサネット アダプタ ポリシーを作成します。 イーサネット アダプタ ポリシーを作成する場合は、次のパラメータを使用します。
  - •送信キュー=1
  - •受信キュー=n(最大8)
  - ・完了キュー=送信キューの数+受信キューの数
  - ・割り込み=完了キューの数+2
  - Receive Side Scaling (RSS) = Enabled
  - ・割り込みモード=Msi-X
- **ステップ2** eNIC ドライバ バージョン 2.1.1.35 以降をインストールします。 詳細については、『*Cisco UCS Virtual Interface Card Drivers Installation Guide*』を参照してください。
- **ステップ3** サーバをリブートします。

# NVGREによるステートレスオフロードを有効化するためのイーサネット アダプタ ポリシーの設定

Cisco UCS Manager では、Windows Server 2012 R2 オペレーティング システムが実行されている サーバに設置された Cisco UCS VIC 1340 および Cisco UCS VIC 1380 アダプタでのみ NVGRE によ るステートレス オフロードをサポートしています。NVGRE によるステートレス オフロードは NetFlow、usNIC または VM-FEX では使用できません。

#### 手順

- ステップ1 [Navigation] ペインで [Servers] をクリックします。
- **ステップ2** [Servers] > [Policies] の順に展開します。
- **ステップ3** ポリシーを作成する組織のノードを展開します。 システムにマルチテナント機能が備えられていない場合は、[root] ノードを展開します。
- ステップ4 [Adapter Policies] を右クリックし、[Create Ethernet Adapter Policy] を選択します。
  - a) [Resources] 領域で、次のオプションを設定します。
    - •送信キュー=1
    - ・受信キュー=n(最大8)
    - ・完了キュー=送信キューの数+受信キューの数
    - 割り込み=完了キューの数+2
  - b) [Options] 領域で、次のオプションを設定します。
    - Generic Routing Encapsulation (GRE) を使用したネットワーク仮想化=有効
    - ・割り込みモード=Msi-X

イーサネット アダプタ ポリシーの作成の詳細については、イーサネット アダプタ ポリシーの作成, (147 ページ)を参照してください。

- **ステップ5** [OK] をクリックしてイーサネット アダプタ ポリシーを作成します。
- **ステップ6** eNIC ドライバ バージョン 3.0.0.8 以降をインストールします。 詳細については、『*Cisco UCS Virtual Interface Card Drivers Installation Guide*』を参照してください。
- **ステップ1** サーバをリブートします。

# VXLANによるステートレスオフロードを有効化するためのイーサネット アダプタ ポリシーの設定

Cisco UCS Manager は、VXLAN TSO とチェックサム オフロードを、ESXi 5.5 以降のリリースで実行されている Cisco UCSVIC 1340、1380、1385、1387 アダプタでのみサポートします。VXLAN によるステートレス オフロードは NetFlow、usNIC、VM-FEX、Netqueue、VMQ では使用できません。

受信側スケーリング (RSS) による VXLAN は、Cisco UCS Manager リリース 3.1(2) 以降でサポー トされます。RSS は、VIC アダプタ 1340、1380、1385、1387、および Cisco UCSS3260 system for ESXi 5.5 以降の SIOC で、VXLAN ステートレス オフロードによりサポートされます。

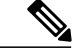

(注)

- UCS VIC 13xx アダプタの IPv6 を介したゲスト OS TCP トラフィックでは、VXLAN ステート レスハードウェアオフロードはサポートされていません。IPv6 を介して VXLAN カプセル化 TCP トラフィックを実行するには、VXLAN ステートレス オフロード機能を無効にします。
  - UCS Manager で VXLAN ステートレス オフロード機能を無効にするには、イーサネット アダプタ ポリシーの [Virtual Extensible LAN] フィールドを無効にします。
  - Cisco C シリーズ UCS サーバまたは Cisco S シリーズ UCS サーバの CIMC で VXLAN ス テートレスオフロード機能を無効にするには、イーサネットインターフェイスペインの vNIC プロパティ エリアの [Enable VXLAN] フィールドのチェックを外します。

#### 手順

- ステップ1 [Navigation] ペインで [Servers] をクリックします。
- **ステップ2** [Servers] > [Policies] の順に展開します。
- ステップ3 ポリシーを作成する組織のノードを展開します。 システムにマルチテナント機能が備えられていない場合は、[root] ノードを展開します。
- ステップ4 [Adapter Policies] を右クリックし、[Create Ethernet Adapter Policy] を選択します。
  - a) [Resources] 領域で、次のオプションを設定します。
    - •送信キュー=1
    - •受信キュー=n(最大8)
    - ・完了キュー=送信キューの数+受信キューの数
    - ・割り込み=完了キューの数+2
  - b) [Options] 領域で、次のオプションを設定します。
    - [Virtual Extensible LAN] = 有効
    - ・割り込みモード=Msi-X
    - ・受信側スケーリング=イネーブル

イーサネット アダプタ ポリシーの作成の詳細については、イーサネット アダプタ ポリシーの作成, (147 ページ)を参照してください。

- **ステップ5** [OK] をクリックしてイーサネット アダプタ ポリシーを作成します。
- **ステップ6** eNIC ドライバ バージョン 2.1.2.59 以降をインストールします。 詳細については、『Cisco UCS Virtual Interface Card Drivers Installation Guide』を参照してください。
- **ステップ7** サーバをリブートします。

## イーサネット アダプタ ポリシーの削除

#### 手順

| [Navigation] ペインで [LAN] をクリックします。                 |
|---------------------------------------------------|
| [LAN] > [Policies] > [Organization_Name]の順に展開します。 |
| [Adapter Policies] ノードを展開します。                     |
| 削除するイーサネット アダプタ ポリシーを右クリックし、[Delete] を選択します。      |
| 確認ダイアログボックスが表示されたら、[Yes] をクリックします。                |
|                                                   |

# デフォルトの vNIC 動作ポリシーの設定

## デフォルトの vNIC 動作ポリシー

デフォルトのvNIC動作ポリシーにより、サービスプロファイルに対するvNICの作成方法を設定 できます。vNICSを手動で作成することもできますし、自動的に作成することもできます。

デフォルトの vNIC 動作ポリシーを設定して、vNIC の作成方法を定義することができます。次の いずれかになります。

- [None]: サービスプロファイルに Cisco UCS Manager はデフォルトの vNIC を作成しません。 すべての vNIC を明示的に作成する必要があります。
- •[HW Inherit]: サービスプロファイルが vNIC を必要とし、何も明示的に定義されていない場合、Cisco UCS Manager はサービス プロファイルに関連付けられたサーバにインストールされたアダプタに基づいて必要な vNIC を作成します。

(注)

ſ

vNICのデフォルトの動作ポリシーを指定しない場合、[HW Inherit]がデフォルトで使用されます。

## デフォルトの vNIC 動作ポリシーの設定

手順

- ステップ1 [Navigation] ペインで [LAN] をクリックします。
- ステップ2 [LAN] > [Policies] の順に展開します。
- **ステップ3** [root] ノードを展開します。 ルート組織内のデフォルトの vNIC 動作ポリシーのみを設定できます。サブ組織内のデフォルト の vNIC 動作のポリシーは設定できません。
- **ステップ4** [Default vNIC Behavior] をクリックします。
- **ステップ5** [General] タブの、[Properties] 領域で、[Action] フィールドにある次のオプション ボタンの内の 1 つをクリックします。
  - [None]: サービスプロファイルに Cisco UCS Manager はデフォルトの vNIC を作成しません。 すべての vNIC を明示的に作成する必要があります。
  - [HW Inherit]:サービスプロファイルが vNIC を必要とし、何も明示的に定義されていない場合、Cisco UCS Manager はサービス プロファイルに関連付けられたサーバにインストールされたアダプタに基づいて必要な vNIC を作成します。
- **ステップ6** [Save Changes] をクリックします。

# LAN 接続ポリシーの設定

## LAN および SAN 接続ポリシーについて

接続ポリシーは、ネットワーク上のサーバと LAN または SAN 間の接続およびネットワーク通信 リソースを決定します。これらのポリシーは、プールを使用してサーバにMACアドレス、WWN、 および WWPN を割り当て、サーバがネットワークとの通信に使用する vNIC および vHBA を識別 します。

(注)

これらの接続ポリシーは、サービスプロファイルおよびサービスプロファイルテンプレート に含まれ、複数のサーバを設定するために使用できるので、静的 ID を接続ポリシーで使用す ることはお勧めしません。

### LAN および SAN の接続ポリシーに必要な権限

接続ポリシーにより、ネットワークまたはストレージ権限のないユーザがネットワークおよびス トレージ接続をしているサービス プロファイルおよびサービス プロファイル テンプレートを作 成および変更することが可能になります。ただし、ユーザは接続ポリシーを作成するための適切 なネットワークおよびストレージの権限が必要です。

#### 接続ポリシーの作成に必要な権限

接続ポリシーは、他のネットワークおよびストレージ構成と同じ権限を必要とします。たとえば、 接続ポリシーを作成するには、次の権限の少なくとも1つを有している必要があります。

- admin: LAN および SAN 接続ポリシーを作成できます
- ls-server: LAN および SAN 接続ポリシーを作成できます
- ls-network: LAN 接続ポリシーを作成できます
- ls-storage: SAN 接続ポリシーを作成できます

#### 接続ポリシーをサービス プロファイルに追加するために必要な権限

接続ポリシーの作成後、ls-compute 権限を持つユーザは、そのポリシーをサービス プロファイル またはサービス プロファイル テンプレートに組み込むことができます。ただし、ls-compute 権限 しかないユーザは接続ポリシーを作成できません。

## サービス プロファイルと接続ポリシー間の相互作用

次のいずれかの方法により、サービス プロファイルに LAN および SAN の接続を設定できます。

- ・サービス プロファイルで参照される LAN および SAN 接続ポリシー
- ・サービス プロファイルで作成されるローカル vNIC および vHBA
- ・ローカル vNIC および SAN 接続ポリシー
- ・ローカル vHBA および LAN 接続ポリシー

Cisco UCS では、サービス プロファイルのローカル vNIC および vHBA 設定と接続ポリシー間の 相互排他性が維持されます。接続ポリシーとローカルに作成した vNIC または vHBA を組み合わ せて使用することはできません。サービス プロファイルに LAN 接続ポリシーを含めると、既存 の vNIC 設定がすべて消去されます。SAN 接続ポリシーを含めた場合は、そのサービス プロファ イル内の既存の vHBA 設定がすべて消去されます。

## LAN 接続ポリシーの作成

手順

- **ステップ1** [Navigation] ペインで [LAN] をクリックします。
- **ステップ2** [LAN] > [Policies] の順に展開します。
- **ステップ3** ポリシーを作成する組織のノードを展開します。 システムにマルチテナント機能が備えられていない場合は、[root] ノードを展開します。
- ステップ4 [LAN Connectivity Policies] を右クリックし、[Create LAN Connectivity Policy] を選択します。
- **ステップ5** [Create LAN Connectivity Policy] ダイアログボックスで、名前と説明(任意)を入力します。
- ステップ6 次のいずれかを実行します。
  - •LAN 接続ポリシーに vNIC を追加するには、ステップ7に進みます。
  - •LAN 接続ポリシーに iSCSI vNIC を追加し、サーバで iSCSI ブートを使用するには、ステップ 8 に進みます。
- **ステップ7** vNICを追加するには、プラス記号の横にある [Add] をクリックし、[Create vNIC] ダイアログボックスで、次のフィールドに入力します。
  - a) [Create vNIC] ダイアログボックスで名前を入力し、[MAC Address Assignment] を選択して、既存の vNIC テンプレートを使用するために [Use vNIC Template] チェックボックスをオンにします。

この領域では MAC プールを作成することもできます。

b) [Fabric ID] を選択し、使用する [VLANs] を選択し、[MTU] を入力してから [Pin Group] を選択 します。

この領域から VLAN および LAN ピン グループを作成することもできます。

- (注) Cisco Nexus 1000V シリーズスイッチを使用する場合は、トラフィックの中断を防ぐ ためにネイティブ VLAN 1 設定を使用することをお勧めします。これは、vNIC でネ イティブ VLAN 1 設定を変更するとポートがオン/オフされるためです。仮想プライ ベートクラウド (VPC)のセカンダリポートのネイティブ VLAN 設定を変更してか らのみ、VPC のプライマリポートを変更することができます。
- c) [Operational Parameters] 領域で、[Stats Threshold Policy] を選択します。
- d) [Adapter Performance Profile] 領域で、[Adapter Policy]、[QoS Policy]、および [Network Control Policy] を選択します。
   この領域では、イーサネットアダプタ ポリシー、QoS ポリシー、ネットワーク制御ポリシー
   も作成できます。
- e) [Connection Policy] 領域で、[Dynamic vNIC]、[usNIC] または [VMQ] ラジオボタンを選択して、 対応するポリシーを選択します。
   この領域では、ダイナミック vNIC、usNIC、または VMQ の接続ポリシーも作成できます。

- f) [OK] をクリックします。
- **ステップ8** サーバで iSCSI ブートを使用する場合は、下矢印をクリックして [Add iSCSI vNICs] バーを展開し 以下を行います。
  - a) テーブルアイコンバーで [Add] をクリックします。
  - b) [Create iSCSI vNIC] ダイアログボックスで、[Name] を入力し、[Overlay vNIC]、[iSCSI Adapter Policy]、および [VLAN] を選択します。
     この領域では iSCSI アダプタ ポリシーを作成することもできます。
    - (注) Cisco UCS M81KR Virtual Interface Cardおよび Cisco UCS VIC-1240 Virtual Interface Card の場合、指定する VLAN はオーバーレイ vNIC のネイティブ VLAN と同じである必 要があります。

Cisco UCS M51KR-B Broadcom BCM57711の場合、指定した VLAN は、オーバーレイ vNIC に割り当てられたどの VLAN でも設定できます。

- c) [iSCSI MAC Address] 領域の [MAC Address Assignment] ドロップダウン リストで、次のいずれ かを選択します。
  - MAC アドレスの割り当てを解除したままにして、[Select (None used by default)] を選択し ます。このサービス プロファイルに関連付けられるサーバが Cisco UCS M81KR Virtual Interface Card または Cisco UCS VIC-1240 Virtual Interface Cardを含む場合、このオプショ ンを選択します。
    - **重要** このサービスプロファイルに関連付けられたサーバに Cisco UCS NIC M51KR-Bが 含まれる場合、MAC アドレスを指定する必要があります。
  - 特定のMACアドレスを使用する場合は、[0:25:B5:XX:XX]を選択し、アドレスを [MAC Address]フィールドに入力します。このアドレスが使用可能であることを確認する には、対応するリンクをクリックします。
  - ・プール内のMACアドレスを使用する場合は、リストからプール名を選択します。各プール名の後には、数字のペアが括弧で囲まれています。最初の数字はそのプール内の使用可能なMACアドレスの数であり、2番めの数字はそのプール内のMACアドレスの合計数です。

この Cisco UCS domain が Cisco UCS Central に登録されている場合、プール カテゴリが 2 つ存在することがあります。ドメインプールは Cisco UCS domainでローカルに定義され、 グローバル プールは、Cisco UCS Central で定義されます。

- d) (任意) すべてのサービスプロファイルで使用できるMACプールを作成する場合は、[Create MAC Pool] をクリックし、[Create MAC Pool] ウィザードでフィールドに値を入力します。
   詳細については、『UCS Manager Storage Management Guide』の「Pools」の章の「Creating a MAC Pool」を参照してください。
- e) [OK] をクリックします。
- ステップ9 ポリシーに必要なすべての vNIC または iSCSI vNIC を作成したら、[OK] をクリックします。

#### 次の作業

ポリシーはサービス プロファイルまたはサービス プロファイル テンプレートにインクルードします。

## LAN 接続ポリシーの削除

サービス プロファイルに含まれる LAN 接続ポリシーを削除する場合、すべての vNIC と iSCSI vNIC もそのサービス プロファイルから削除し、そのサービス プロファイルに関連付けられてい るサーバの LAN データ トラフィックを中断します。

#### 手順

| ステップ1         | [Navigation] ペインで [LAN] をクリックします。                  |
|---------------|----------------------------------------------------|
| ステップ <b>2</b> | [LAN] > [Policies] > [Organization_Name] の順に展開します。 |
| ステップ3         | [LAN Connectivity Policies] ノードを展開します。             |
| ステップ 4        | 削除するポリシーを右クリックし、[Delete] を選択します。                   |
| ステップ5         | 確認ダイアログボックスが表示されたら、[Yes] をクリックします。                 |

## LAN 接続ポリシー用の vNIC の作成

- ステップ1 [Navigation] ペインで [LAN] をクリックします。
- ステップ2 [LAN] > [Policies] > [Organization\_Name] の順に展開します。
- ステップ3 [LAN Connectivity Policies] ノードを展開します。
- ステップ4 vNIC を追加するポリシーを選択します。
- **ステップ5** [Work] ペインで、[General] タブをクリックします。
- **ステップ6** [vNIC] テーブルのアイコン バーで、[Add] をクリックします。
- ステップ7 既存の vNIC テンプレートを使用するには、[Create vNIC] ダイアログボックスで名前を入力し、
   [MAC Address Assignment] を選択して [Use vNIC Template] チェックボックスをオンにします。
   この領域では MAC プールを作成することもできます。
- **ステップ8** [Fabric ID] を選択し、使用する [VLANs] を選択し、[MTU] を入力してから [Pin Group] を選択しま す。

この領域から VLAN および LAN ピン グループを作成することもできます。

- ステップ9 [Operational Parameters] 領域で、[Stats Threshold Policy] を選択します。
- ステップ10 [Adapter Performance Profile] 領域で、[Adapter Policy]、[QoS Policy]、および [Network Control Policy] を選択します。
   この領域では、イーサネットアダプタポリシー、QoS ポリシー、ネットワーク制御ポリシーも作成できます。
- ステップ11 [Connection Policy]領域で、[Dynamic vNIC]、[usNIC] または [VMQ] ラジオボタンを選択して、対応するポリシーを選択します。
   この領域では、ダイナミック vNIC、usNIC、または VMQ の接続ポリシーも作成できます。
- ステップ12 [OK] をクリックします。
- ステップ13 [Save Changes] をクリックします。

## LAN 接続ポリシーからの vNIC の削除

#### 手順

- ステップ1 [Navigation] ペインで [LAN] をクリックします。
- ステップ2 [LAN] > [Policies] > [Organization\_Name] の順に展開します。
- ステップ3 [LAN Connectivity Policies] ノードを展開します。
- ステップ4 vNIC を削除するポリシーを選択します。
- ステップ5 [Work] ペインで、[General] タブをクリックします。
- ステップ6 [vNICs] テーブルで、次の手順を実行します。
  a) 削除する vNIC をクリックします。
  b) アイコンバーで [Delete] をクリックします。
- ステップ7 確認ダイアログボックスが表示されたら、[Yes] をクリックします。
- **ステップ8** [Save Changes] をクリックします。

ſ

## LAN 接続ポリシー用の iSCSI vNIC の作成

- ステップ1 [Navigation] ペインで [LAN] をクリックします。
- ステップ2 [LAN] > [Policies] > [Organization\_Name] の順に展開します。
- ステップ3 [LAN Connectivity Policies] ノードを展開します。
- ステップ4 iSCSI vNIC を追加するポリシーを選択します。
- **ステップ5** [Work] ペインで、[General] タブをクリックします。
- **ステップ6** [Add iSCSI vNICs] テーブルのアイコンバーの、[Add] をクリックします。
- ステップ7 [Create iSCSI vNIC] ダイアログボックスで、次のフィールドに値を入力します。

| 名前                                     | 説明                                                                                                    |
|----------------------------------------|----------------------------------------------------------------------------------------------------|
| [Name] フィールド                           | iSCSI vNIC の名前。                                                                                                    |
|                                        | この名前には、1~16文字の英数字を使用できます。- (ハイ<br>フン)、_ (アンダースコア)、: (コロン)、および.(ピリオ<br>ド)は使用できますが、それ以外の特殊文字とスペースは使用<br>できません。また、オブジェクトが保存された後にこの名前を<br>変更することはできません。    |
| [Overlay vNIC] ドロップダウン<br>リスト          | このiSCSI vNICと関連付けられた LAN vNIC(存在する場合)。                                                                                                    |
| [iSCSI Adapter Policy] ドロップ<br>ダウン リスト | この iSCSI vNIC と関連付けられた iSCSI アダプタ ポリシー(存<br>在する場合)。                                                                                                    |
| [Create iSCSI Adapter Policy] リ<br>ンク  | すべての iSCSI vNIC で使用可能な新しい iSCSI アダプタを作成<br>するには、このリンクをクリックします。                                                                                         |
| [VLAN] ドロップダウンリスト                      | この iSCSI vNIC に関連付けられた仮想 LAN。デフォルトの<br>VLAN は、default です。                                                                                              |
|                                        | (注) Cisco UCS M81KR Virtual Interface Cardおよび Cisco<br>UCS VIC-1240 Virtual Interface Cardの場合、指定する<br>VLAN はオーバーレイ vNIC のネイティブ VLAN と同<br>じである必要があります。 |
|                                        | Cisco UCS M51KR-B Broadcom BCM57711の場合、指<br>定した VLAN は、オーバーレイ vNIC に割り当てられ<br>たどの VLAN でも設定できます。                                                       |

- **ステップ8** [iSCSI MAC Address] 領域の [MAC Address Assignment] ドロップダウン リストで、次のいずれかを 選択します。
  - MAC アドレスの割り当てを解除したままにして、[Select (None used by default)] を選択します。このサービスプロファイルに関連付けられるサーバが Cisco UCS M81KR Virtual Interface Card または Cisco UCS VIC-1240 Virtual Interface Cardを含む場合、このオプションを選択します。
    - **重要** このサービスプロファイルに関連付けられたサーバに Cisco UCS NIC M51KR-Bが含 まれる場合、MAC アドレスを指定する必要があります。
  - 特定のMACアドレスを使用する場合は、[0:25:B5:XX:XX]を選択し、アドレスを[MAC Address] フィールドに入力します。このアドレスが使用可能であることを確認するには、対応するリンクをクリックします。
  - プール内のMACアドレスを使用する場合は、リストからプール名を選択します。各プール 名の後には、数字のペアが括弧で囲まれています。最初の数字はそのプール内の使用可能な MACアドレスの数であり、2番めの数字はそのプール内のMACアドレスの合計数です。

この Cisco UCS domain が Cisco UCS Central に登録されている場合、プール カテゴリが 2 つ 存在することがあります。ドメイン プールは Cisco UCS domainでローカルに定義され、グ ローバル プールは、Cisco UCS Central で定義されます。

- ステップ9 (任意) すべてのサービス プロファイルで使用できる MAC プールを作成する場合は、[Create MAC Pool] をクリックし、[Create MAC Pool] ウィザードでフィールドに値を入力します。
   詳細については、『UCS Manager Storage Management Guide』の「Pools」の章の「Creating a MAC Pool」を参照してください。
- **ステップ10** [OK] をクリックします。
- ステップ11 [Save Changes] をクリックします。

## LAN 接続ポリシーからの vNIC の削除

- ステップ1 [Navigation] ペインで [LAN] をクリックします。
- ステップ2 [LAN] > [Policies] > [Organization\_Name] の順に展開します。
- ステップ3 [LAN Connectivity Policies] ノードを展開します。
- ステップ4 vNIC を削除するポリシーを選択します。
- **ステップ5** [Work] ペインで、[General] タブをクリックします。
- ステップ6 [vNICs] テーブルで、次の手順を実行します。
  - a) 削除する vNIC をクリックします。

b) アイコンバーで [Delete] をクリックします。

- **ステップ1** 確認ダイアログボックスが表示されたら、[Yes] をクリックします。
- **ステップ8** [Save Changes] をクリックします。

## ネットワーク制御ポリシーの設定

## ネットワーク制御ポリシー

このポリシーは Cisco UCS domainのネットワーク制御を設定するもので、次の設定も含まれます。

- Cisco Discovery Protocol (CDP) がイネーブルか、ディセーブルか
- エンドホストモードで使用できるアップリンクポートが存在しない場合の、仮想インター フェイス(VIF)の動作方法
- 関連付けられているボーダーポートの障害時に、リモートイーサネットインターフェイス、 vEthernet インターフェイス、または vFibre チャネル インターフェイスで Cisco UCS Manager が実行するアクション
- ファブリック インターコネクトへのパケット送信時に複数の異なる MAC アドレスをサーバ が使用できるかどうか
- ・MAC 登録を VNIC ごとに実行するか、またはすべての VLAN に対して実行するか

#### **Action on Uplink Fail**

デフォルトでは、ネットワーク制御ポリシー内の Action on Uplink Fail プロパティは、リンクダウ ンの値を使用して設定されます。Cisco UCS M81KR 仮想インターフェイスカードなどのアダプタ の場合、このデフォルトの動作では、関連付けられたボーダ ポートに障害が発生した場合に、 Cisco UCS Manager に対して vEthernet または vFibre チャネル インターフェイスをダウンさせるよ うに指示します。Cisco UCS CNA M72KR-Q や Cisco UCS CNA M72KR-E などの、イーサネットと FCoE トラフィックの両方をサポートする VM-FEX 非対応の統合型ネットワーク アダプタを使用 する Cisco UCS システムの場合、このデフォルトの動作では、関連付けられたボーダ ポートに障 害が発生した場合に、Cisco UCS Manager に対してリモート イーサネット インターフェイスをダ ウンさせるように指示します。このシナリオでは、リモートイーサネットインターフェイスにバ インドされている vFibre チャネル インターフェイスもダウンします。
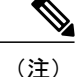

この項に記載されているタイプの VM-FEX 非対応の統合型ネットワーク アダプタが実装に含 まれており、そのアダプタがイーサネットと FCoE の両方のトラフィックを処理することが予 想される場合は、警告の値を使用して [Action on Uplink Fail] プロパティを設定することをお勧 めします。ただし、この設定にすると、ボーダポートがダウンした場合に、イーサネットチー ミング ドライバでリンク障害を検出できなくなる場合があります。

#### MAC 登録モード

MAC アドレスは、ネイティブ VLAN でのみデフォルトでインストールされます。これにより、 ほとんどの実装で VLAN ポート数が最大になります。

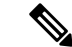

(注)

トランキング ドライバがホスト上で実行され、インターフェイスが無差別モードになってい る場合、MAC 登録モードをすべての VLAN に設定することをお勧めします。

#### NIC チーミングとポート セキュリティ

NIC チーミングはネットワーク アダプタをグループ化して冗長性を実現する機能であり、ホスト 側で有効化されます。このチーミング(ボンディング)により、フェールオーバーやリンク全体 にわたるロード バランシングなど、さまざまな機能の実行が容易になります。NIC チーミングが 有効なときにフェールオーバーや再設定などのイベントが発生すると、MAC アドレスの競合や移 動が発生することがあります。

ポート セキュリティはファブリック インターコネクト側で有効化される機能であり、MAC アドレスの移動と削除を防ぎます。したがって、ポートセキュリティと NIC チーミングを一緒に有効にしないようにしてください。

### ファブリック インターコネクト vEthernet インターフェイスの Link Layer Discovery Protocol の設定

Cisco UCS Manager では、vEthernet インターフェイスで LLDP を有効化したり無効化したりできま す。これらの LAN アップリンク ネイバーに関する情報も取得できます。この情報は、UCS シス テムに接続された LAN のトポロジを学習するときと、ファブリックインターコネクト (FI) から ネットワークの接続性の問題を診断するときに便利です。UCS システムのファブリックインター コネクトは、LAN 接続の場合は LAN アップリンク スイッチに接続され、ストレージ接続の場合 は SAN アップリンク スイッチに接続されます。Cisco Application Centric Infrastructure (ACI) で Cisco UCS を使用する場合、ファブリック インターコネクトの LAN アップリンクは ACI のリー フノードに接続されます。vEthernet インターフェイスで LLDP を有効にすると、Application Policy Infrastructure Controller (APIC) が vCenter を使用してファブリック インターコネクトに接続され たサーバを識別するために役立ちます。

ネットワーク内のデバイスのディスカバリを許可するために、IEEE 802.1ab 標準規格で定義され ているベンダー ニュートラルなデバイス ディスカバリ プロトコルである Link Layer Discovery Protocol(LLDP)がサポートされています。LLDPは、ネットワークデバイスがネットワーク上の他のデバイスに自分の情報をアドバタイズできるようにする単一方向のプロトコルです。LLDPは、デバイスおよびそのインターフェイスの機能と現在のステータスに関する情報を送信します。 LLDPデバイスはこのプロトコルを使用して、他のLLDPデバイスからだけ情報を要求します。

vEthernet インターフェイスに対する LLDP は、サービス プロファイルの vNIC に適用されるネットワーク制御ポリシー (NCP) に基づいて有効化または無効化できます。

## ネットワーク制御ポリシーの作成

Emulex 統合型ネットワークアダプタ(N20-AE0102)用の MAC アドレスベースのポート セキュ リティはサポートされません。MAC アドレスベースのポート セキュリティがイネーブルになっ ている場合、ファブリック インターコネクトにより、最初にそれが学習した MAC アドレスが含 まれるパケットにトラフィックが制限されます。これは、FCoE Initialization Protocol パケットで使 用される送信元 MAC アドレスか、イーサネット パケットの MAC アドレスのうち、アダプタに よって最初に送信されたほうになります。この設定により、FCoE パケットと Ethernet パケットの いずれかがドロップされることがあります。

- ステップ1 [Navigation] ペインで [LAN] をクリックします。
- ステップ2 [LAN] > [Policies] の順に展開します。
- **ステップ3** ポリシーを作成する組織のノードを展開します。 システムにマルチテナント機能が備えられていない場合は、[root] ノードを展開します。
- ステップ4 [Network Control Policies] ノードを右クリックし、[Create Network Control Policy] を選択します。
- **ステップ5** [Create Network Control Policy] ダイアログボックスで、必須フィールドに値を入力します。
- **ステップ6** [LLDP] 領域で、次の内容を実行します。
  - a) インターフェイス上での LLDP パケットの伝送を有効にするには、[Transmit] フィールドで [Enabled] をクリックします。
  - b) インターフェイス上での LLDP パケットの受信を有効にするには、[Receive] フィールドで [Enabled] をクリックします。
- **ステップ7** [MAC Security] 領域で次の手順を実行して、ファブリック インターコネクトへのパケット送信時 に、サーバが異なる MAC アドレスを使用できるかどうかを決定します。
  - a) [Expand] アイコンをクリックして領域を展開し、オプション ボタンを表示します。
  - b) 次のオプション ボタンのいずれかをクリックして、サーバからファブリック インターコネク トへのパケット送信時に偽の MAC アドレスが使用できるか、拒否されるかを決定します。
    - •[Allow]: パケットに関連付けられている MAC アドレスに関係なく、すべてのサーバパ ケットがファブリック インターコネクトで受け入れられます。
    - [Deny]:最初のパケットがファブリックインターコネクトに送信された後、それ以降の すべてのパケットでそれと同じMACアドレスを使用する必要があります。そうでないパ ケットは、ファブリックインターコネクトからメッセージなしで拒否されます。実質的

に、このオプションによって、関連するvNICのポートセキュリティがイネーブルになり ます。

関連付けられたサーバに VMware ESX をインストールする予定の場合は、デフォルトの vNIC に適用されるネットワーク制御ポリシーの [MAC Security] を [allow] に設定する必要がありま す。[MAC Security] を [allow] に設定しない場合、ESX のインストールは失敗します。インス トールプロセスでは複数の MAC アドレスが必要ですが、MAC セキュリティでは1つの MAC アドレスだけが許可されるためです。

**ステップ8** [OK] をクリックします。

### ネットワーク制御ポリシーの削除

#### 手順

| ステップ1 | [Navigation] ペイン | イで [LAN] | をクリック | します。 |
|-------|------------------|----------|-------|------|
|-------|------------------|----------|-------|------|

- ステップ2 [LAN] > [Policies] > [Organization\_Name] の順に展開します。
- ステップ3 [Network Control Policies] ノードを展開します。
- ステップ4 削除するポリシーを右クリックし、[Delete] を選択します。
- **ステップ5** 確認ダイアログボックスが表示されたら、[Yes] をクリックします。

# マルチキャスト ポリシーの設定

### マルチキャスト ポリシー

このポリシーは、インターネットグループ管理プロトコル(IGMP)のスヌーピングおよびIGMP クエリアの設定に使用されます。IGMP スヌーピングは、特定のマルチキャスト伝送に含まれる べき VLAN のホストを動的に決定します。1 つ以上の VLAN に関連付けることができるマルチ キャストポリシーを作成、変更、削除できます。マルチキャストポリシーが変更されると、その マルチキャストポリシーに関連付けられたすべての VLAN が再処理され変更が適用されます。デ フォルトでは、IGMP スヌーピングが有効になり、IGMP クエリアが無効になります。プライベー ト VLAN の場合、プライマリ VLAN にはマルチキャストポリシーを設定できますが、Cisco NX-OS 転送の実装により、プライマリ VLAN に関連付けられている独立 VLAN には設定できません。

マルチキャストポリシーには、次の制限事項およびガイドラインが適用されます。

 6200 シリーズファブリックインターコネクトでは、ユーザ定義のマルチキャストポリシー をデフォルトのマルチキャストポリシーとともに割り当てることができます。

- グローバル VLAN で許可されるのは、デフォルトのマルチキャスト ポリシーだけです。
- Cisco UCS domain に 6300 シリーズと 6200 シリーズのファブリック インターコネクトが含ま れている場合は、どのマルチキャスト ポリシーでも割り当てることができます。
- ファブリック インターコネクトおよび関連付けられた LAN イッチで同じ IGMP スヌーピン グ状態を使用することを強くお勧めします。たとえば、ファブリック インターコネクトで IGMP スヌーピングが無効にされている場合は、関連付けられているすべての LAN スイッチ でも無効にする必要があります。

### マルチキャスト ポリシーの作成

#### 手順

- ステップ1 [Navigation] ペインで [LAN] をクリックします。
- ステップ2 [LAN] > [Policies] の順に展開します。
- **ステップ3** [root] ノードを展開します。
- ステップ4 [Multicast Policies] ノードを右クリックし、[Create Multicast Policy] を選択します。
- ステップ5 [Create Multicast Policy] ダイアログボックスで、名前と IGMP スヌーピング情報を指定します。 (注) マルチキャスト ポリシーに IGMP スヌーピング クエリア IP アドレスを設定する場合
  - は、次のガイドラインに従ってください。
    - イーサネットスイッチモード構成では、ドメインの各 FI にクエリア IP アドレスを 設定する必要があります。
    - イーサネットエンドホストモードでは、FIAにのみクエリアIPアドレスを設定し、 必要に応じてFIBに設定することもできます。FIBに明示的にIPアドレスが設定さ れていない場合は、FIAに設定されているアドレスと同じアドレスが使用されます。

**ステップ6** [OK] をクリックします。

### マルチキャスト ポリシーの変更

この手順では、既存のマルチキャスト ポリシーの IGMP スヌーピング状態および IGMP スヌーピ ング クエリア状態を変更する方法について説明します。

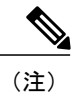

作成後にマルチキャストポリシーの名前を変更することはできません。

### 手順

- ステップ1 [Navigation] ペインで [LAN] をクリックします。
- **ステップ2** [LAN] > [Policies] の順に展開します。
- **ステップ3** [root] ノードを展開します。
- ステップ4 変更するポリシーをクリックします。
- ステップ5 [Work] ペインで、必要に応じてフィールドを編集します。
- **ステップ6** [Save Changes] をクリックします。

## マルチキャスト ポリシーの削除

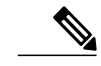

(注) VLAN にデフォルト以外の(ユーザ定義)マルチキャストポリシーを割り当て、そのマルチ キャストポリシーを削除すると、関連付けられた VLAN は削除済みポリシーが再作成される まで、デフォルトのマルチキャストポリシーからマルチキャストポリシー設定を継承します。

#### 手順

- **ステップ1** [Navigation] ペインで [LAN] をクリックします。
- ステップ2 [LAN] > [Policies] の順に展開します。
- **ステップ3** [root] ノードを展開します。
- ステップ4 [Multicast Policies] ノードを右クリックし、[Delete Multicast Policy] を選択します。
- **ステップ5** 確認ダイアログボックスが表示されたら、[Yes] をクリックします。

# LDAP ポリシーの設定

### LACP ポリシー

リンク集約は、複数のネットワーク接続を並列に組み合わせて、スループットを向上させ、冗長 性を実現します。Link Aggregation Control Protocol(LACP)は、それらのリンク集約グループにさ らに利点をもたらします。Cisco UCS Manager では、LACP ポリシーを使用して LACP のプロパ ティを設定することができます。

LACP ポリシーには以下を設定できます。

- ・個別一時停止:LACPでアップストリームスイッチのポートを設定しない場合、ファブリックインターコネクトは、すべてのポートをアップリンクイーサネットポートとして扱い、パケットを転送します。ループを回避するために、LACPポートを一時停止状態にすることができます。LACPを使用してポートチャネルに個別一時停止を設定すると、そのポートチャネルの一部であるポートがピアポートからPDUを受信しない場合、そのポートは一時停止状態になります。
- タイマー値: rate-fast または rate-normal を設定できます。rate-fast 設定では、ポートはピア ポートから1秒ごとに1PDUを受信します。このタイムアウトは3秒です。rate-normal 設定 では、ポートは30秒ごとに1PDUを受信します。このタイムアウトは90秒です。

システムの起動時に、デフォルトのLACPポリシーが作成されます。このポリシーを変更したり、 新規のポリシーを作成できます。また、複数のポートチャネルに1つのLACPポリシーを適用す ることもできます。

### LACP ポリシーの作成

#### 手順

| ステップ1         | [Navigation] ペインで [LAN] をクリックします。                                      |
|---------------|------------------------------------------------------------------------|
| ステップ <b>2</b> | [LAN] > [Policies] の順に展開します。                                           |
| ステップ <b>3</b> | ポリシーを作成する組織のノードを展開します。<br>システムにマルチテナント機能が備えられていない場合は、[root] ノードを展開します。 |
| ステップ4         | [Work] ペインで、[LACP Policies] タブをクリックし、[+] 記号をクリックします。                   |
| ステップ5         | [Create LACP Policy] ダイアログ ボックスで、必須フィールドに入力します。                        |
| ステップ6         | [OK] をクリックします。                                                         |

### LACP ポリシーの変更

- ステップ1 [Navigation] ペインで [LAN] をクリックします。
- ステップ2 [LAN] > [Policies] の順に展開します。
- **ステップ3** ポリシーを作成する組織のノードを展開します。 システムにマルチテナント機能が備えられていない場合は、[root] ノードを展開します。

- ステップ4 [Work] ペインの [LACP Policies] タブで、編集するポリシーをクリックします。
- ステップ5 右側の [Properties] アイコンをクリックします。
- ステップ6 [Properties] ダイアログボックスで、必要な変更を行って [Apply] をクリックします。
- **ステップ1** [OK] をクリックします。

# UDLD リンク ポリシーの設定

### UDLD の概要

UniDirectional Link Detection(UDLD)は、光ファイバまたはツイストペアイーサネットケーブル を通して接続されたデバイスからケーブルの物理設定をモニタリングしたり、単一方向リンクの 存在を検出できるようにするためのレイヤ2プロトコルです。このプロトコルが単一方向リンク を正常に識別してディセーブルにするには、接続されたすべてのデバイスでUDLDプロトコルが サポートされている必要があります。UDLDは、単一方向リンクを検出するとそのリンクを単方 向としてマークします。単一方向リンクは、スパニングツリートポロジループをはじめ、さまざ まな問題を引き起こす可能性があります。

UDLDは、レイヤ1メカニズムと連動してリンクの物理ステータスを判断します。レイヤ1では、 物理的シグナリングおよび障害検出は、自動ネゴシエーションによって処理されます。UDLDは、 ネイバーの ID の検知、誤って接続されたインターフェイスのシャットダウンなど、自動ネゴシ エーションでは実行不可能な処理を実行します。自動ネゴシエーションと UDLD の両方をイネー ブルにすると、レイヤ1と2の検出機能が連動し、物理的および論理的な単一方向接続、および 他のプロトコルの誤動作を防止します。

ローカルデバイスが送信したトラフィックをネイバーが受信するにもかかわらず、ネイバーから 送信されたトラフィックをローカルデバイスが受信しない場合に、単一方向リンクが発生しま す。

#### 動作モード

UDLDは、2つの動作モードをサポートしています。通常(デフォルト)とアグレッシブです。 通常モードのUDLDは、光ファイバ接続におけるインターフェイスの誤接続に起因する単一方向 リンクを検出します。アグレッシブモードのUDLDは、光ファイバリンクやツイストペアリン ク上の片方向トラフィックに起因する単一方向リンク、および光ファイバリンク上のインター フェイスの誤接続に起因する単一方向リンクも検出できます。

通常モードのUDLDは、光ファイバインターフェイスの光ファイバが誤接続されている場合に単 ー方向リンクを検出しますが、レイヤ1メカニズムは、この誤接続を検出しません。インターフェ イスが正しく接続されていてもトラフィックが片方向である場合は、単一方向リンクを検出する はずのレイヤ1メカニズムがこの状況を検出できないため、UDLDは単一方向リンクを検出でき ません。その場合、論理リンクは不明となり、UDLDはインターフェイスをディセーブルにしま せん。UDLDが通常モードのときに、ペアの一方の光ファイバが切断されており、自動ネゴシエー ションがアクティブであると、レイヤ1メカニズムはリンクの物理的な問題を検出しないため、 リンクは稼働状態でなくなります。この場合は、UDLD は何のアクションも行わず、論理リンク は不確定と見なされます。

デフォルトでは、UDLD アグレッシブモードはディセーブルになっています。UDLD アグレッシ ブモードは、そのモードをサポートするネットワークデバイス間のポイントツーポイントのリン ク上に限って設定してください。UDLD アグレッシブモードが有効になっている場合、UDLD ネ イバー関係が確立されている双方向リンク上のポートが UDLD パケットを受信しなくなると、 UDLD はネイバーとの接続の再確立を試み、影響を受けたポートを管理シャットダウンします。 アグレッシブモードの UDLD は、2 つのデバイス間の障害発生が許されないポイントツーポイン トリンクの単一方向リンクも検出できます。また、次のいずれかの問題が発生している場合に、 単一方向リンクも検出できます。

- ・光ファイバまたはツイストペアリンクのインターフェイスの片方で、トラフィックの送受信ができない場合。
- ・光ファイバまたはツイストペアリンクのインターフェイスの片方がダウン状態で、もう片方 がアップ状態の場合。
- ケーブルのうち1本の光ファイバが切断されている。

#### 単一方向の検出方法

UDLDは2つのメカニズムを使用して動作します。

• ネイバー データベース メンテナンス

UDLDは、すべてのアクティブインターフェイスでHelloパケット(別名アドバタイズメントまたはプローブ)を定期的に送信して、他のUDLD対応ネイバーについて学習し、各デバイスがネイバーに関しての最新情報を維持できるようにします。スイッチがhelloメッセージを受信すると、エージングタイム(ホールドタイムまたは存続可能時間)が経過するまで、情報をキャッシュします。古いキャッシュエントリの期限が切れる前に、スイッチが新しいhelloメッセージを受信すると、古いエントリが新しいエントリで置き換えられます。

インターフェイスがディセーブルになり UDLD が実行中の場合、インターフェイスで UDLD がディセーブルになった場合、またはスイッチがリセットされた場合、UDLD は、設定変更 によって影響を受けるインターフェイスの既存のキャッシュ エントリをすべてクリアしま す。UDLD は、ステータス変更の影響を受けるキャッシュの一部をフラッシュするようにネ イバーに通知するメッセージを1つまたは複数送信します。このメッセージは、キャッシュ を継続的に同期するためのものです。

イベントドリブン検出およびエコー

UDLD は検出メカニズムとしてエコーを利用します。UDLD デバイスが新しいネイバーを学習するか、または同期していないネイバーから再同期要求を受信すると、接続のUDLDデバイス側の検出ウィンドウを再起動して、エコーメッセージを返送します。この動作はすべてのUDLDネイバーに対して同様に行われるため、エコー送信側では返信エコーを受信するように待機します。

検出ウィンドウが終了し、有効な応答メッセージが受信されなかった場合、リンクは、UDLD モードに応じてシャットダウンされることがあります。UDLDが通常モードにある場合、リ ンクは不確定と見なされ、シャットダウンされない場合があります。UDLDがアグレッシブ モードのときは、リンクは単一方向であると見なされ、インターフェイスはシャットダウンされます。

通常モードにある UDLD が、アドバタイズまたは検出段階にあり、すべてのネイバーのキャッシュ エントリが期限切れになると、UDLD はリンク起動シーケンスを再起動し、未同期の可能性のあるネイバーとの再同期を行います。

アグレッシブモードをイネーブルにしていて、ポートのすべてのネイバーがアドバタイズまたは 検出段階で期限切れになると、UDLDはリンク起動シーケンスを再起動し、未同期の可能性のあ るネイバーとの再同期を行います。高速な一連のメッセージの送受信後に、リンクステートが不 確定のままの場合、UDLDはポートをシャットダウンします。

### UDLD 設定時の注意事項

次のガイドラインと推奨事項は、UDLD を設定する場合に該当します。

- UDLD対応インターフェイスを別のスイッチのUDLD非対応ポートに接続すると、そのUDLD 対応インターフェイスも単方向リンクを検出できなくなります。
- モード(通常またはアグレッシブ)を設定する場合、リンクの両側に同じモードを設定します。
- UDLDは、UDLD対応デバイスに接続されているインターフェイスでのみ有効にする必要が あります。次のインターフェイスタイプがサポートされます。
  - イーサネットアップリンク
  - 。FCoE アップリンク
  - 。イーサネット アップリンク ポート チャネル メンバ
  - 。FCoE アップリンク ポート チャネル メンバ

### リンク プロファイルの作成

- **ステップ1** [Navigation] ペインで [LAN] をクリックします。
- ステップ2 [LAN] > [Policies] > [LAN Cloud] の順に展開します。
- ステップ3 [Link Profile] ノードを右クリックし、[Create Link Profile] を選択します。
- **ステップ4** [Create Link Profile] ダイアログボックスで、名前と UDLD リンク ポリシーを指定します。
- **ステップ5** [OK] をクリックします。

## UDLD リンク ポリシーの作成

手順

| ステップ1         | [Navigation] ペインで [LAN] をクリックします。                                 |
|---------------|-------------------------------------------------------------------|
| ステップ2         | [LAN] > [Policies] > [LAN Cloud] の順に展開します。                        |
| ステップ <b>3</b> | [UDLD Link Policies] ノードを右クリックし、[Create UDLD Link Policy] を選択します。 |
| ステップ4         | [Create UDLD Link Policy] ダイアログボックスで、名前、管理ステータスおよびモードを指定しま        |
|               | す。                                                                |
| ステップ5         | [OK] をクリックします。                                                    |
|               |                                                                   |

## UDLD システム設定の変更

| ステップ1         | [Navigation] ペインで [LAN] をクリックします。                               |
|---------------|-----------------------------------------------------------------|
| ステップ <b>2</b> | [LAN] > [Policies] > [LAN Cloud] の順に展開します。                      |
| ステップ <b>3</b> | [LAN] タブで、[LAN] > [Policies] > [root] を展開します。                   |
| ステップ 4        | [Link Protocol Policy] ノードを展開し、[UDLD System Settings] をクリックします。 |
| ステップ5         | [Work] ペインで、[General] タブをクリックします。                               |
| ステップ6         | [Properties] 領域で、必要に応じてフィールドを変更します。                             |
| ステップ <b>1</b> | [Save Changes] をクリックします。                                        |
|               |                                                                 |

# リンク プロファイルのポート チャネル イーサネット インターフェイ スへの割り当て

#### 手順

| ステップ1 | [Navigation] | ペインで | [LAN] | をクリ | ック | します。 |
|-------|--------------|------|-------|-----|----|------|
|       | 67           |      |       |     | -  |      |

- ステップ2 [LAN] > [LAN Cloud] > [Fabric] > [Port Channels] の順に展開します。
- ステップ3 ポート チャネルのノードを展開し、リンク プロファイルを割り当てる [Eth Interface] をクリック します。
- ステップ4 [Work] ペインで、[General] タブをクリックします。
- ステップ5 [Properties] 領域で、割り当てるリンク プロファイルを選択します。
- **ステップ6** [Save Changes] をクリックします。

# リンク プロファイルのアップリンク イーサネット インターフェイス への割り当て

#### 手順

I

| ステップ1  | [Navigation] ペインで [LAN] をクリックします。                                           |
|--------|-----------------------------------------------------------------------------|
| ステップ2  | [LAN] タブで、[LAN] > [LAN Cloud] > [Fabric] > [Uplink Eth Interface] の順に展開します。 |
| ステップ3  | リンク プロファイルを割り当てる [Eth Interface] をクリックします。                                  |
| ステップ 4 | [Work] ペインで、[General] タブをクリックします。                                           |
| ステップ5  | [Properties] 領域で、割り当てるリンク プロファイルを選択します。                                     |
| ステップ6  | [Save Changes] をクリックします。                                                    |

# リンク プロファイルのポート チャネル FCoE インターフェイスへの割 り当て

#### 手順

| ステップ1 | [Navigation] | ペインで [S. | AN] をクリ | ックします。 |
|-------|--------------|----------|---------|--------|
|-------|--------------|----------|---------|--------|

- ステップ2 [SAN] タブで、[SAN] > [SAN Cloud] > [Fabric] > [FCoE Port Channels] の順に展開します。
- **ステップ3** FCoE ポート チャネルのノードを展開し、リンク プロファイルを割り当てる FCoE インターフェ イスをクリックします。
- **ステップ4** [Work] ペインで、[General] タブをクリックします。
- ステップ5 [Properties] 領域で、割り当てるリンク プロファイルを選択します。
- **ステップ6** [Save Changes] をクリックします。

# リンク プロファイルのアップリンク FCoE インターフェイスへの割り 当て

#### 手順

| ステップ1 | [Navigation] ペインで [SAN] をクリックします。                                           |
|-------|-----------------------------------------------------------------------------|
| ステップ2 | [SAN] タブで、[SAN] > [SAN Cloud] > [Fabric] > [Uplink FC Interfaces] の順に展開します。 |
| ステップ3 | リンク プロファイルを割り当てる FC0E インターフェイスをクリックします。                                     |
| ステップ4 | [Work] ペインで、[General] タブをクリックします。                                           |
| ステップ5 | [Properties] 領域で、割り当てるリンク プロファイルを選択します。                                     |
| ステップ6 | [Save Changes] をクリックします。                                                    |

# VMQ 接続ポリシーの設定

### VMQ 接続ポリシー

Cisco UCS Manager では、vNIC に対し VMQ 接続ポリシーを設定することができます。VMQ により、管理オペレーティングシステム全体のネットワークパフォーマンスが向上します。VMQ vNIC 接続ポリシーを設定するには、次の作業を実行します。

- ・VMQ 接続ポリシーの作成
- ・サービスプロファイルでのスタティック vNIC の作成
- vNIC への VMQ 接続ポリシーの適用

サーバのサービスプロファイルで VMQ vNIC を設定する場合は、サーバ内の少なくとも1つのア ダプタが VMQ をサポートしている必要があります。以下のアダプタのうち少なくとも1つがサー バにインストールされていることを確認してください。

- UCS-VIC-M82-8P
- UCSB-MLOM-40G-01
- UCSC-PCIE-CSC-02

以下は VMQ でサポートされるオペレーティング システムです。

- Windows 2012
- Windows 2012 R2

サービス プロファイルで1度に適用できる vNIC 接続ポリシーは1つだけです。vNIC に対して3 つのオプション(ダイナミック、usNIC、VMQ 接続ポリシー)のいずれか1つを選択してくださ い。サービスプロファイルで VMQ vNIC が設定されている場合は、次のように設定されているこ とを確認してください。

- ・BIOS ポリシーで [SRIOV] を選択する。
- ・アダプタポリシーで [Windows] を選択する。

### VMQ接続ポリシーの作成

VMQ 接続ポリシーを作成する前に、次のことを考慮してください。

- Windows Server での VMQ の有効化:アダプタが仮想スイッチに配置されている場合、 Get-NetAdapterVmg コマンドレットを実行すると、VMQに対して [True] が表示されます。
- ・仮想マシンのレベル:デフォルトでは、VMQは新しく展開されるすべてのVMで有効です。
   VMQは、既存のVMで有効または無効にできます。
- Microsoft SCVMM: VMQ はポート プロファイルで有効にする必要があります。そうでない 場合は、SCVMM で仮想スイッチを正常に作成できません。

- ステップ1 [Navigation] ペインで [LAN] をクリックします。
- **ステップ2** [LAN] > [Policies] の順に展開します。
- ステップ3 ポリシーを作成する組織のノードを展開します。

システムにマルチテナント機能が備えられていない場合は、[root] ノードを展開します。

- ステップ4 [VMQ Connection Policies] ノードを右クリックし、[Create VMQ Connection Policy] を選択します。
- **ステップ5** [Create VMQ Connection Policy] ダイアログボックスで、次のフィールドに値を入力します。

| 名前                           | 説明                                                                                                    |  |
|------------------------------|----------------------------------------------------------------------------------------------------|--|
| [Name] フィールド                 | VMQ 接続ポリシー名。                                                                                                    |  |
| [Description] フィールド          | VMQ 接続ポリシーの説明。                                                                                                    |  |
| [Number of VMQs] フィールド       | <ul> <li>アダプタあたりの VMQ 数は VM NIC の最大数</li> <li>+1 である必要があります。</li> <li>(注) VM にある Synthetic NIC の合計数が、</li> <li>VM の数以上であることを確認します。</li> </ul> |  |
| [Number of Interrupts] フィールド | <ul> <li>サーバで使用可能な CPU スレッドまたは論理</li> <li>プロセッサの数。</li> <li>(注) この値は、使用可能な CPU の最大数</li> <li>よりも大きい値には設定できません。</li> </ul>                     |  |

**ステップ6** [OK] をクリックします。

# vNIC への仮想化プリファレンスの割り当て

| ステップ1         | [Navigation] ペインで [Servers] をクリックします。                                         |
|---------------|-------------------------------------------------------------------------------|
| ステップ <b>2</b> | [Servers] タブで、[Servers] > [target service profile] > [root] > [vNICs] を展開します。 |
| ステップ <b>3</b> | vNIC 名をクリックして [Work] ペインにプロパティを表示します。                                         |
| ステップ 4        | [Connection Policies] セクションで、[VMQ] のオプションボタンを選択し、ドロップダウンから                    |
|               | [VMQ Connection Policy] を選択します。                                               |
|               | [Properties] 領域で、この vNIC の [Virtualization Preference] が [VMQ] に変わります。        |

# 同じ vNIC の VMQ および NVGRE オフロードのイネーブル化

同じ vNIC の VMQ および NVGRE オフロードをイネーブルにするには、次の表に示す作業を実行 します。

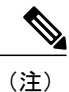

現時点では、VMQを VXLAN とともに同じ vNIC で使用することはできません。

| タスク                       | 説明                                                                                                    | 参照先                                                                    |
|---------------------------|----------------------------------------------------------------------------------------------------|------------------------------------------------------------------------|
| 通常のNVGRE オフロードのイ<br>ネーブル化 | 対象となる vNIC に関連付けら<br>れるアダプタプロファイルに、<br>対応するフラグを設定します。<br>(注) NVGRE オフロードを<br>有効にするには、送<br>信チェックサム オフ<br>ロードと TSO をイ<br>ネーブルにする必要<br>があります。 | NVGREによるステートレスオ<br>フロードを有効化するための<br>イーサネット アダプタ ポリ<br>シーの設定, (152 ページ) |
| VMQ のイネーブル化               | サービス プロファイルに vNIC<br>を追加するときに、適切な接続<br>ポリシーを設定します。                                                                                         | VMQ 接続ポリシーの作成, (<br>177 ページ)<br>vNIC への仮想化プリファレン<br>スの割り当て, (178 ページ)  |

# **NetQueue**

### NetQueue について

NetQueueは、ネットワークアダプタに複数の受信キューを提供することによってトラフィックの パフォーマンスを向上します。これらのキューにより、グループ化される個々の仮想マシンに関 連付けられたデータ割り込み処理が可能になります。

(注)

ſ

NetQueue は、VMware ESXi オペレーティング システムを実行しているサーバでサポートされます。

### NetQueue の設定

- **ステップ1** 仮想マシン キュー (VMQ) 接続ポリシーを作成します。
- **ステップ2** VMQ 接続ポリシーを選択することにより、サービス プロファイルに NetQueue を設定します。 NetQueue を設定する場合は、次の事項を参考にしてください。
  - ・デフォルトのリングサイズは受信 512、送信 256
  - 各 VNIC の割り込み回数は VMQ 数 X 2+2
    - (注) 割り込みの数は有効化されている NetQueue の数によって決まりま す。
  - ・ドライバは標準フレーム構成の場合、ポートあたり最大 16 個の NetQueue をサポートします。
    - (注) VMware は標準フレーム構成の場合、ポートあたり最大 8 個の NetQueue を使用す ることを推奨しています。
  - •NetQueue を有効にする必要があるのは MSIX システムでのみです。
  - •1 GB NIC では NetQueue を無効にする必要があります。
- ステップ3 NetQueue のアダプタ ポリシーで MSIX モードを有効にします。
- **ステップ4** サービス プロファイルをサーバに関連付けます。